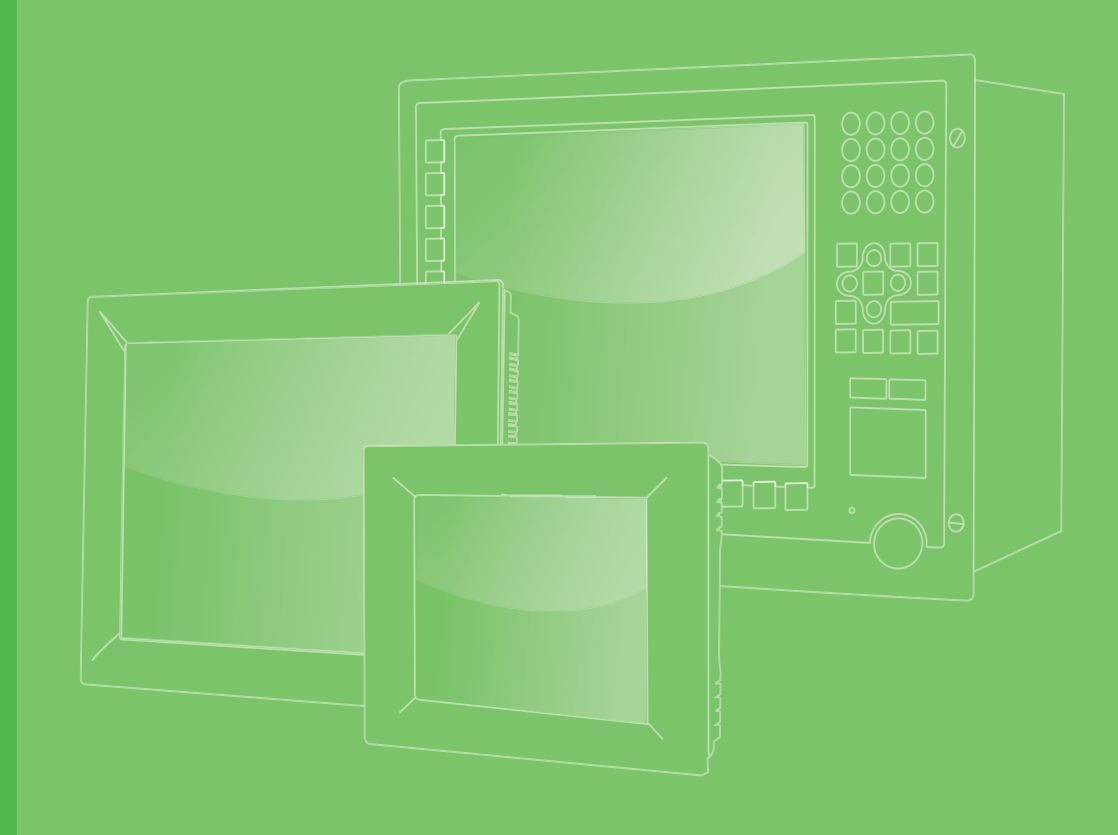

# **User Manual**

# PPC-3150/3170/3190

Intel® Atom E3845 Processor based panel PC, with 15"/17"/19" color TFT LCD display

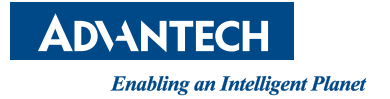

# Copyright

The documentation and the software included with this product are copyrighted 2015 by Advantech Co., Ltd. All rights are reserved. Advantech Co., Ltd. reserves the right to make improvements in the products described in this manual at any time without notice. No part of this manual may be reproduced, copied, translated or transmitted in any form or by any means without the prior written permission of Advantech Co., Ltd. Information provided in this manual is intended to be accurate and reliable. However, Advantech Co., Ltd. assumes no responsibility for its use, nor for any infringements of the rights of third parties, which may result from its use.

## **Acknowledgements**

Intel and Pentium are trademarks of Intel Corporation.

Microsoft Windows is registered trademark of Microsoft Corp.

All other product names or trademarks are properties of their respective owners.

# **Product Warranty (2 years)**

Advantech warrants to you, the original purchaser, that each of its products will be free from defects in materials and workmanship for two years from the date of purchase.

This warranty does not apply to any products which have been repaired or altered by persons other than repair personnel authorized by Advantech, or which have been subject to misuse, abuse, accident or improper installation. Advantech assumes no liability under the terms of this warranty as a consequence of such events.

Because of Advantech's high quality-control standards and rigorous testing, most of our customers never need to use our repair service. If an Advantech product is defective, it will be repaired or replaced at no charge during the warranty period. For outof-warranty repairs, you will be billed according to the cost of replacement materials, service time and freight. Please consult your dealer for more details.

If you think you have a defective product, follow these steps:

- 1. Collect all the information about the problem encountered. (For example, CPU speed, Advantech products used, other hardware and software used, etc.) Note anything abnormal and list any onscreen messages you get when the problem occurs.
- 2. Call your dealer and describe the problem. Please have your manual, product, and any helpful information readily available.
- 3. If your product is diagnosed as defective, obtain an RMA (return merchandize authorization) number from your dealer. This allows us to process your return more quickly.
- 4. Carefully pack the defective product, a fully-completed Repair and Replacement Order Card and a photocopy proof of purchase date (such as your sales receipt) in a shippable container. A product returned without proof of the purchase date is not eligible for warranty service.
- 5. Write the RMA number visibly on the outside of the package and ship it prepaid to your dealer.

Part No. 200K315011 Printed in China Edition 2 June 2015

# **Declaration of Conformity**

#### CE

This product has passed the CE test for environwaremental specifications when shielded cables are used for external wiring. We recommend the use of shielded cables. This kind of cable is available from Advantech. Please contact your local supplier for ordering information.

#### CE

This product has passed the CE test for environwaremental specifications. Test conditions for passing included the equipment being operated within an industrial enclosure. In order to protect the product from being damaged by ESD (Electrostatic Discharge) and EMI leakage, we strongly recommend the use of CE-compliant industrial enclosure products.

#### FCC Class A

Note: This equipment has been tested and found to comply with the limits for a Class A digital device, pursuant to part 15 of the FCC Rules. These limits are designed to provide reasonable protection against harmful interference when the equipment is operated in a commercial environwarement. This equipment generates, uses, and can radiate radio frequency energy and, if not installed and used in accordance with the instruction manual, may cause harmful interference to radio communications. Operation of this equipment in a residential area is likely to cause harmful interference at his own expense.

### **Technical Support and Assistance**

- 1. Visit the Advantech web site at http://support.advantech.com where you can find the latest information about the product.
- 2. Contact your distributor, sales representative, or Advantech's customer service center for technical support if you need additional assistance. Please have the following information ready before you call:
  - Product name and serial number
  - Description of your peripheral attachments
  - Description of your software (operating system, version, application software, etc.)
  - A complete description of the problem
  - The exact wording of any error messages

# **Safety Instructions**

- 1. Read these safety instructions carefully.
- 2. Keep this User Manual for later reference.
- 3. Disconnect this equipment from any AC outlet before cleaning. Use a damp cloth. Do not use liquid or spray detergents for cleaning.
- 4. For plug-in equipment, the power outlet socket must be located near the equipment and must be easily accessible.
- 5. Keep this equipment away from humidity.
- 6. Put this equipment on a reliable surface during installation. Dropping it or letting it fall may cause damage.
- 7. The openings on the enclosure are for air convection. Protect the equipment from overheating. DO NOT COVER THE OPENINGS.
- 8. Make sure the voltage of the power source is correct before connecting the equipment to the power outlet.
- 9. Position the power cord so that people cannot step on it. Do not place anything over the power cord.
- 10. All cautions and warnings on the equipment should be noted.
- 11. If the equipment is not used for a long time, disconnect it from the power source to avoid damage by transient overvoltage.
- 12. Never pour any liquid into an opening. This may cause fire or electrical shock.
- 13. Never open the equipment. For safety reasons, the equipment should be opened only by qualified service personnel.
- 14. If one of the following situations arises, get the equipment checked by service personnel:
  - The power cord or plug is damaged.
  - Liquid has penetrated into the equipment.
  - The equipment has been exposed to moisture.
  - The equipment does not work well, or you cannot get it to work according to the user's manual.
  - The equipment has been dropped and damaged.
  - The equipment has obvious signs of breakage.
- 15. DO NOT LEAVE THIS EQUIPMENT IN AN ENVironwareMENT WHERE THE STORAGE TEMPERATURE MAY GO BELOW -20° C (-4° F) OR ABOVE 60° C (140° F). THIS COULD DAMAGE THE EQUIPMENT. THE EQUIPMENT SHOULD BE IN A CONTROLLED ENVironwareMENT.
- 16. CAUTION: DANGER OF EXPLOSION IF BATTERY IS INCORRECTLY REPLACED. REPLACE ONLY WITH THE SAME OR EQUIVALENT TYPE RECOMMENDED BY THE MANUFACTURER, DISCARD USED BATTERIES ACCORDING TO THE MANUFACTURER'S INSTRUCTIONS.

The sound pressure level at the operator's position according to IEC 704-1:1982 is no more than 70 dB (A).

DISCLAIMER: This set of instructions is given according to IEC 704-1. Advantech disclaims all responsibility for the accuracy of any statements contained herein.

# **Safety Precaution - Static Electricity**

Follow these simple precautions to protect yourself from harm and the products from damage.

- To avoid electrical shock, always disconnect the power from your PC chassis before you work on it. Don't touch any components on the CPU card or other cards while the PC is on.
- Disconnect power before making any configuration changes. The sudden rush of power as you connect a jumper or install a card may damage sensitive electronic components.

# **Power Warning**

The power is fit for areas with an altitude of below5,000 M.

# **Battery Information**

Batteries, battery packs, and accumulators should not be disposed of as unsorted household waste. Please use the public collection system to return, recycle, or treat them in compliance with the local regulations.

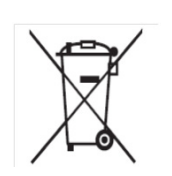

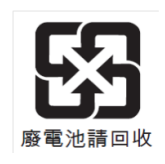

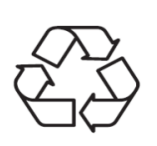

# Contents

| Chapter | 1   | General Information1               |
|---------|-----|------------------------------------|
|         | 11  | Introduction 2                     |
|         | 1.2 | Specifications 2                   |
|         |     | 1.2.1 Specification Comparison     |
|         |     | 1.2.2 General Specifications       |
|         |     | 1.2.3 Power Specifications         |
|         |     | 1.2.4 Touchscreen Specifications   |
|         |     | 1.2.5 Environment Specifications   |
|         |     | 1.2.6 Certification Specifications |
|         |     | 1.2.7 IP4                          |
|         | 1.3 | Dimensions5                        |
|         |     | Figure 1.1 PPC-3150 dimensions6    |
|         |     | Figure 1.2 PPC-3170 dimensions8    |
|         |     | Figure 1.3 PPC-3190 dimensions9    |
| Chapter | 2   | System Installation & Setup11      |
|         | 21  | Ouick Installation Guide 12        |
|         | 2.1 | Figure 2.1 Front Panel 12          |
|         |     | Figure 2.2 Side View               |
|         |     | Figure 2.3 I/O Connectors14        |
|         | 2.2 | Installation Procedures15          |
|         |     | 2.2.1 Connecting Power Cable       |
|         |     | Figure 2.4 Connect Power Cable15   |
|         |     | 2.2.2 Connect Keyboard and Mouse15 |
|         | 2.3 | Install Memory Card 16             |
|         |     | Figure 2.516                       |
|         |     | Figure 2.6                         |
|         |     | Figure 2.717                       |
|         |     | Figure 2.817                       |
|         | 2.4 | Installing HDD                     |
|         |     | Figure 2.9                         |
|         |     | Figure 2.10                        |
|         |     | Figure 2.11                        |
|         |     | Figure 2.12.                       |
|         | 25  | Figure 2. 15                       |
|         | 2.0 | Figure 2 1/ 20                     |
|         |     | Figure 2.15 21                     |
|         |     | Figure 2.16 21                     |
|         |     | Figure 2 17 22                     |
|         |     | Figure 2.18                        |
|         | 2.6 | Installing the Wireless LAN Card   |
|         |     | Figure 2.19                        |
|         |     | Figure 2.20                        |
|         |     | Figure 2.21                        |
|         |     | Figure 2.22                        |
|         |     | Figure 2.23                        |
|         |     | Figure 2.24                        |
|         |     | Figure 2.25                        |
|         | o = | Figure 2.26                        |
|         | 2.7 | Installing the Riser Card          |
|         |     | Figure 2.27                        |
|         |     | Figure 2.2δ21                      |

|         | 2.8  | AT/ATX Function Switch                  | 28       |
|---------|------|-----------------------------------------|----------|
|         |      | Figure 2.29ATX Mode                     | 28       |
|         |      | Figure 2.30AT Mode                      | 28       |
|         | 2.9  | Hook Installation                       | 29       |
|         |      | Figure 2.31                             | 29       |
|         | 2.10 | Installing Optional Modules             | 30       |
|         |      | Figure 2.32                             | 30       |
|         |      | Figure 2.33                             | 30       |
|         |      | Figure 2.34                             | 31       |
|         |      | Figure 2.35                             | 31       |
|         |      | Figure 2.36                             | 32       |
|         |      | Figure 2.37                             | 33       |
|         |      | Figure 2.38                             | 33       |
|         |      | Figure 2.39                             | 34       |
|         |      | Figure 2.40                             | 34       |
|         |      | Figure 2.41                             | 35       |
|         |      | Figure 2.42                             | 35       |
|         |      | Figure 2.43                             | 36       |
|         |      | Figure 2.44                             | 37       |
|         |      | Figure 2.45                             | 37       |
|         |      | Figure 2.46                             | 38       |
|         |      | Figure 2.47                             | 38       |
|         |      | Figure 2.48                             | 39       |
|         |      | Figure 2.49                             | 39       |
|         |      | Figure 2.50                             | 40       |
|         |      | Figure 2.51                             | 41       |
|         |      | Figure 2.52                             | 41       |
|         |      | Figure 2.53                             | 42       |
|         |      | Figure 2.54                             | 42       |
|         |      | Figure 2.55                             | 43       |
|         | •    |                                         | 10       |
| Chapter | 3    | Jumper Setting                          | . 45     |
|         | 3.1  | Jumpers and Connectors                  | 46       |
|         |      | Figure 3.1                              | 46       |
|         | 3.2  | External COM Ports and Pin Definitions  | 49       |
|         |      | Figure 3.2                              | 49       |
| Chapter | 4    | Software Setup                          | . 51     |
|         | 11   | Installing Drivers                      | 52       |
|         | 4.1  | RIOS Setup Program                      | 52<br>53 |
|         | 7.4  | 4.2.1 Lindate BIOS                      | 53       |
|         |      | 4.2.1 Opude BIOS                        | 50       |
|         |      | 4.2.3 Adjustment of LCD Brightness      | 54       |
|         |      | 4.2.4 COM3 Mode Selection (RS422/RS485) | 56       |
|         |      | 4.2.5 COM3 RS485 Terminal Selection     | 50       |
|         |      | 4.2.6 Wake on LAN                       | 07<br>58 |
|         |      | 4 2 7 AT & ATX Setun                    | 60       |
|         |      | 4.2.8 OS Selection                      | 63       |
|         |      | 4.2.9 SATA Mode Selection               | 64       |
|         |      | 4.2.10 Boot Options                     | 65       |
| Appendi | хА   | PCI/PCIE Photos                         | . 67     |
|         |      |                                         | - • •    |
|         | A.1  | PUI/PUIE PROTOS                         | 68       |

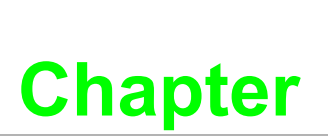

# **General Information**

This chapter gives background information on PPC-3150/3170/ 3190 panel PC. Sections include: Introduction Specifications Dimensions

## 1.1 Introduction

PPC-3150/3170/3190 (15",17" & 19"), fanless panel PCs don't only deliver high performance by Intel Atom processor but also supports a wide operating temp. (-20 ~ 60°C) and wide range of power input (9 ~ 32 V<sub>DC</sub>). It consolidates performance and reliability in one system. With multiple I/Os: four COM (two internal ports optional for COM module), one USB 3.0, one isolated RS-422/485 and dual Intel Gigabit Ethernet make it easier to connect to devices and be integrated into machine building industry. The PCI/PCIe expansion is allowed to add on field bus or proprietary card makes more application possibility.

# **1.2 Specifications**

#### **1.2.1 Specification Comparison**

| Product                | PPC-3150                                           | PPC-3170                                       | PPC-3190                                     |
|------------------------|----------------------------------------------------|------------------------------------------------|----------------------------------------------|
| LCD<br>Specification   | 15" LCD                                            | 17" LCD                                        | 19" LCD                                      |
| Display Type           | 15" TFT LCD<br>(LED backlight)                     | 17" TFT LCD<br>(LED backlight)                 | 19" TFT LCD<br>(LED Backlight)               |
| Max. Resolution        | 1024 x 768                                         | 1280 x 1024                                    | 1280 x 1024                                  |
| Color                  | 16.7M                                              | 16.7M                                          | 16.7M                                        |
| Dot matrix             | 0.297 x 0.297 mm                                   | 0.264 x 0.264 mm                               | 0.294x0.294 mm                               |
| Viewing Angle          | 80 (left), 80 (right),<br>70 (top), 70 (bottom)    | 80 (left), 80 (right)<br>60 (top), 80 (bottom) | 85 (left), 85 (right)<br>80 (up), 80 (down)  |
| Brightness             | 400 cd/m <sup>2</sup>                              | 350 cd/m <sup>2</sup>                          | 350 cd/m <sup>2</sup>                        |
| Contrast               | 700                                                | 800                                            | 1,000                                        |
| Backlight<br>Lifecycle | 50, 000 hours                                      | 50, 000 hours                                  | 50, 000 hours                                |
| Weight                 | 5.3 kg (11.6 lb)                                   | 6.27 kg (13.9 lb)                              | 7.9kg (17.3lb)                               |
| Dimensions             | 396.5 x 317.6 x 65.3(mm<br>(15.6" x 12.5" x 2.57") | )<br>(mm)<br>(17.4" x 14.25" x 2.73")          | 458.2 x 384 x 67.3(mm)<br>(18" x 15" x 2.6") |

### **1.2.2 General Specifications**

| Мос                                                                                                    | del No.                                                                                                    | Frequency                                                                                                    | Cache                                                                                                    |  |  |
|----------------------------------------------------------------------------------------------------|----------------------------------------------------------------------------------------------------|----------------------------------------------------------------------------------------------------|----------------------------------------------------------------------------------------------------|--|--|
| Ator                                                                                                    | m E3845                                                                                                    | 1.91 GHz                                                                                                    | 2 M                                                                                                    |  |  |
| Inte                                                                                                    | Atom Processor E380                                                                                                    | 0 Series                                                                                                    |                                                                                                    |  |  |
| 1 x :                                                                                                    | 204-pin slot support up                                                                                                    | to 8 GB DDR3L                                                                                                    |                                                                                                    |  |  |
| 1 x :                                                                                                    | 2.5" SATA bay                                                                                                    |                                                                                                    |                                                                                                    |  |  |
| <ul> <li>Either one</li> <li>1 x Full size mSATA</li> <li>CFast card (optional module)</li> <li>CF card (optional module)</li> <li>Internal USB connector for USB dongle (optional module)</li> <li>2 x DB9 for two RS-232 or one RS-232 and one GPIO (optional module)</li> </ul> |                                                                                                    |                                                                                                    |                                                                                                    |  |  |
| Network (LAN)         2 x Gigabit Ethernet (Intel I210)                                                                                                    |                                                                                                    |                                                                                                    |                                                                                                    |  |  |
|                                                                                                    | <ul> <li>1 x isolated RS-422/485</li> <li>4 x RS-232 (2 internal for optional COM module)</li> <li>1 x GPIO (8 channels, TTL level) (Reserved)</li> <li>1 x USB 3.0 + 3 x USB 2.0</li> <li>2 x Gigabit Ethernet</li> <li>1 x D-SUB VGA port</li> <li>1 x DP1.1a port</li> <li>1 x Line-out, 1 x Mic-in, 2 x 1 W speaker (internal)</li> </ul> |                                                                                                    |                                                                                                    |  |  |
| <ul> <li>Either one:</li> <li>1 x PCI (standard)</li> <li>1 x PCIe x 1 (in the accessory box)</li> </ul>                                                                                                    |                                                                                                    |                                                                                                    |                                                                                                    |  |  |
| 1 x Full-size Mini PCIe slot                                                                                                    |                                                                                                    |                                                                                                    |                                                                                                    |  |  |
| WE                                                                                                    | S7 / Windows 7 / Windo                                                                                                    | ows 8 / Windows 8                                                                                                    | .1                                                                                                    |  |  |
|                                                                                                    | Mod<br>Ator<br>Inte<br>1 x 2<br>Eith<br>2 x<br>2 x<br>Eith<br>Eith<br>1 x                                                                                                    | Model No.<br>Atom E3845<br>Intel Atom Processor E3800<br>1 x 204-pin slot support up<br>1 x 2.5" SATA bay<br>Either one<br>1 x Full size mSATA<br>CFast card (optional model)<br>CF card (optional model)<br>CF card (optional model)<br>2 x DB9 for two RS-22<br>(optional module)<br>2 x Gigabit Ethernet (Intel I2<br>1 x isolated RS-422/4<br>4 x RS-232 (2 internal<br>1 x GPIO (8 channels)<br>1 x USB 3.0 + 3 x US<br>2 x Gigabit Ethernet<br>1 x DP1.1a port<br>1 x Line-out, 1 x Mic-it<br>Either one:<br>1 x PCI (standard)<br>1 x Full-size Mini PCIe slot<br>WES7 / Windows 7 / Window | Model No.FrequencyAtom E38451.91 GHzIntel Atom Processor E3800 Series1 x 204-pin slot support up to 8 GB DDR3L1 x 2.5" SATA bayEither one1 x Full size mSATACFast card (optional module)CF card (optional module)Internal USB connector for USB dongle2 x DB9 for two RS-232 or one RS-232 (optional module)1 x isolated RS-422/4854 x RS-232 (2 internal for optional COM1 x GPIO (8 channels, TTL level) (Rese1 x DP1.1a port1 x DP1.1a port1 x DP1.1a port1 x PCI (standard)1 x FUI-size Mini PCIe slotWES7 / Windows 7 / Windows 8 / Windows 8 |  |  |

### 1.2.3 Power Specifications

| Model Name    | PPC-3190             | PPC-3170                           | PPC-3150                |
|---------------|----------------------|------------------------------------|-------------------------|
| Power         | 27W(Test system:Win7 | 34 W (Test system: Win7            | 30 W (Test system: Win7 |
| Consumption   | 32 bits)             | 32 bit)                            | 32 bit)                 |
| Output Power  |                      | 50 W                               |                         |
| Input Voltage |                      | 9 ~ 32 V <sub>DC</sub> , 6 A ~ 2 A |                         |

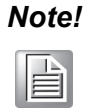

*For test conditions for above power consumption, please refer to Note 1 and Note 2.* 

### **1.2.4 Touchscreen Specifications**

| Туре                    | 5-wire Resistive                           |
|-------------------------|--------------------------------------------|
| Resolution              | 2048 x 2048                                |
| Light Transmission      | 80%+/-3%(PPC-3150/3170) 81%+/-3%(PPC-3190) |
| Controller              | USB interface                              |
| Durability (Touches)    | 36 million                                 |
| Software Driver Support | Windows 7/ Windows 8 / Windows 8.1         |

#### **1.2.5** Environment Specifications

| Operating Temperature | 0 ~ 50° C (32 ~ 122° F) with 2.5" SATA HDD<br>-20 ~ 60° C (-4 ~ 140° F) with -40 ~ 85 ° C mSATA or 2.5" SSD |  |  |  |
|-----------------------|----------------------------------------------------------------------------------------------------|--|--|--|
| Storage Temperature   | -40 ~ 60° C (-40 ~ 140° F)                                                                                  |  |  |  |
| Relative Temperature  | 10 ~ 95% @ 40° C (non-condensing)                                                                           |  |  |  |
| Shock                 | 10 G peak acceleration (11 msec duration), IEC 60068-2-27 compliant                                         |  |  |  |
| Vibration             | 5 ~ 500 Hz, 1 Grms, IEC 60068-2-64 compliant                                                                |  |  |  |

#### **1.2.6** Certification Specifications

| ЕМС    | BSMI, CE, FCC Class A |
|--------|-----------------------|
| Safety | CB, CCC, BSMI, UL     |

#### 1.2.7 IP

| Front Panel IP Grade IP65 compl |
|---------------------------------|
|---------------------------------|

#### Note 1:

Test conditions of power consumption for PPC-3190

| Test<br>Condition | Test Configuration                                                                                                    |                           | Test<br>System     | Power<br>Consumption (W) |
|-------------------|----------------------------------------------------------------------------------------------------|---------------------------|--------------------|--------------------------|
| Burn-in 7.0       | Memory: 4G DDR3L 1333<br>HDD: 500G 2.5" SATAIII<br>IO:COM Port RS232 loopback<br>x2, USB3.0x1, USB2.0x3,<br>VGA,LAN Loopback4 | ATOM<br>E3845<br>2M 1.91G | Window 7<br>32 bit | 27                       |

#### Note 2:

Test conditions of power consumption for PPC-3170:

| Test<br>Condition | Test Configuration                                                                                                    |                           | Test<br>System     | Power<br>Consumption (W) |
|-------------------|----------------------------------------------------------------------------------------------------|---------------------------|--------------------|--------------------------|
| Burn-in 7.0       | Memory: 4G DDR3L 1333<br>HDD: 500G 2.5"SATAIII<br>MSATA: MSATA 32G MLC<br>IO: COM Port RS232 loopback<br>x 4, USB 3.0 x 1, USB 2.0 x 4 | ATOM<br>E3845<br>2M 1.91G | Window 7<br>32 bit | 34                       |

#### Note 3:

|  | Test conditions of r | power consump | otion for | PPC-3150: |
|--|----------------------|---------------|-----------|-----------|
|--|----------------------|---------------|-----------|-----------|

| Test<br>Condition | Test Configuration                                                                                                    |                           | Test<br>System     | Power<br>Consumption (W) |
|-------------------|----------------------------------------------------------------------------------------------------|---------------------------|--------------------|--------------------------|
| Burn-in 7.0       | Memory: 4G DDR3L 1333<br>HDD: 500G 2.5"SATAIII<br>MSATA: MSATA 32G MLC<br>IO: COM Port RS232 loopback<br>x 4, USB 3.0 x 1, USB 2.0 x 4 | ATOM<br>E3845<br>2M 1.91G | Window 7<br>32 bit | 30                       |

# 1.3 Dimensions

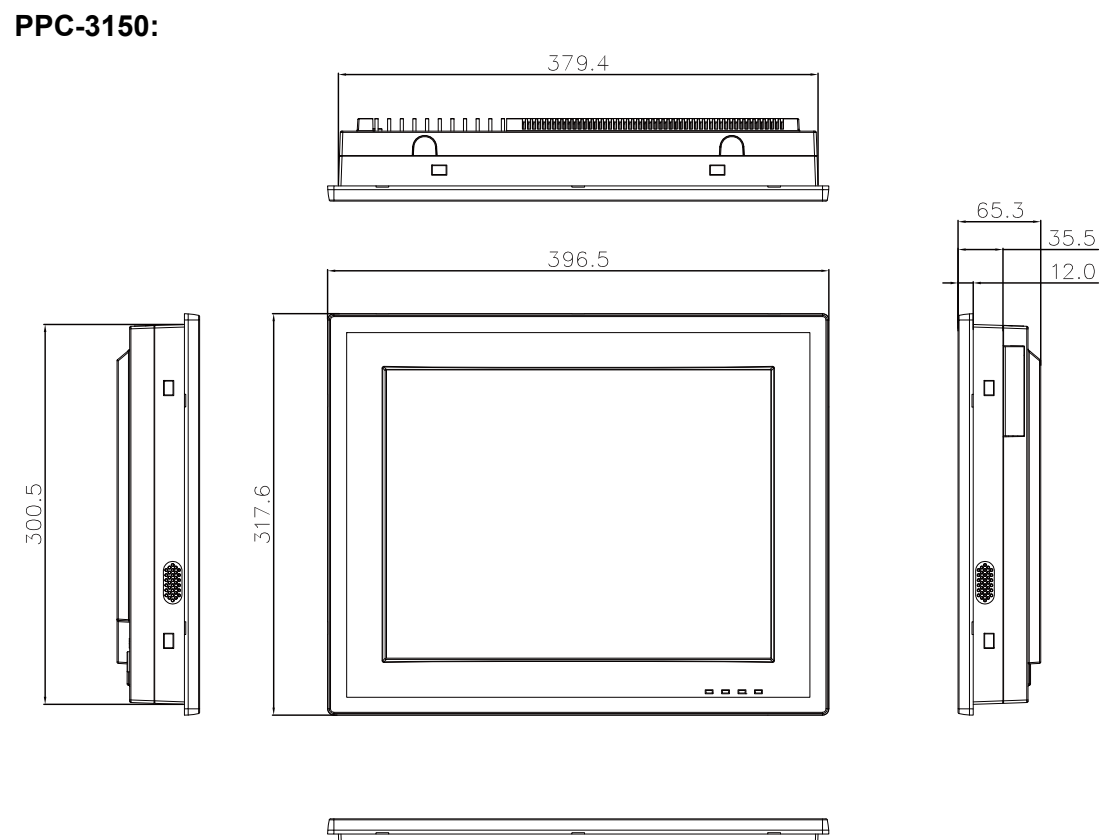

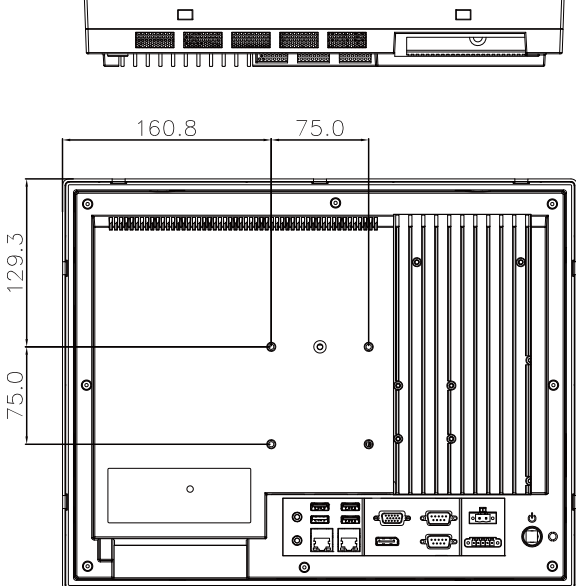

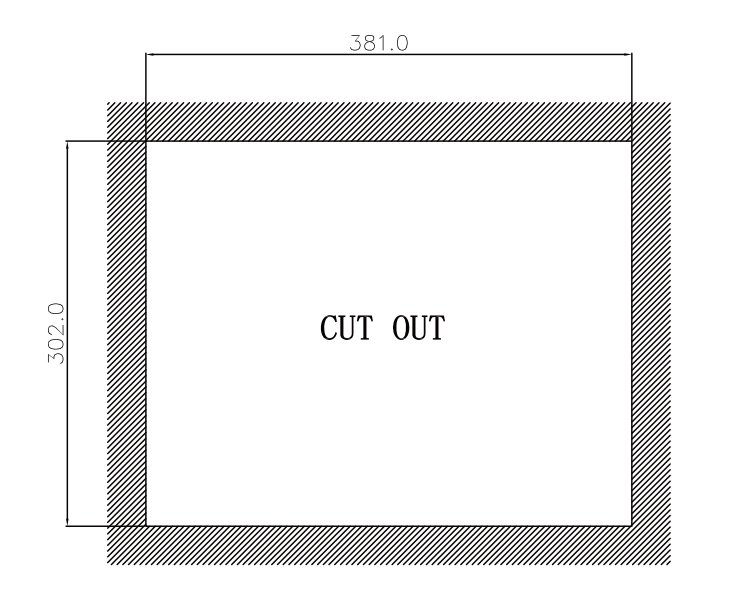

Unit: mm

Figure 1.1 PPC-3150 dimensions

Warning!Fixed VESA screw specification: M4; screw depth: 8 mm (Max).Use suitable mounting apparatus to avoid risk of injury.

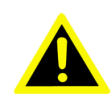

#### PPC-3170:

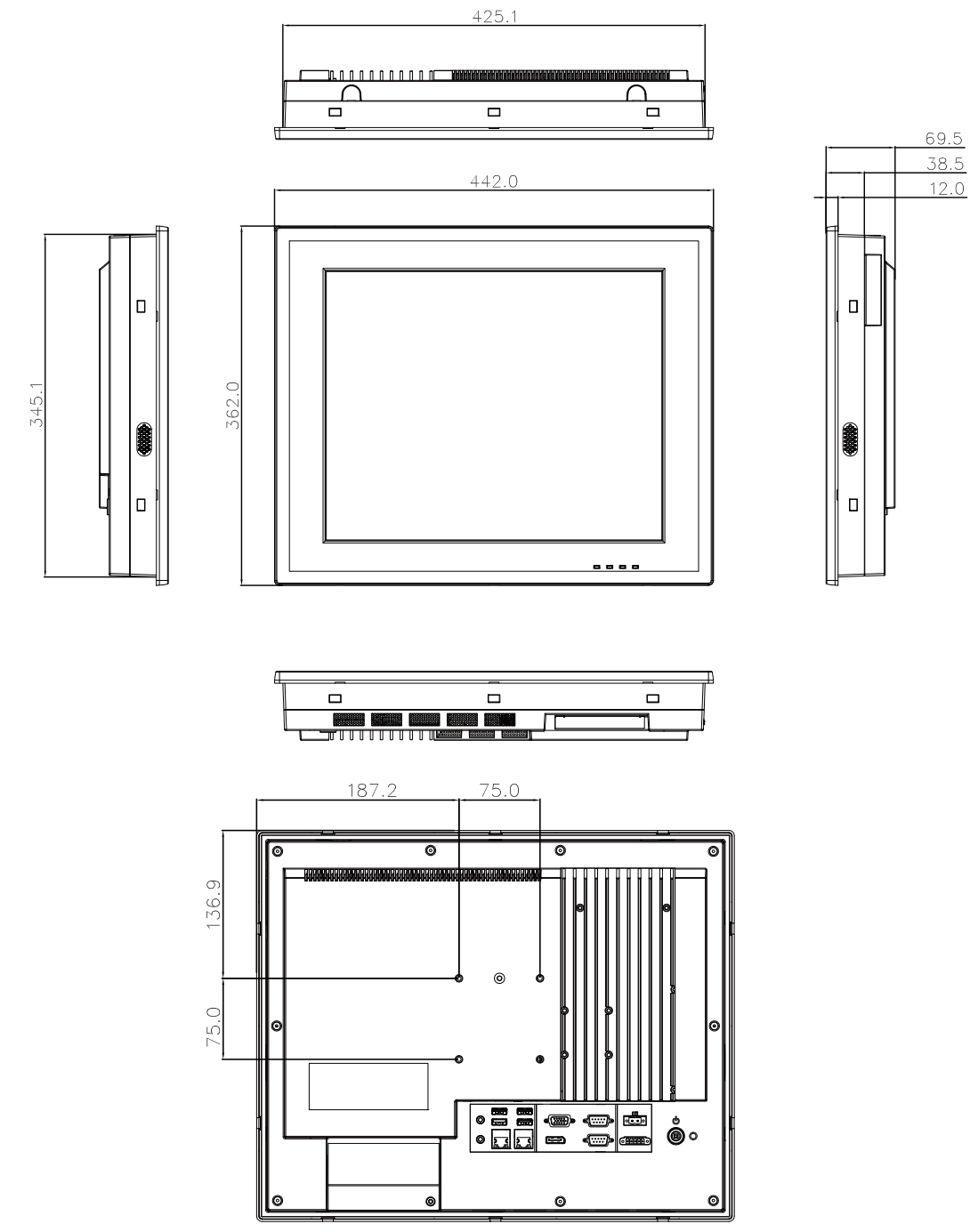

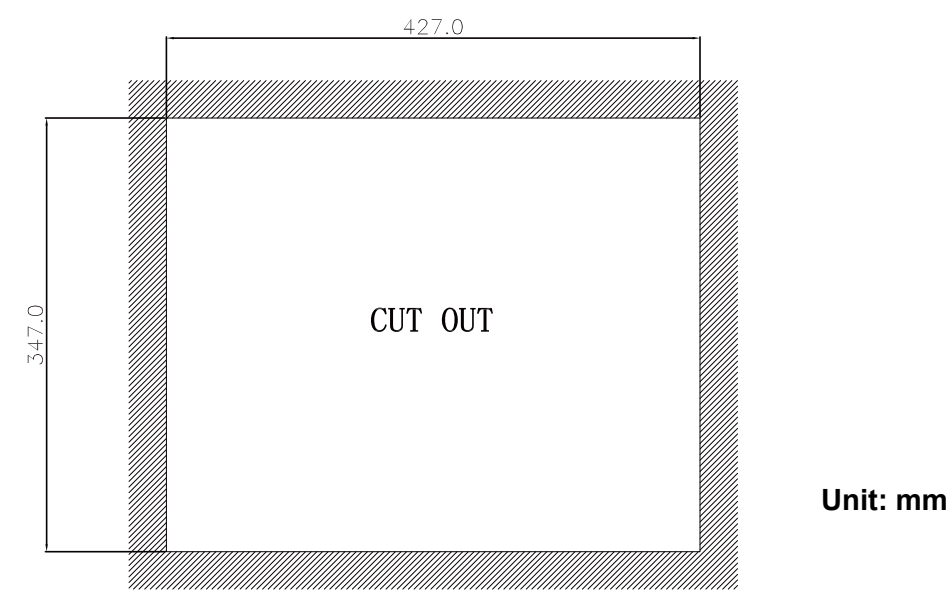

Figure 1.2 PPC-3170 dimensions

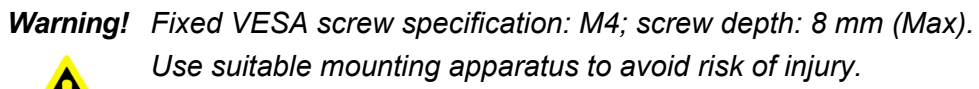

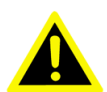

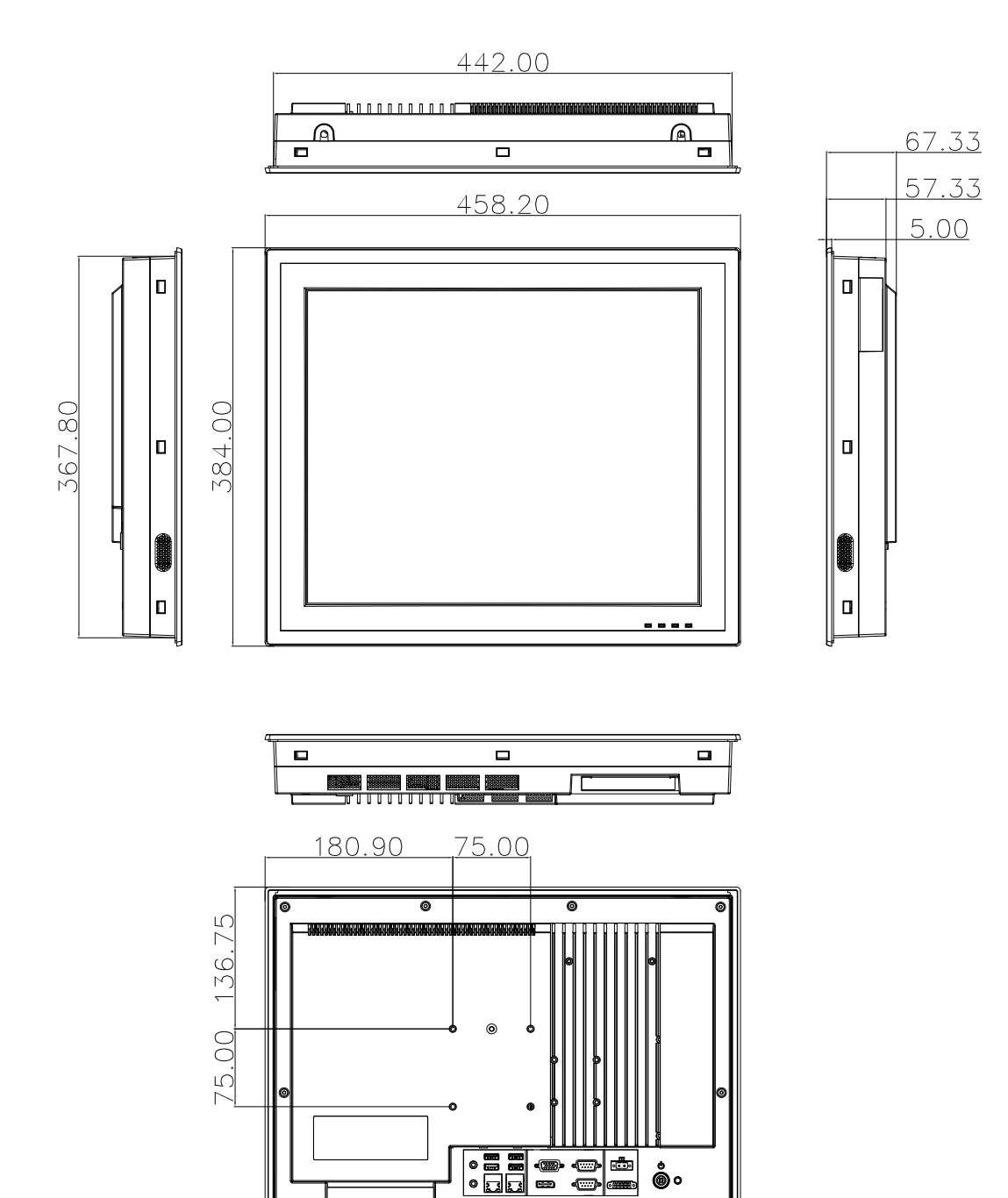

Figure 1.3 PPC-3190 dimensions

0 6

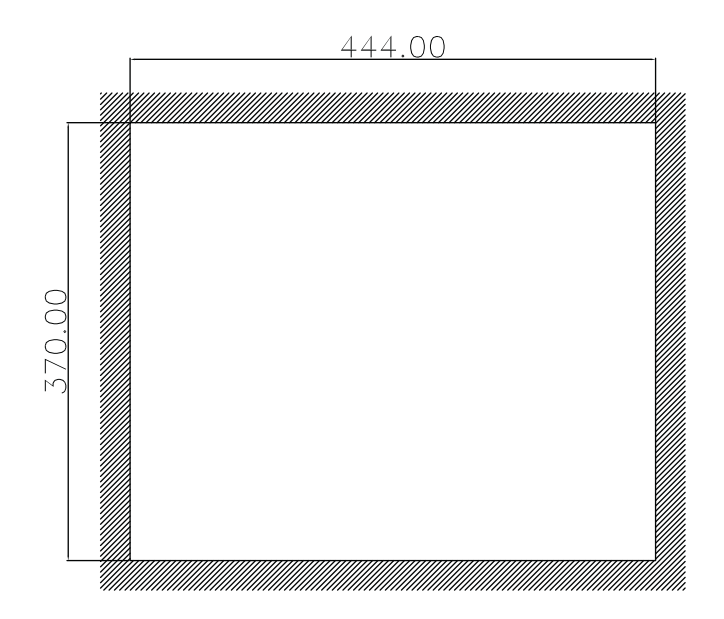

Warning!Fixed VESA screw specification: M4; screw depth: 8 mm (Max).Les suitable mounting apparatus to avoid risk of injury.

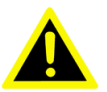

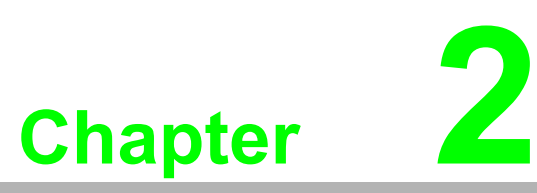

# System Installation & Setup

Sections include: Quick Installation Guide Installation Procedures Installing HDD Installing Mini SATA Installing the Wireless LAN Card Installing the Riser Card AT/ATX Function Switch Hook Installation Installing Optional Modules

# 2.1 Quick Installation Guide

Before you start to set up the panel PC, take a moment to become familiar with the locations and purposes of the controls, drives, connectors and ports, which are illustrated in the figures below.

When you place the panel PC upright on the desktop, its front panel appears as shown in Figure 2.1.

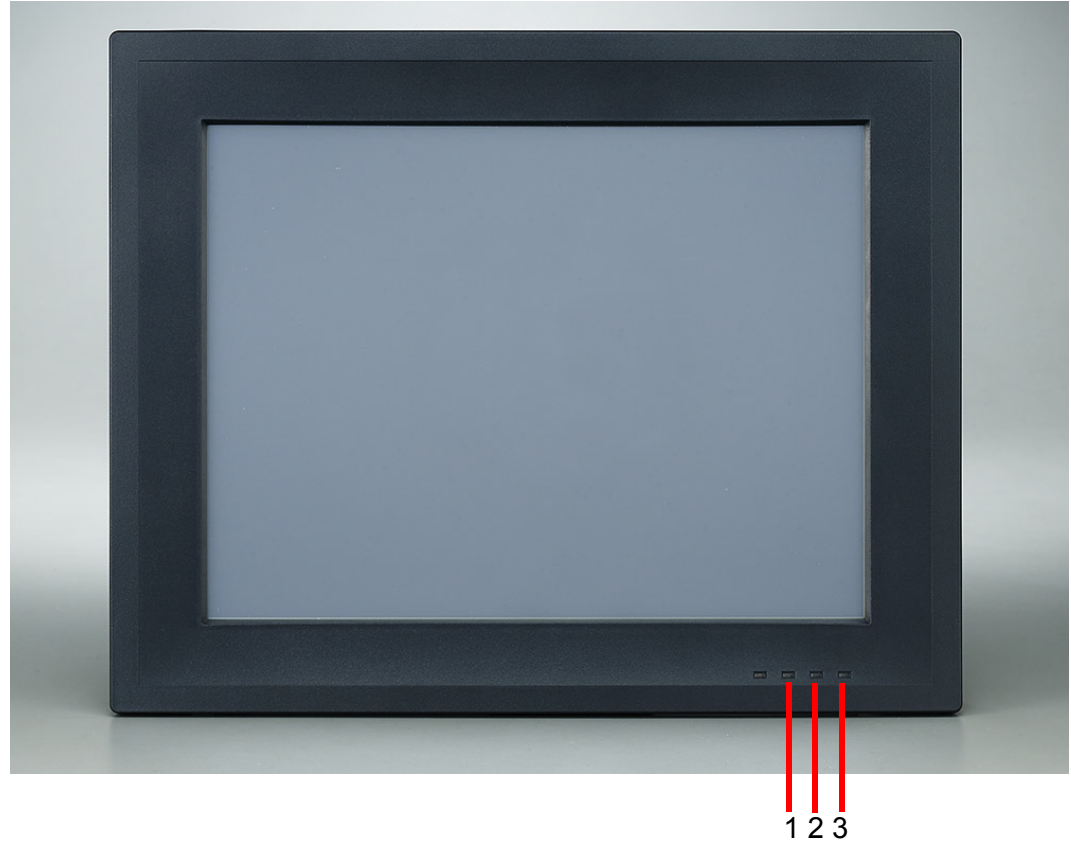

Figure 2.1 Front Panel

- 1. (Network status LED) LAN LED
- 2. (HDD status LED) HDD LED
- 3. (Power status LED) POWER LED

| Statua            | LAN LED                         |                                |                                 |           |  |
|-------------------|---------------------------------|--------------------------------|---------------------------------|-----------|--|
| Status            | LAN1                            | LAN2                           |                                 | FOWER LED |  |
| Power off<br>(S5) | Off                             | Off                            | Off                             | Off       |  |
| Power on<br>(S0)  | Yellow<br>(Operating, blinking) | Green<br>(Operating, blinking) | Yellow<br>(Operating, blinking) | Green     |  |

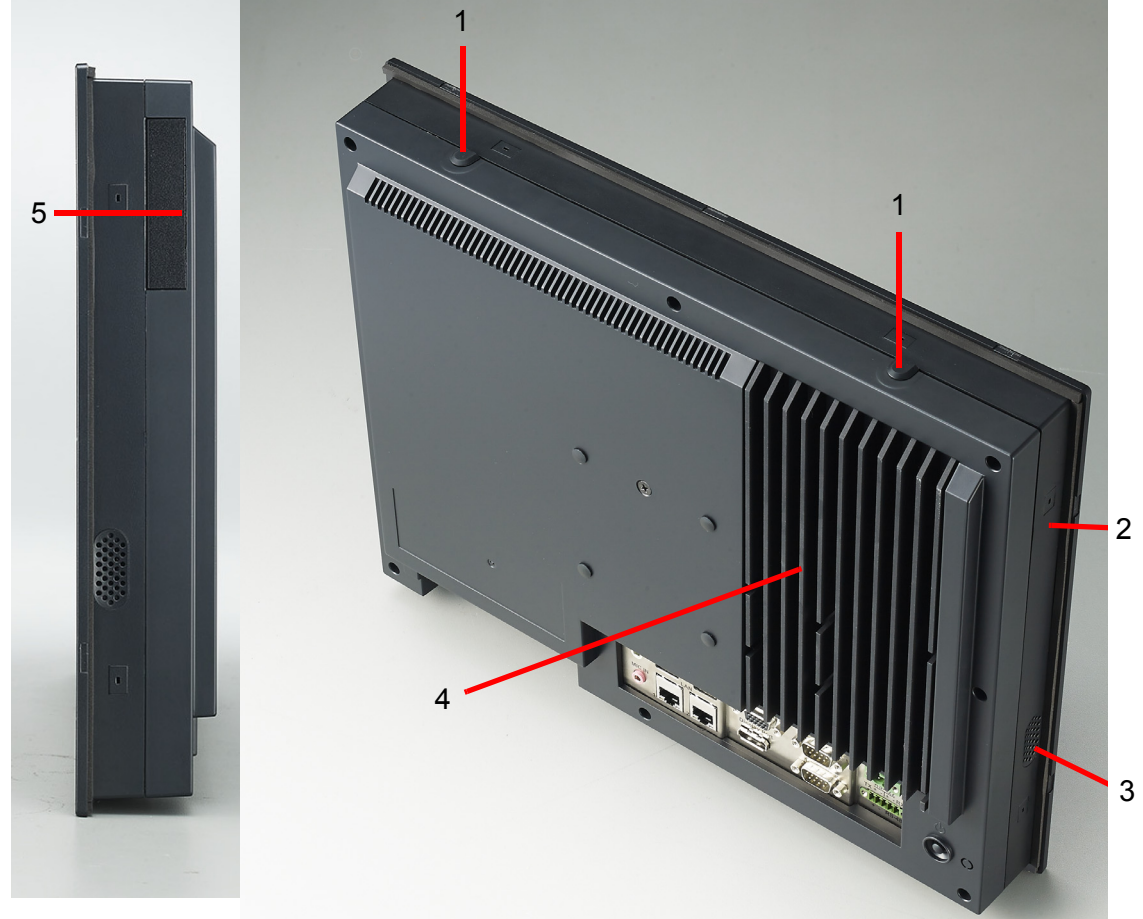

Figure 2.2 Side View

- 1. Antenna holeS
- 2. Panel mounting hook holes (8 in PPC-3150,10 in PPC-3170,12 in PPC-3190)
- 3. Speakers (right and left)
- 4. CPU heatsink
- 5. Optional module expansion slot

**Note!** Fixed VESA screw specification: M4; screw depth: 8 mm (Max).

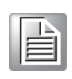

I/O connectors:

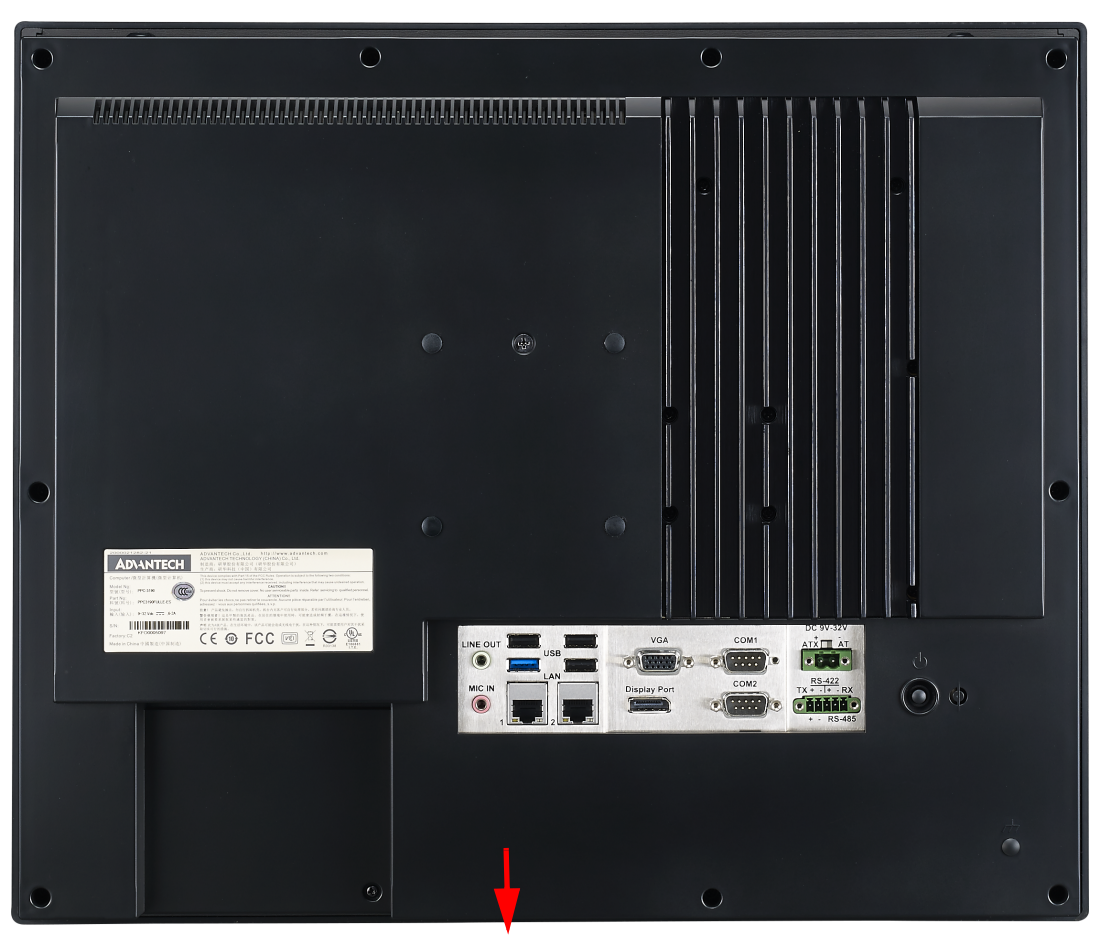

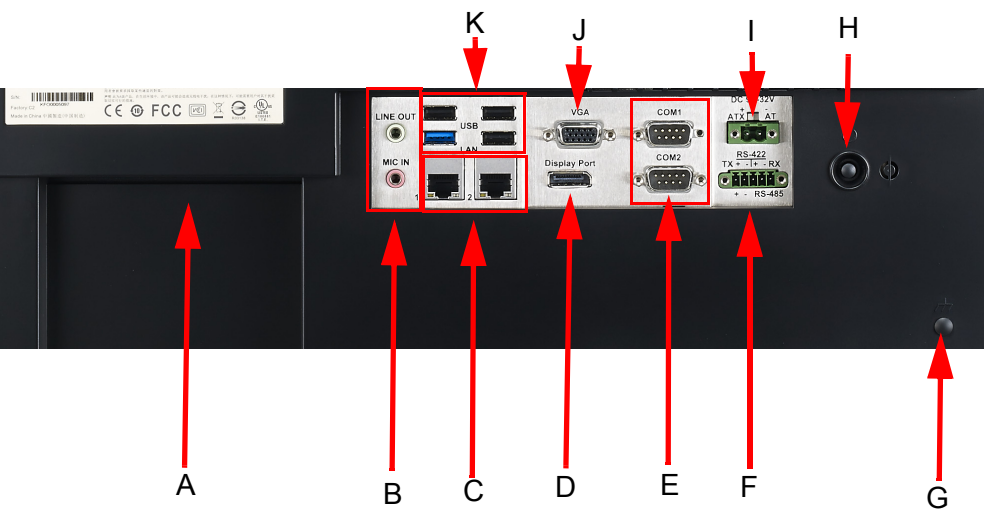

Figure 2.3 I/O Connectors

- A: Expansion slot (PCI or PCIe x1)
- B: Line-out/Mic-in
- C: 2 x Gigabit Ethernet ports
- D: Display port
- E: 2 x RS-232 ports

- F: Isolated RS-422/485 port
- G: Ground Line (PPC-3190 only)
- H: Power button
- I: DC jack and AT/ATX switch
- J: VGA port
- K: 1 x USB 3.0 + 3 x USB 2.0 ports

# 2.2 Installation Procedures

#### 2.2.1 Connecting Power Cable

The panel PC has DC power socket (9  $\sim$  32 V). When connecting the power cable, please hold the plug end. Please follow the procedures below:

- 1. If you want to use AT power, please switch to AT mode as shown in below figure (ATX mode is by default).
- 2. Connect 2-pin male connector of the power cable to power socket (2-pin male connector is in accessory box).

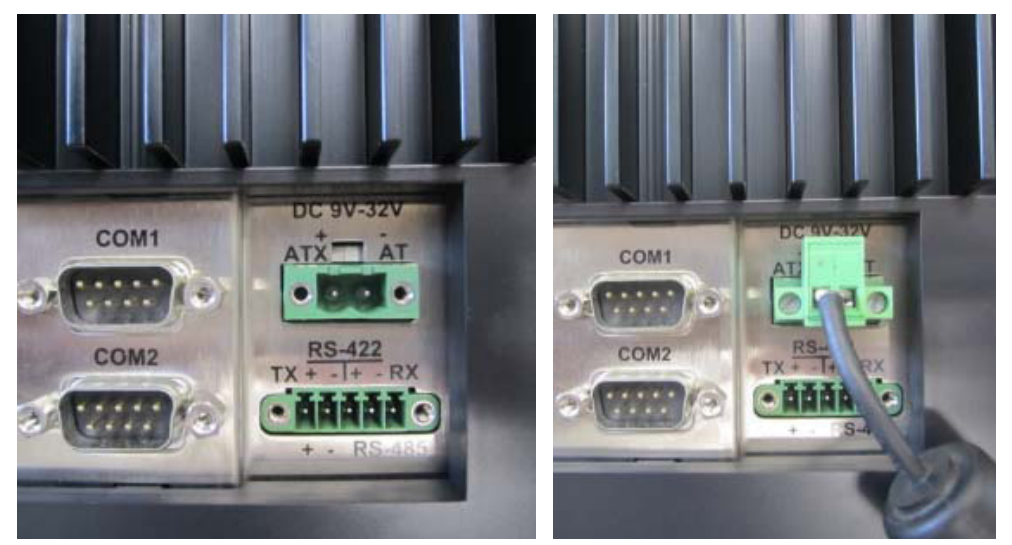

Figure 2.4 Connect Power Cable

#### 2.2.2 Connect Keyboard and Mouse

Connect the keyboard and mouse to panel PC's I/O interfaces.

#### 2.2.2.1 Connecting Power

The power button is located in the right bottom side of the panel PC.

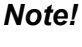

Power cable and adapter are optional.

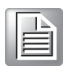

# 2.3 Install Memory Card

1. Remove the 11 screws (red) and take off the 4 plugs (yellow) from the rear cover. (See Figures 2.5 and 2.6)

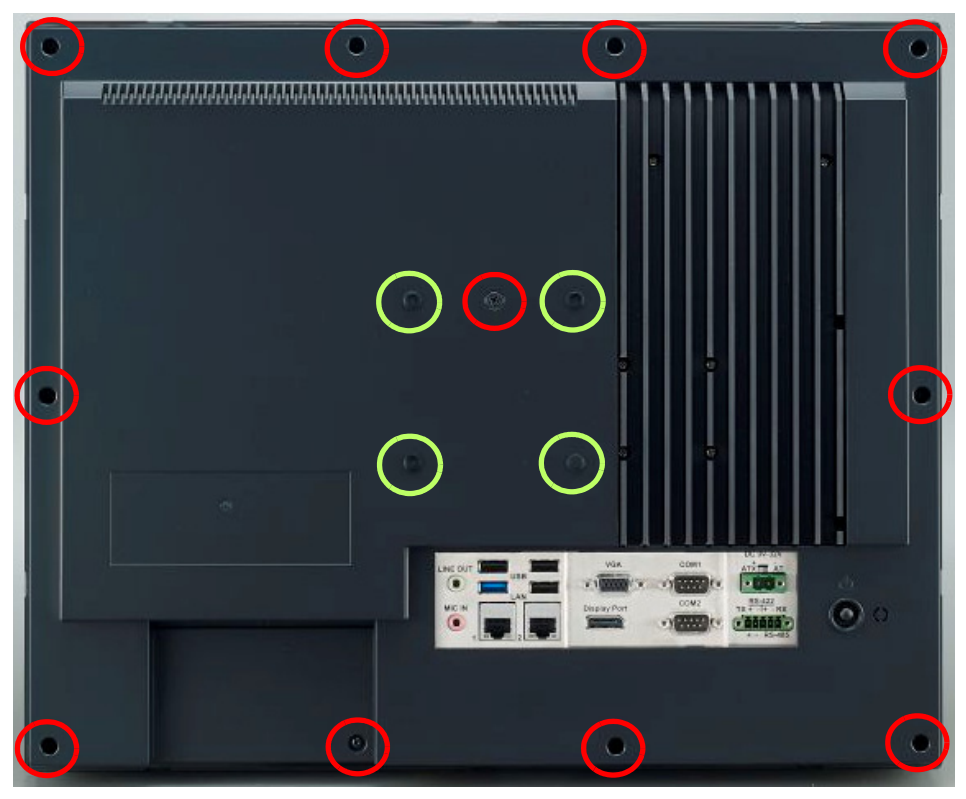

Figure 2.5

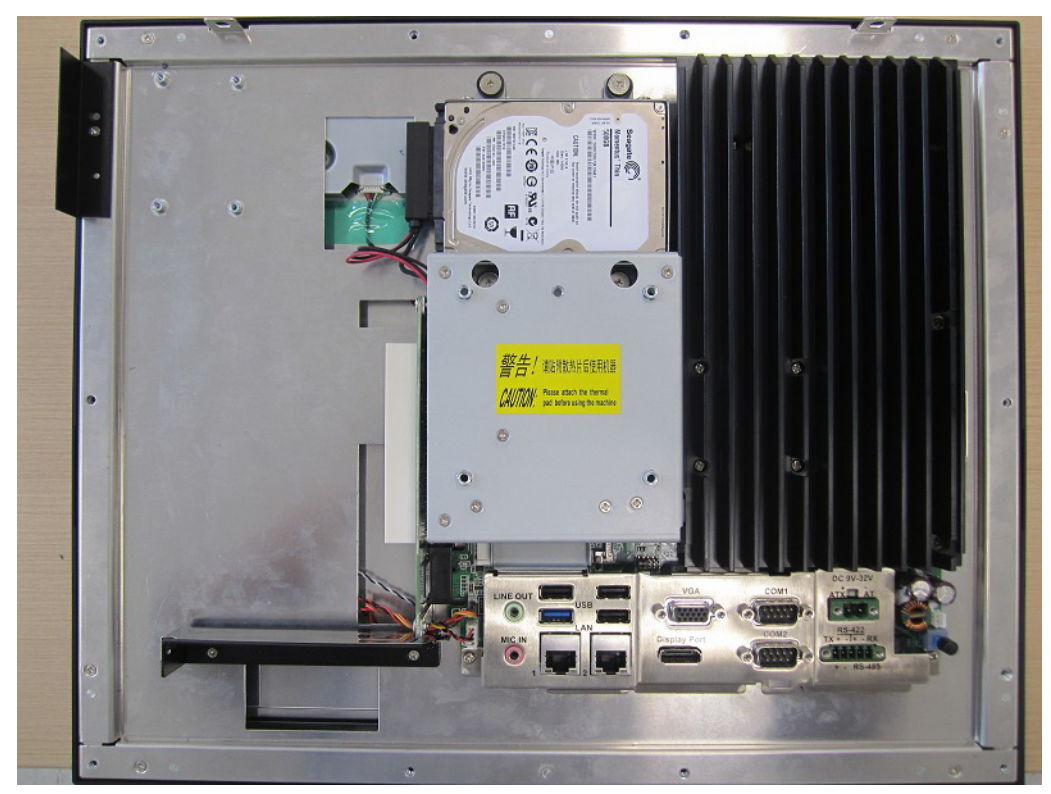

Figure 2.6

2. Loosen the 8 screws of the heat sink and then remove it. (See Figure 2.7)

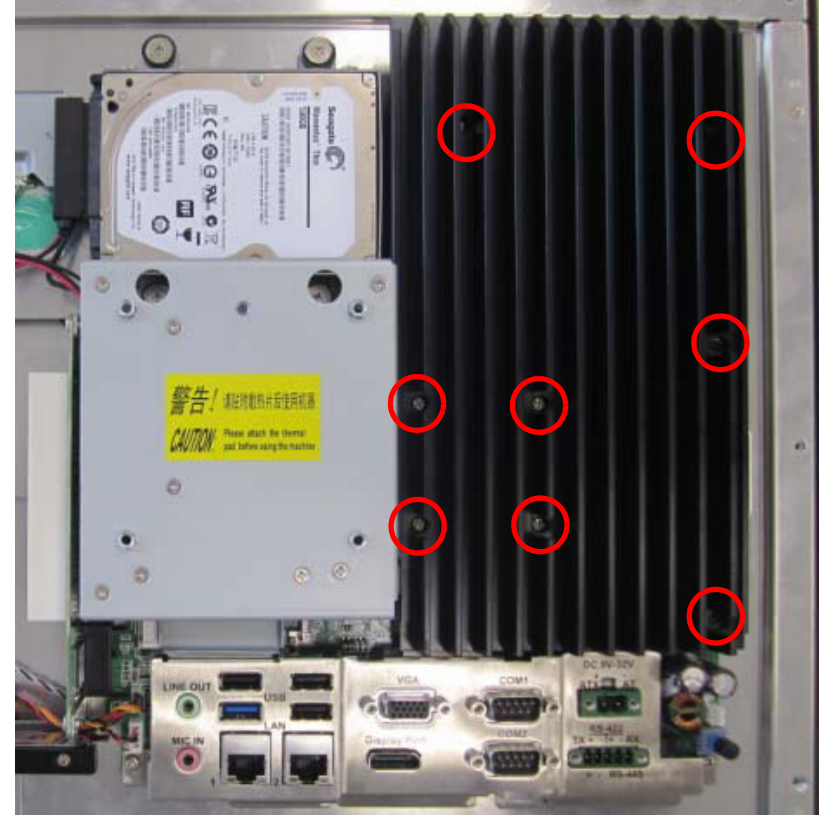

Figure 2.7

3. Insert the memory card into the slot as indicated in the red square below, and take out the thermal pad for the memory and CPU from the accessory box, then the installation of the memory card is finished. (See Figure 2.11)

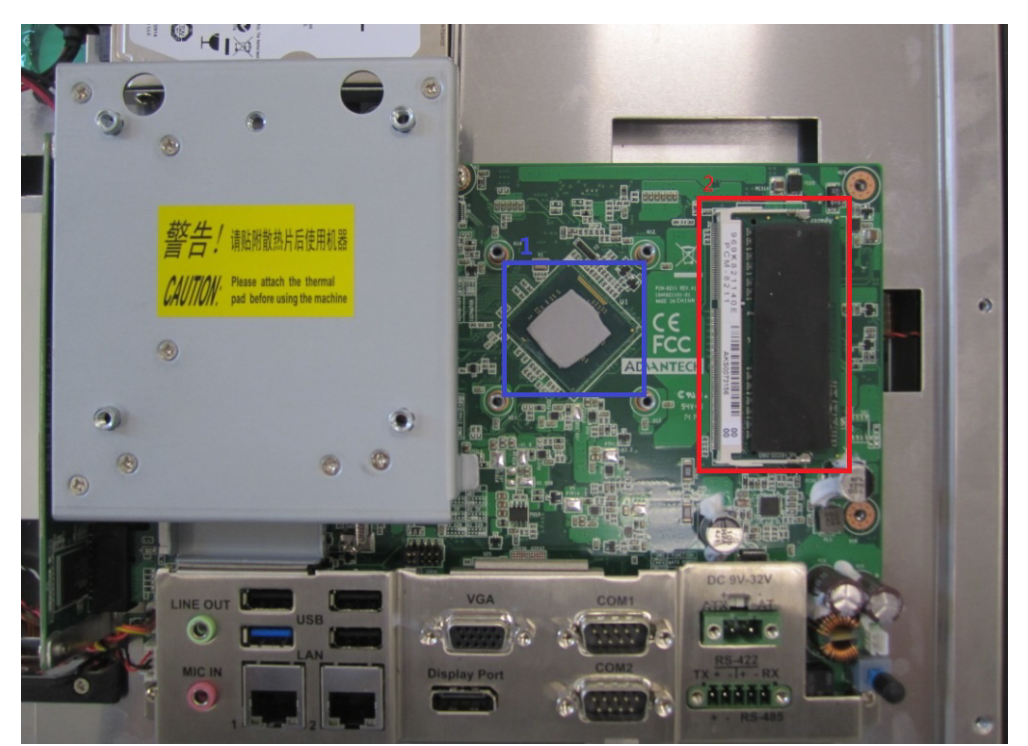

Figure 2.8

# 2.4 Installing HDD

- 1. Remove the 11 screws (red) on rear cover and remove the 4 plugs (yellow). (See Figure 2.5 and 2.6)
- 2. Remove the four screws on VESA ironware. (See Figure 2.9)

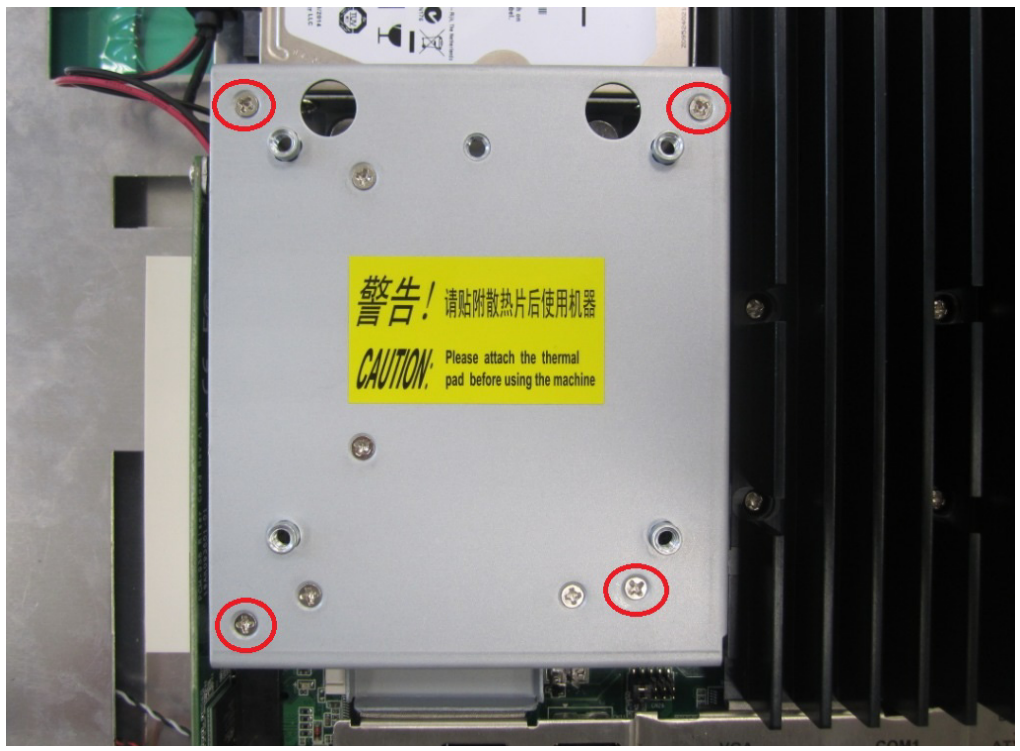

Figure 2.9

3. Unscrew the four screws on HDD cover and remove it. (See Figure 2.10)

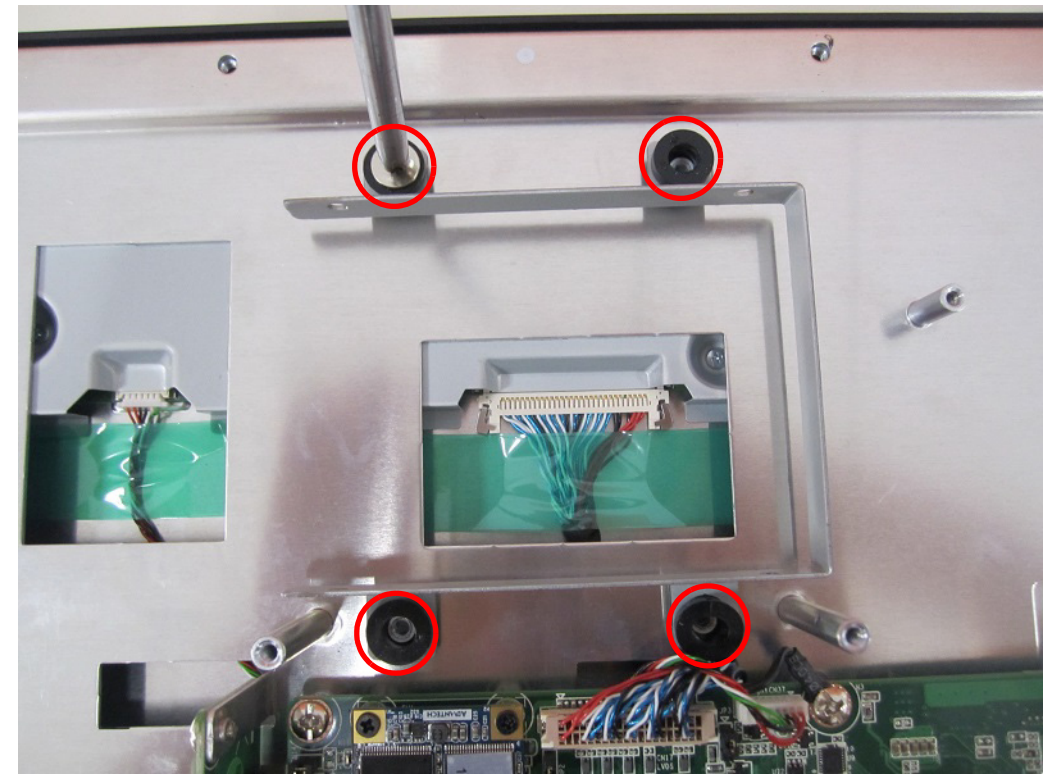

Figure 2.10

4. Take out 4 screws from the accessory box and fix them to the HDD case bracket (See Figure 2.11). Then take out the HDD data cable from the accessory box and connect it to the HDD, the assembled HDD module is shown as Figure 2.12.

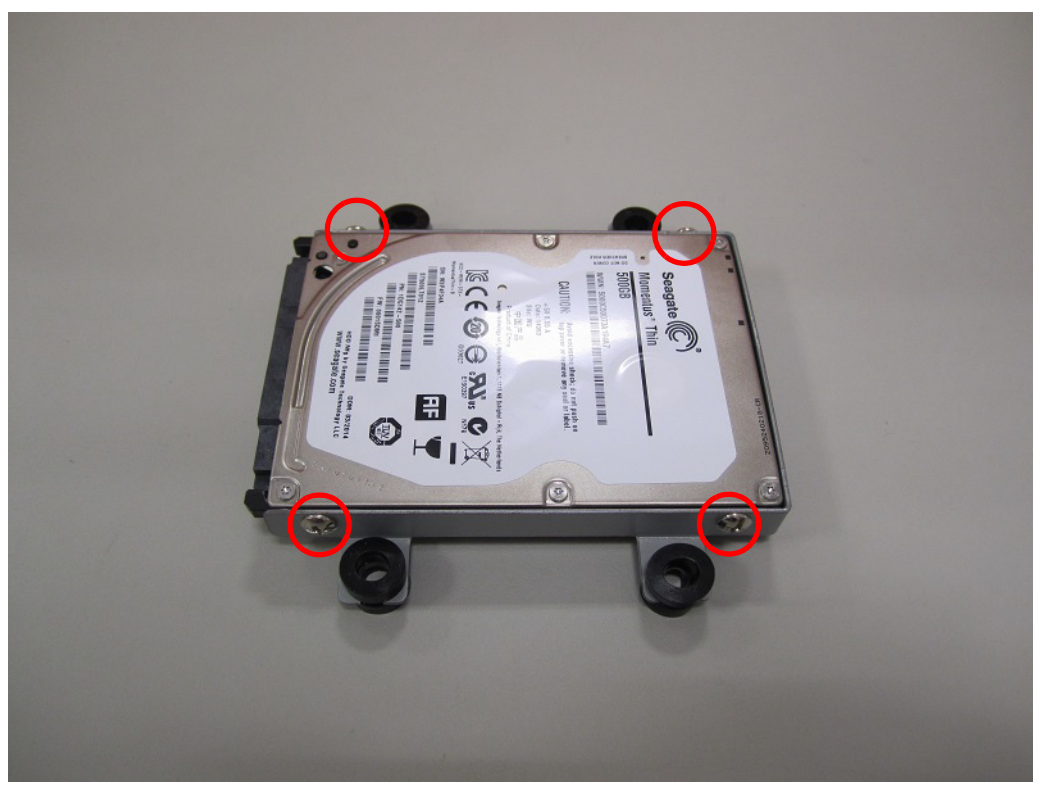

Figure 2.11

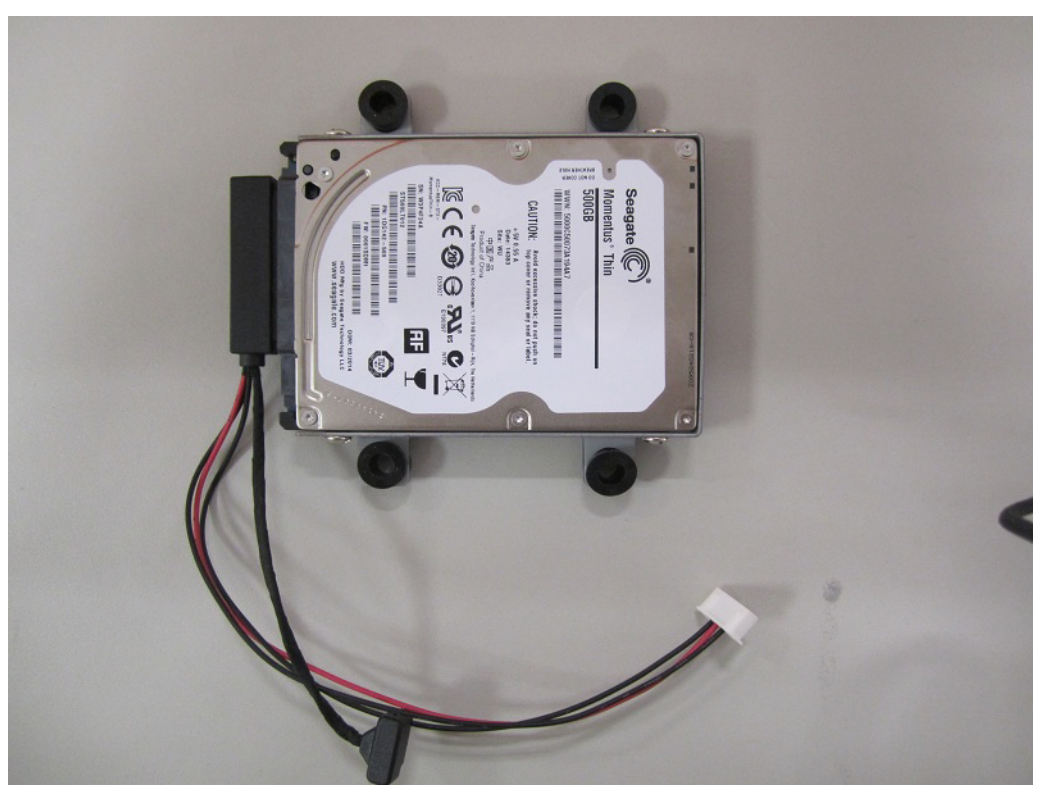

Figure 2.12

5. Reconnect the HDD bracket, and connect the data cable to the mainboard. (See Figure 2.13)

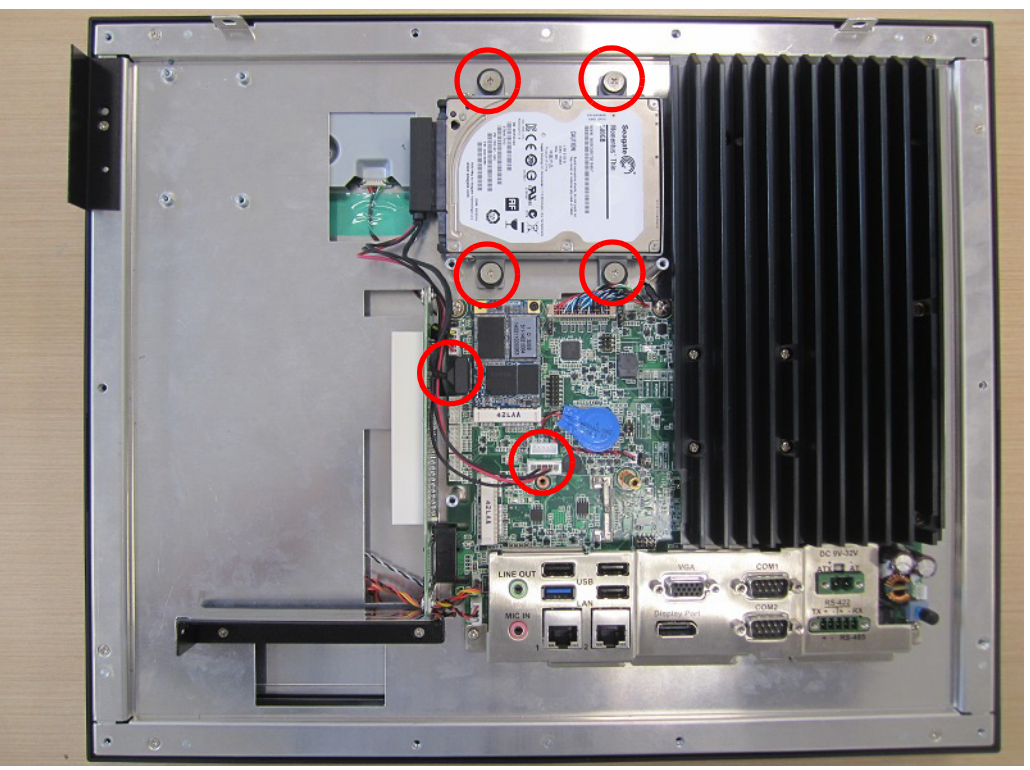

Figure 2.13

# 2.5 Installing MiniSATA

1. Follow installation steps 1 ~ 2 in the Section 2.4, and you'll see the disassembled machine as shown in Figure 2.14.

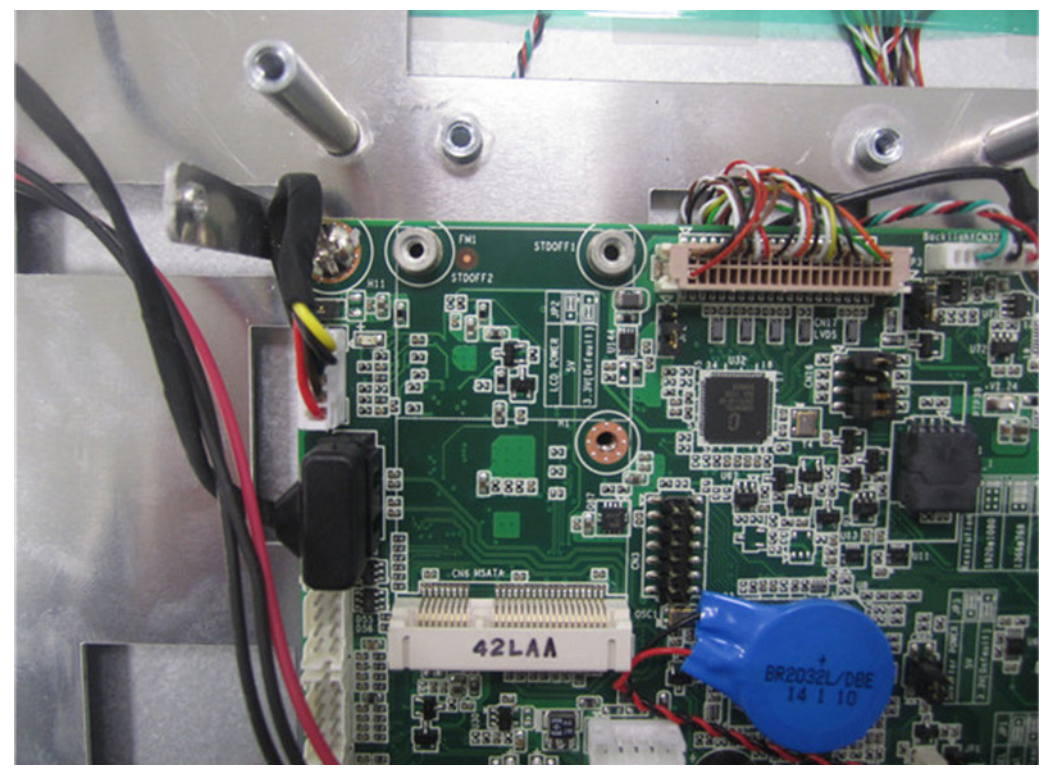

Figure 2.14

2. When installing MiniSATA long card, insert Mini SATA card into the correct mainboard slot, and fix it with two M2.5x4 screws in the accessory box. Then take out the thermal pad from the accessory box and attach it onto the MiniSATA card. (See Figure 2.15)

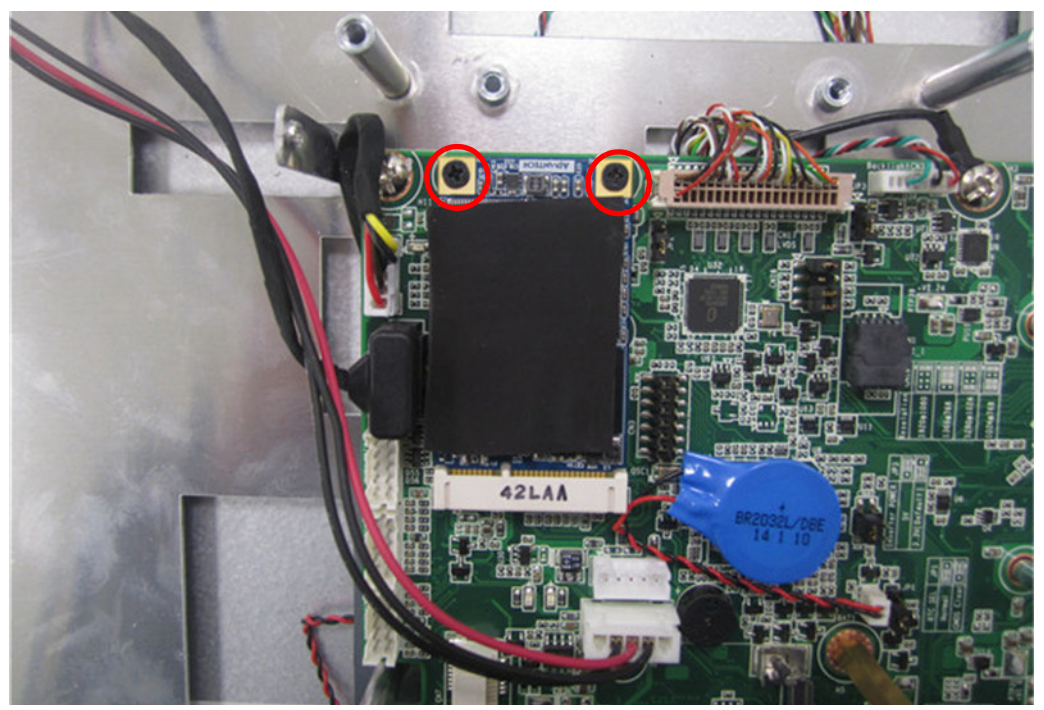

Figure 2.15

3. When installing the MiniSATA short card, first fix it with a copper cylinder screw from the accessory box. (See Figure 2.16) Then insert the short card into the correct mainboard slot, finally fix it with a screw and attach the thermal pad onto the card, which can both be found in the accessory box. (See Figure 2.17 and Figure 2.18)

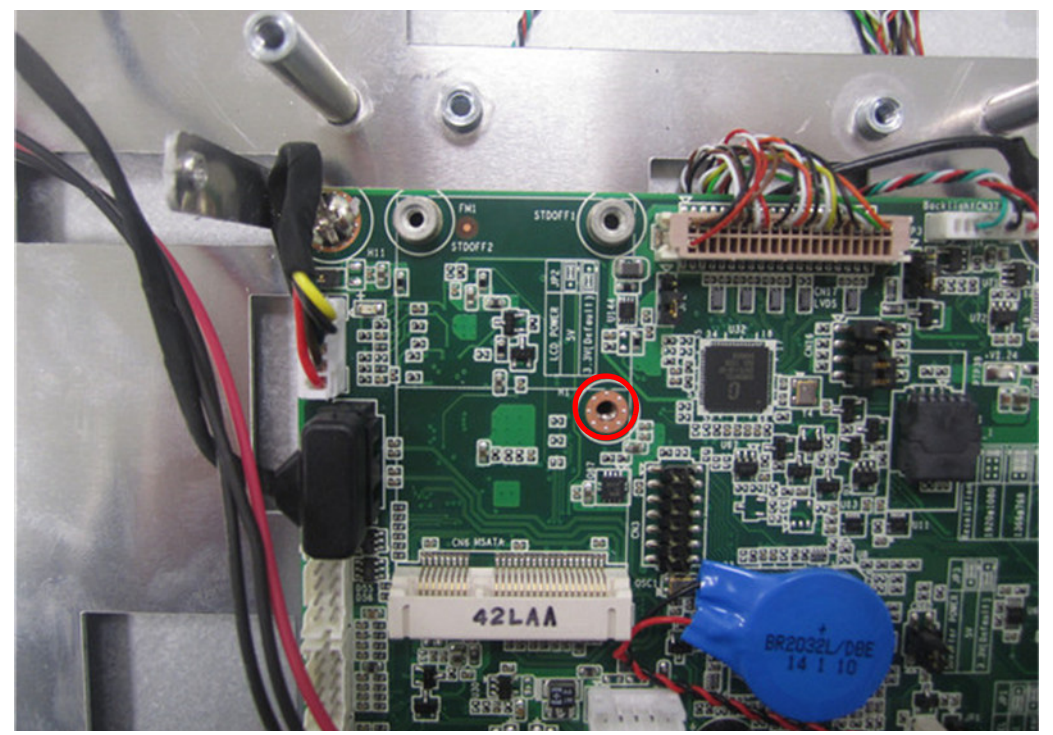

Figure 2.16

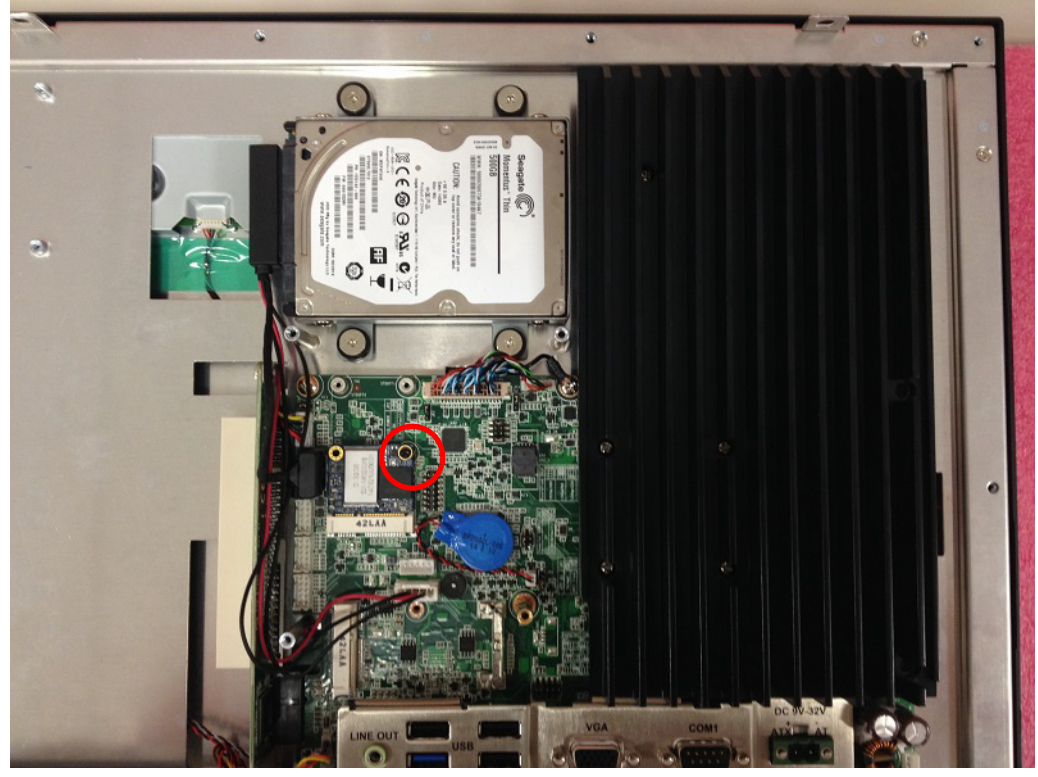

Figure 2.17

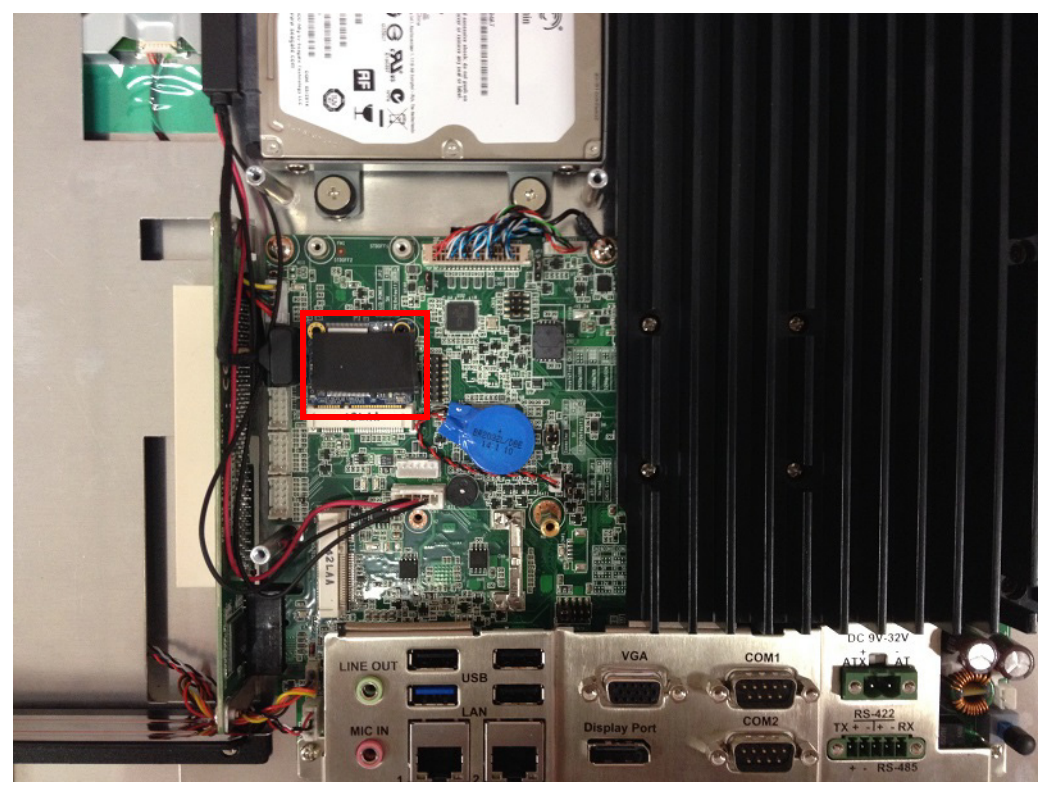

Figure 2.18

4. Follow the disassembly steps to replace and fix the VESA cover and rear cover.

# 2.6 Installing the Wireless LAN Card

1. Follow installation steps 1 ~ 2 in the Section 2.4, and you'll see the disassembled machine as shown in Figure 2.19.

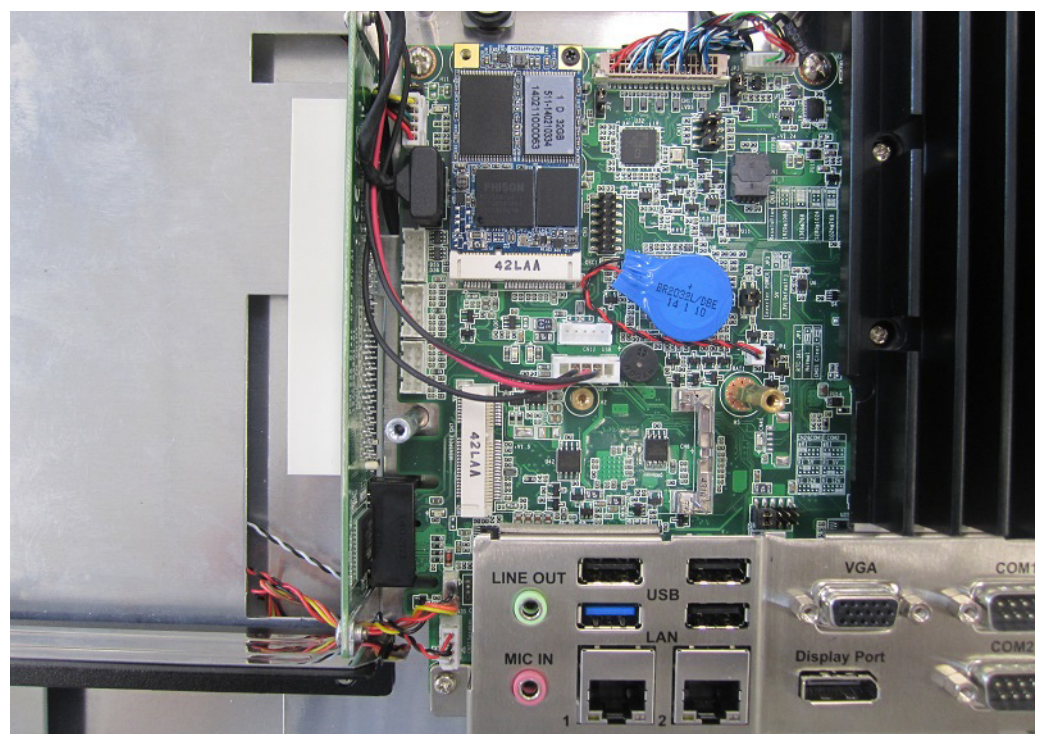

Figure 2.19

2. When installing Wireless short card, first take out a hexagonal screw from the accessory box and fix it to the below area. (See Figure 2.20) Then insert the short card into the correct mainboard slot, and fix it with a screw from the accessory box. (See Figure 2.21)

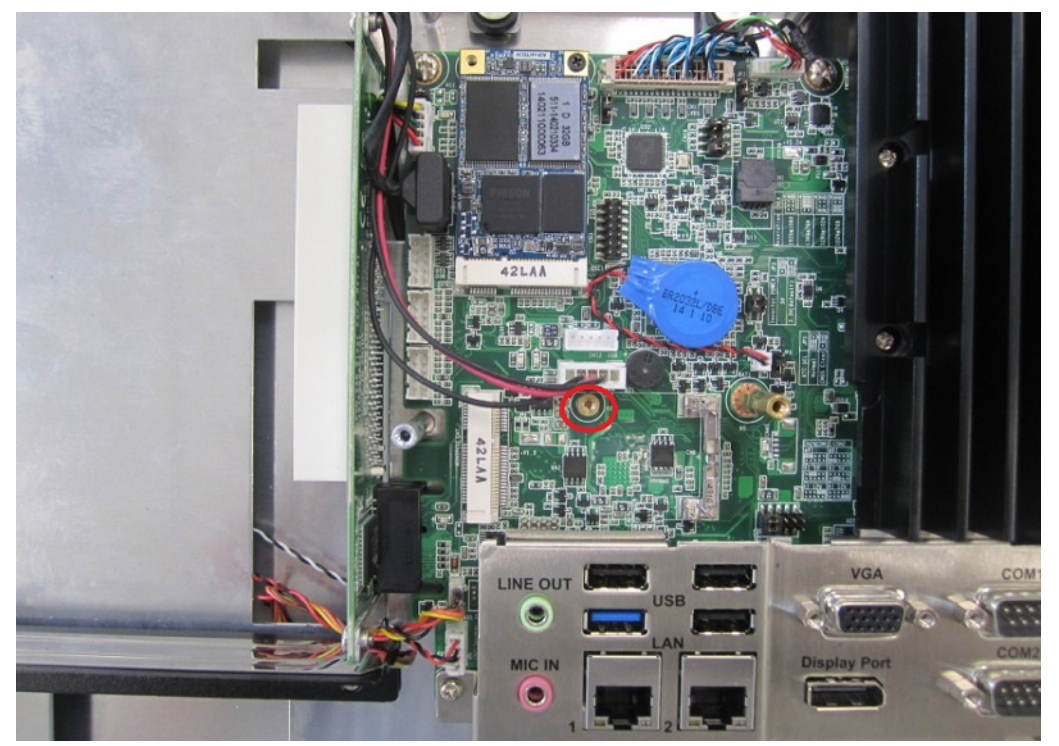

Figure 2.20

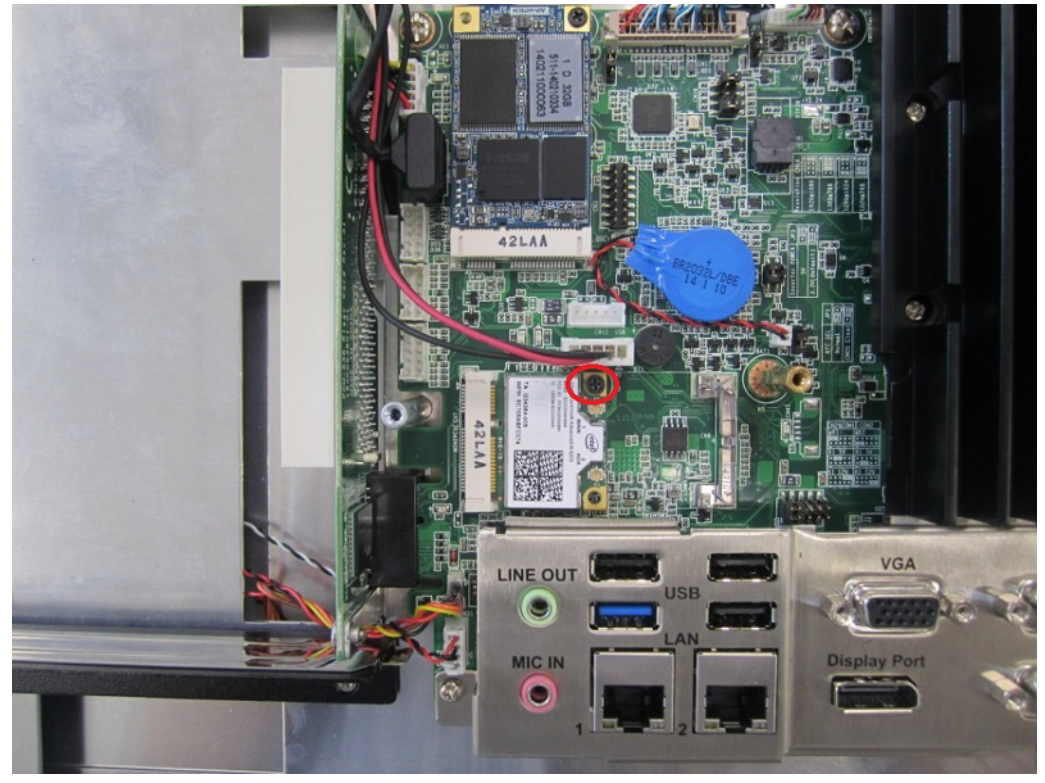

Figure 2.21

3. Take down the antenna holder in the upper left corner and upper right corner of the machine. (See Figure 2.22) (This step is only for the PPC-3150)

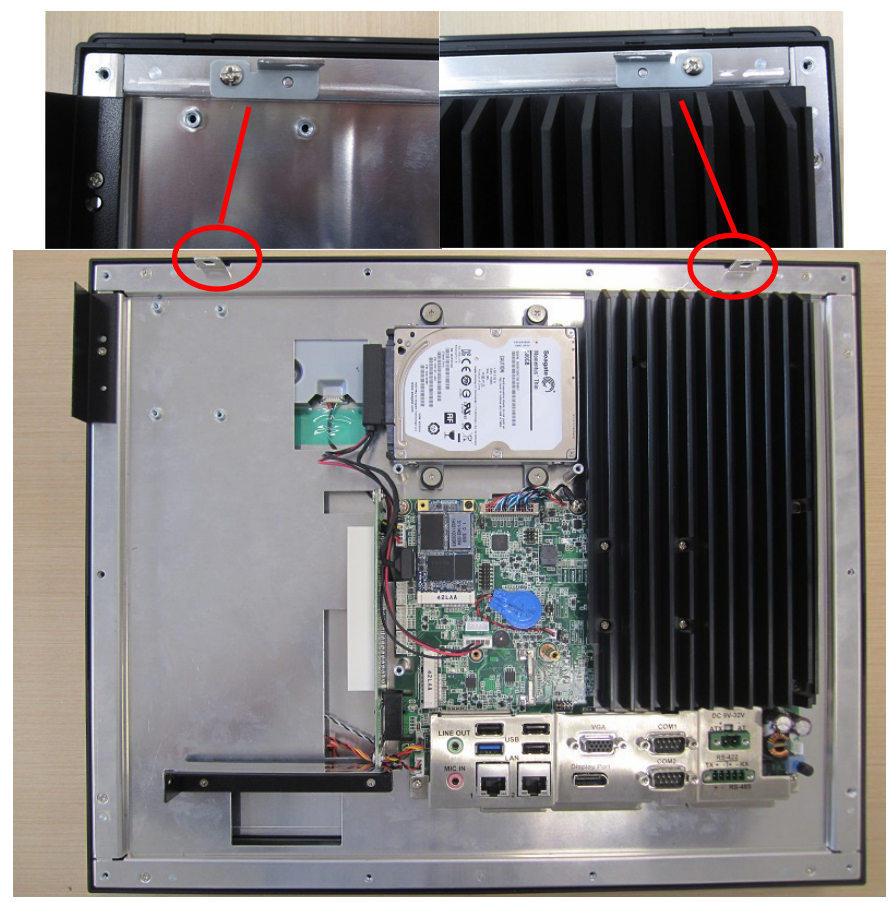

Figure 2.22

 Connect the cables of the wireless LAN card to the antenna holder. Please note the installation direction of the cable end and nut / washer. (See Figure 2.23) (This step is only for PPC-3150)

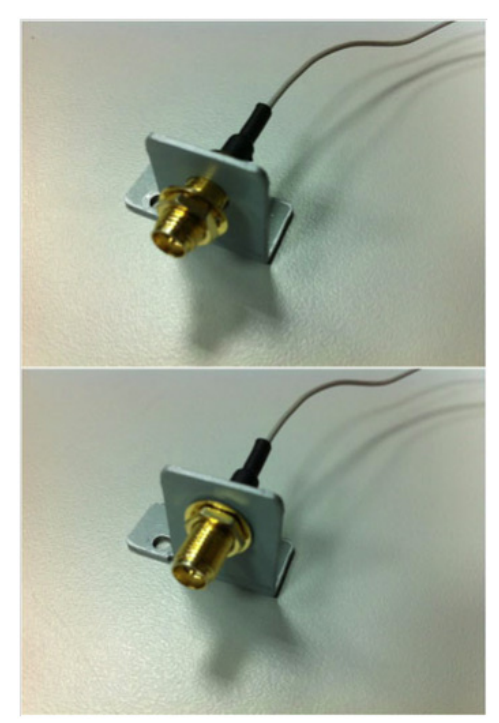

Figure 2.23

5. Lock the assembled antenna holder onto the machine, and connect the cable to wireless LAN card. (See Figure 2.24) Then take out the thermal pad from the accessory box and attach it onto the wireless LAN card.

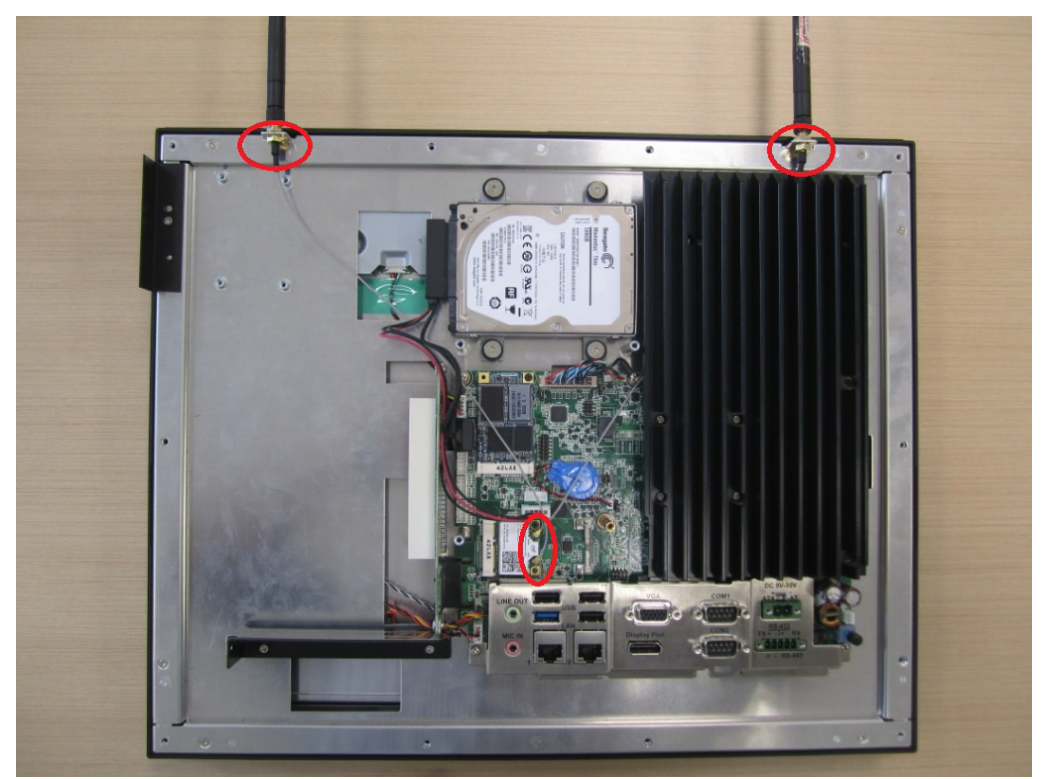

Figure 2.24

6. Relock the VESA cover, and take down the two plugs of the top rear cover. (See Figure 2.25) Then return the rear cover and finish the installation of wireless LAN card module and antenna. (See Figure 2.26)

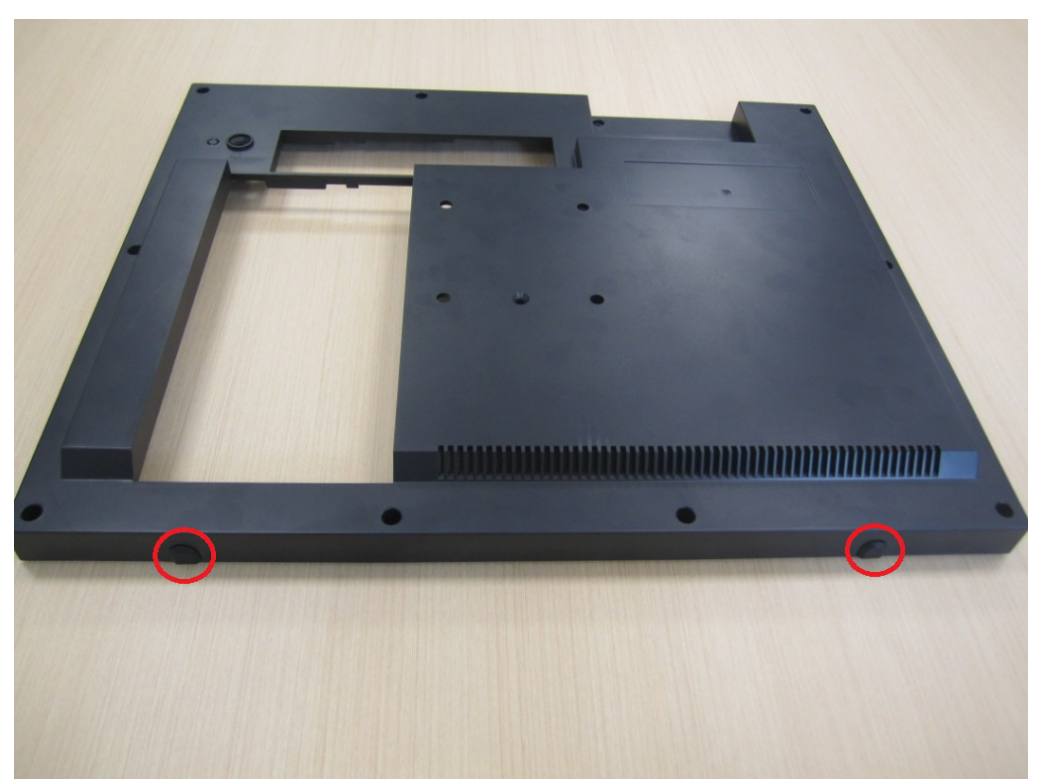

Figure 2.25

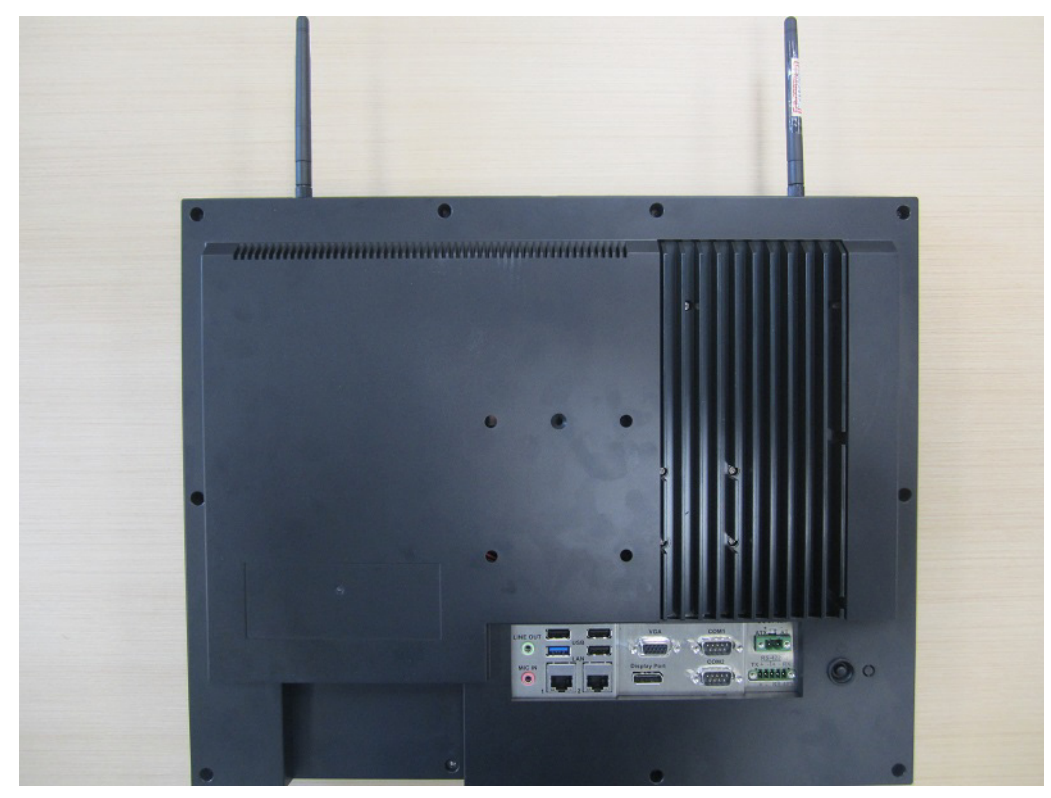

Figure 2.26

| N | ote! |
|---|------|
|   |      |
|   |      |

In the above wireless LAN card installation procedures the PPC-WLAN-A1E is actually adopted for PPC-3150 & 3170; PPC-WLAN-A2E is adopted for PPC-3190

# 2.7 Installing the Riser Card

- 1. Remove the rear cover of the panel PC.
- 2. Insert the riser card into the slot, and fix with two screws. (See Figure 2.27) The riser card is PCIE to PCI by system default, and the one in the accessory box is PCIE to PCIE, which allows users to select by themselves.

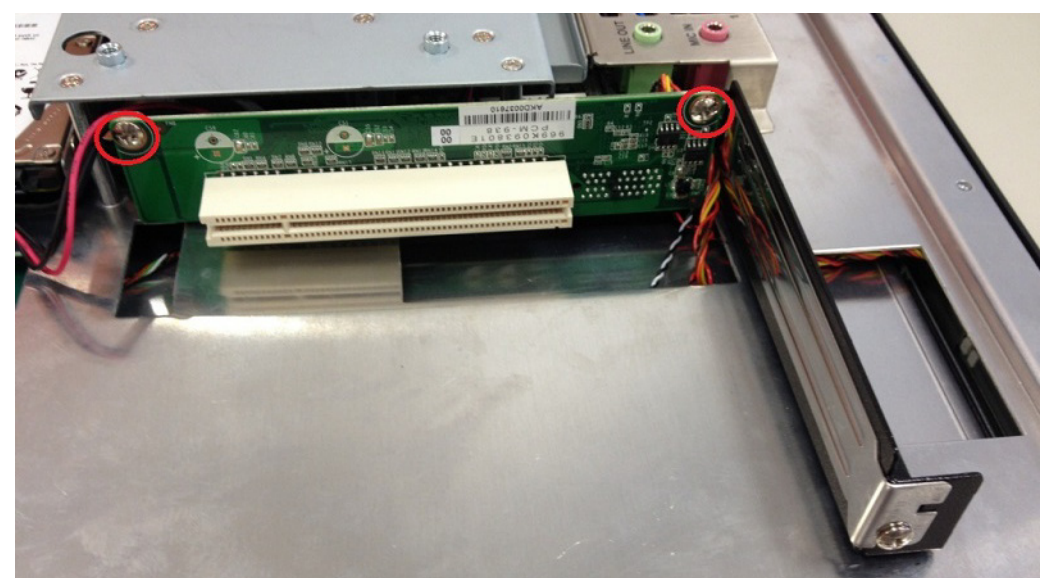

Figure 2.27

3. Remove the card slot shield and insert the card (see Figure 2.28), then tighten the screws and return the rear cover.

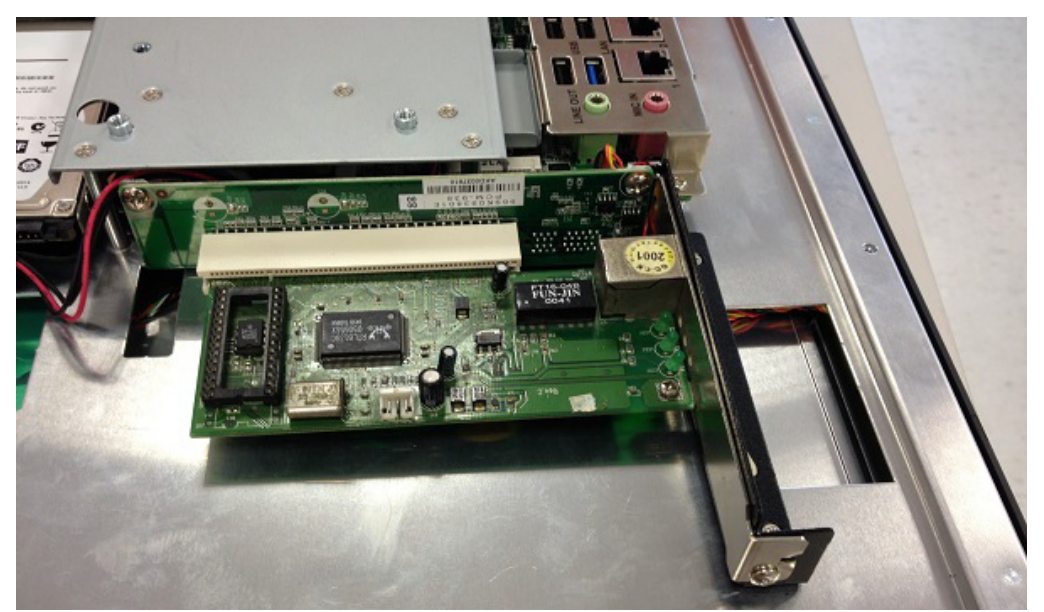

Figure 2.28

Note!

| - | _ |
|---|---|
|   |   |
|   |   |
|   |   |

The maximum dimension of the riser card is 176 mm x 107 mm for both PPC-3150/ PPC-3170/3190.

# 2.8 AT/ATX Function Switch

The switch built into the machine, lets you choose between AT/ATX functions without removing the rear cover. (See Figure 2.29 and Figure 2.30)

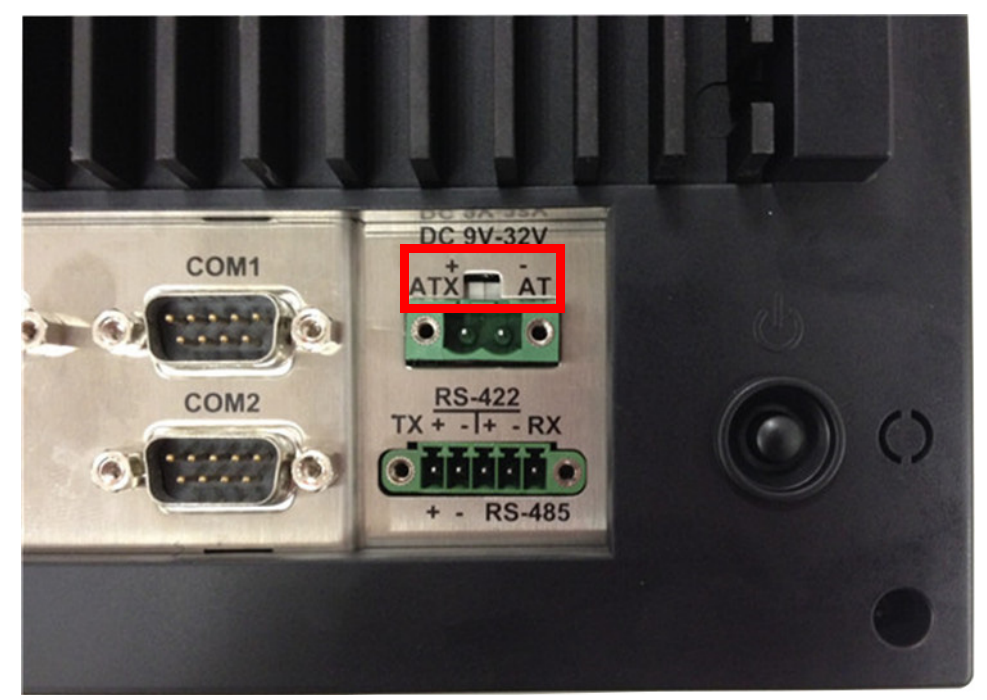

Figure 2.29 ATX Mode

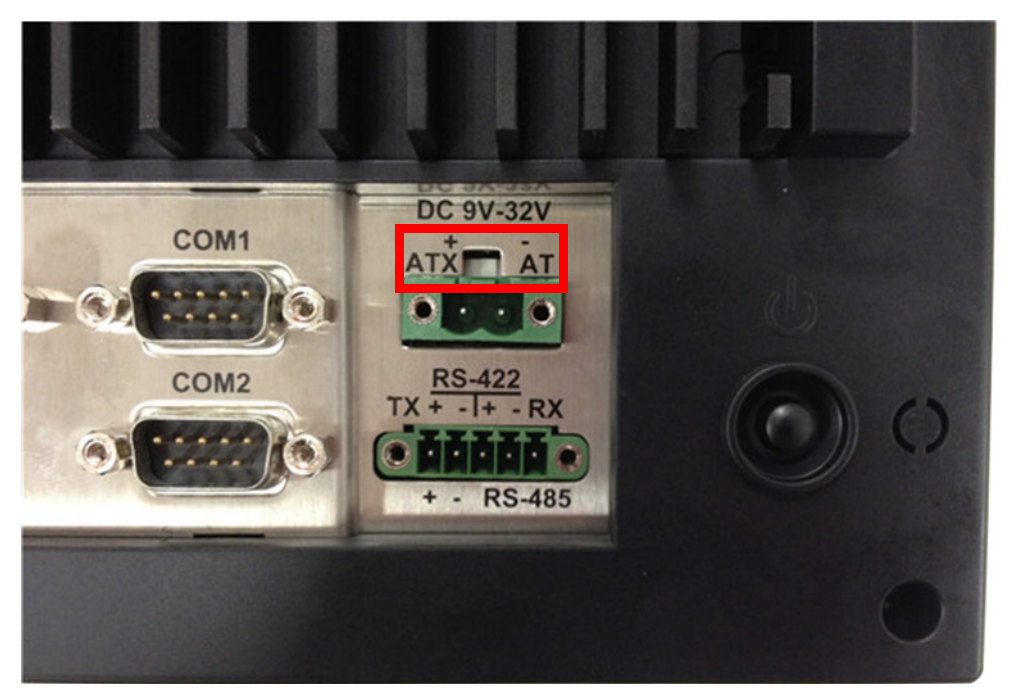

Figure 2.30 AT Mode
# 2.9 Hook Installation

Follow the figures below:

#### Wall Mount Bracket Installation

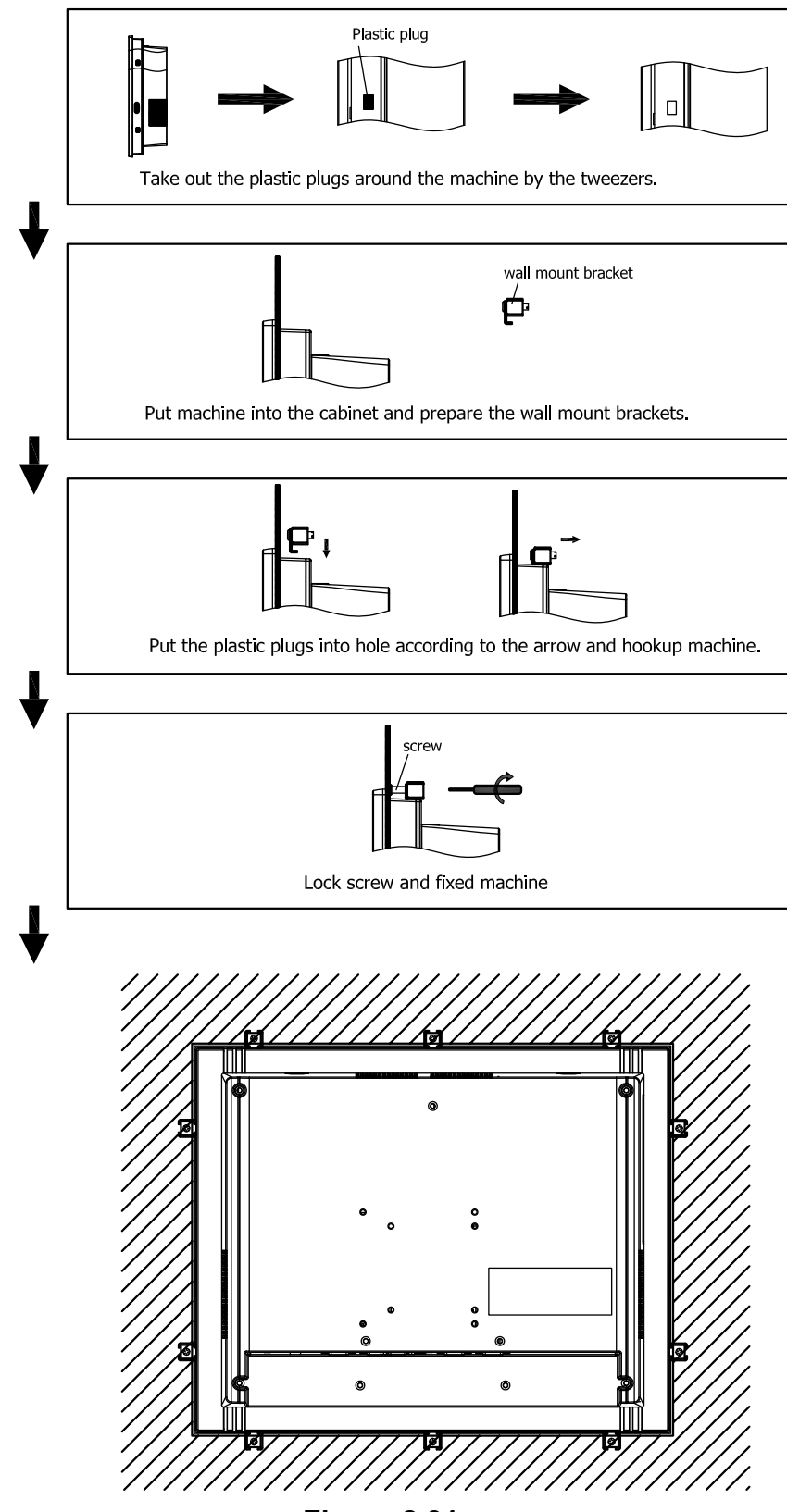

Figure 2.31

# 2.10 Installing Optional Modules

The PPC-3150/3170/3190 supports four optional modules: USB module, CFast module, CF module and COM module (See Figure 2.32).

For detailed installation procedures, see Sections A, B, C and D below.

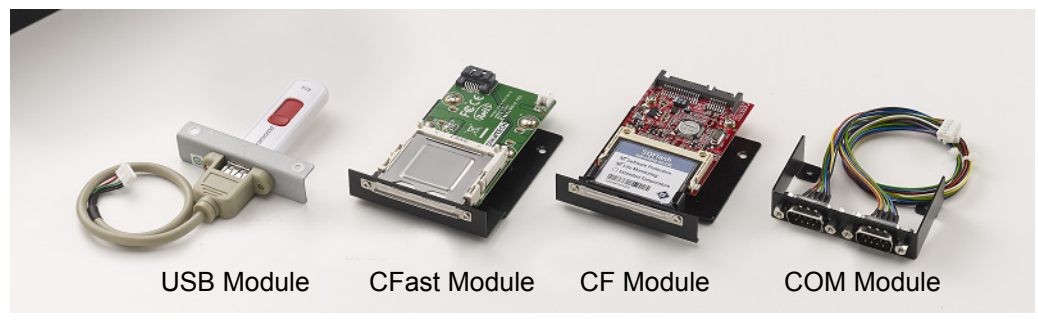

Figure 2.32

#### A. Installing a CFast Module

1. Remove the eleven screws (red) and remove the four plugs (yellow) from the rear cover. (See Figure 2.33 and 2.34)

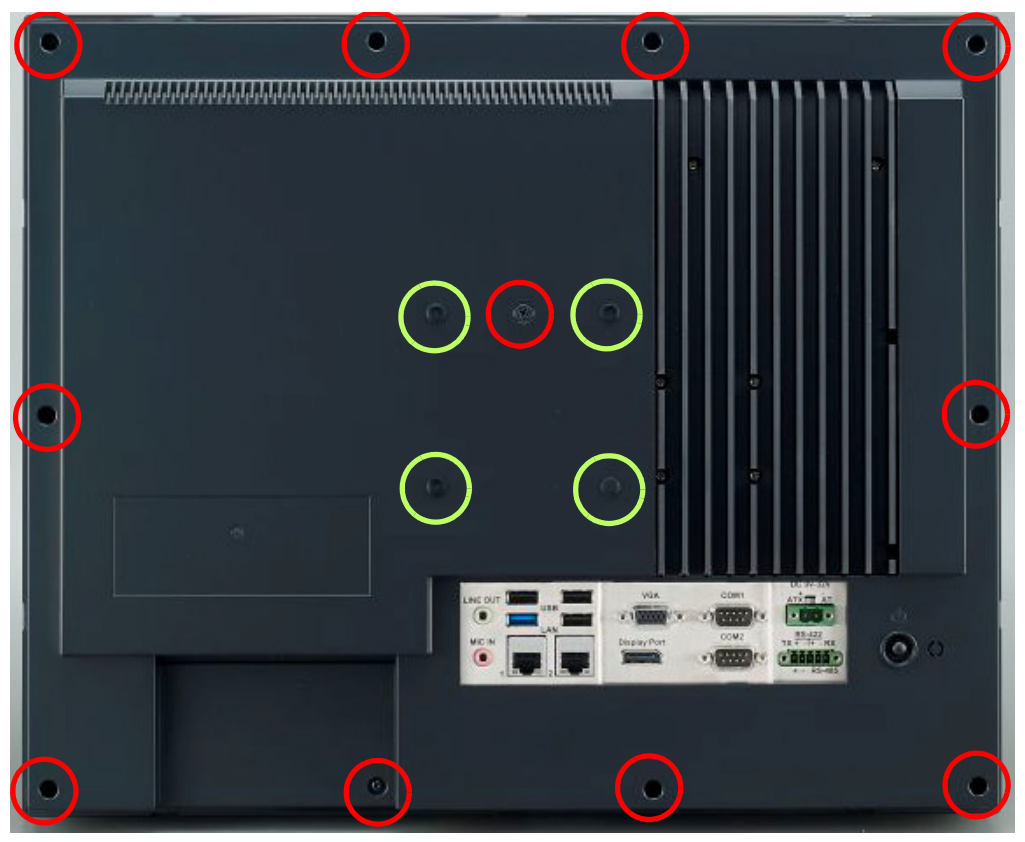

Figure 2.33

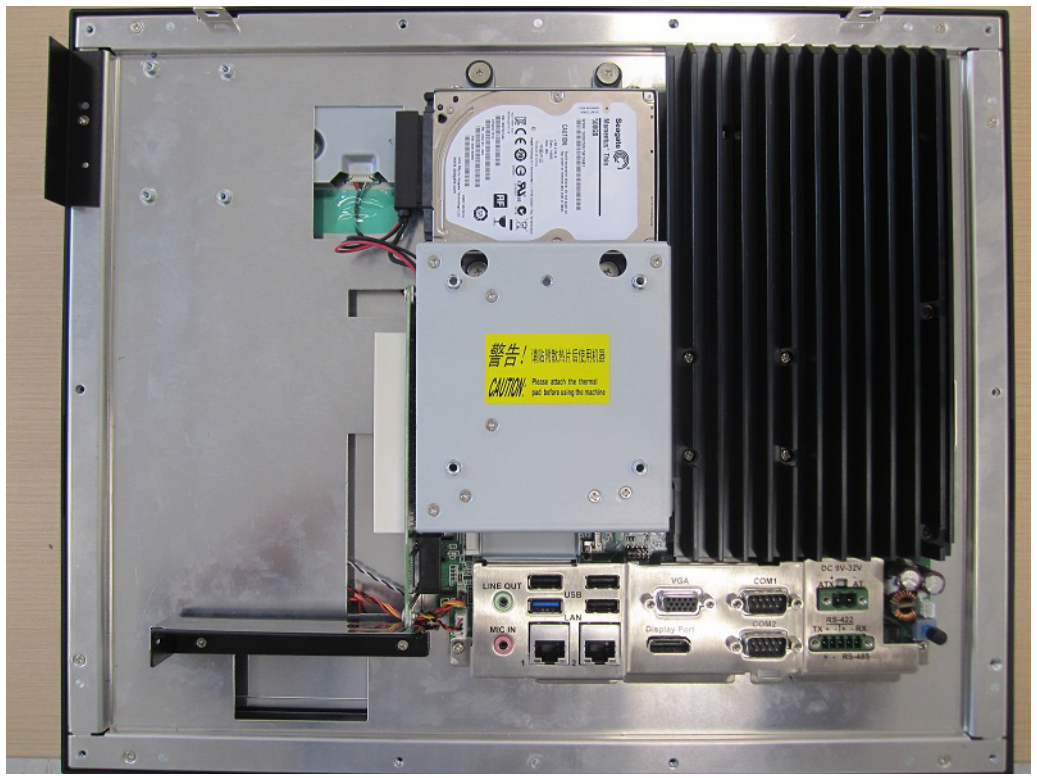

Figure 2.34

2. Remove the four screws on VESA cover. (See Figure 2.35)

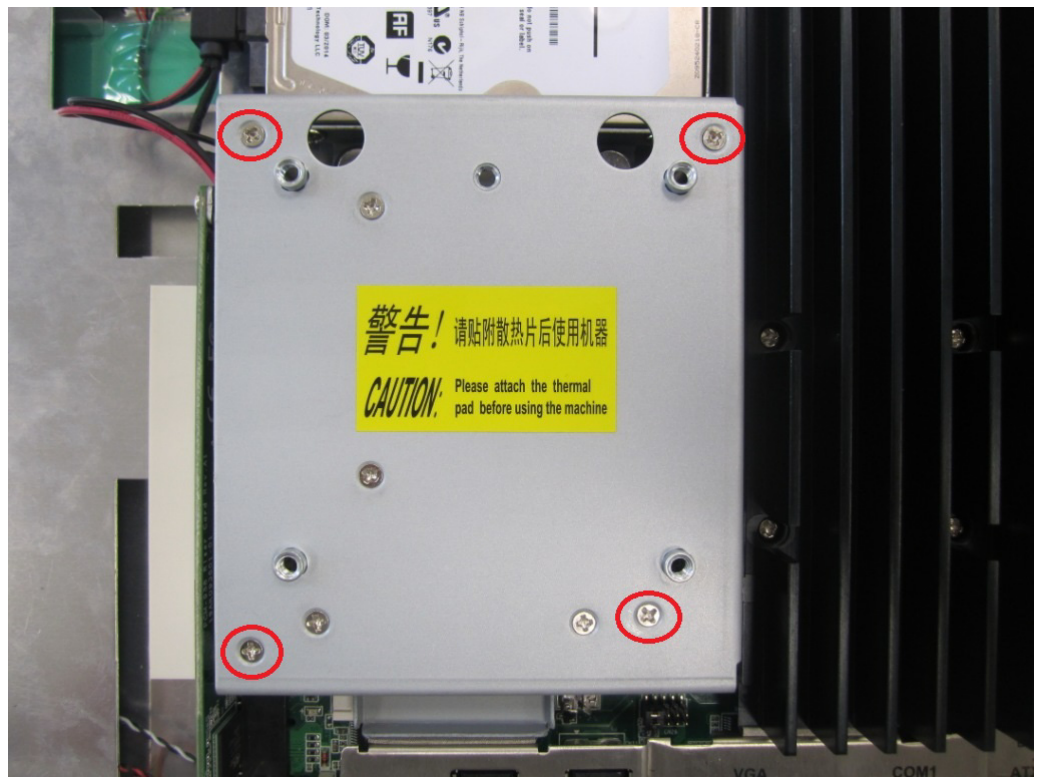

Figure 2.35

3. Remove the screw on the side of I/O cover. (See Figure 2.36)

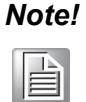

Please keep the cover properly for future use when the module is not installed.

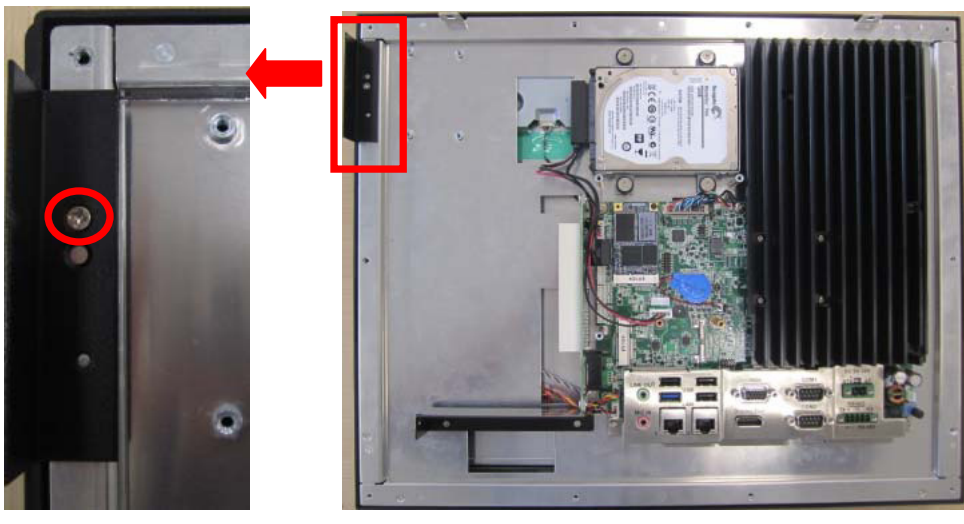

Figure 2.36

4. Take the CFast module out of module box and remove the two screws on its side. Fix the metal tray to the top of CFast card, and insert it in the direction as indicated in the below figure. Then tighten the two screws and connect the red SATA cables. (See Figure 2.37) The assembled CFast module is shown in Figure 2.38.

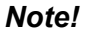

When installing the CFast card, the metal try should be installed on the top.

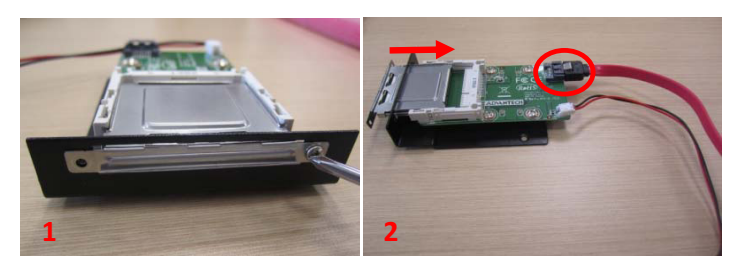

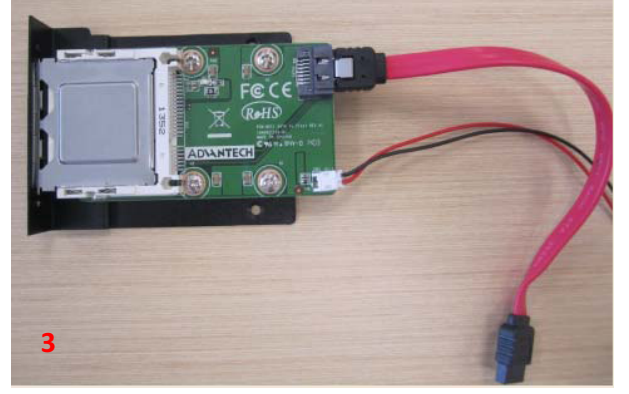

Figure 2.37

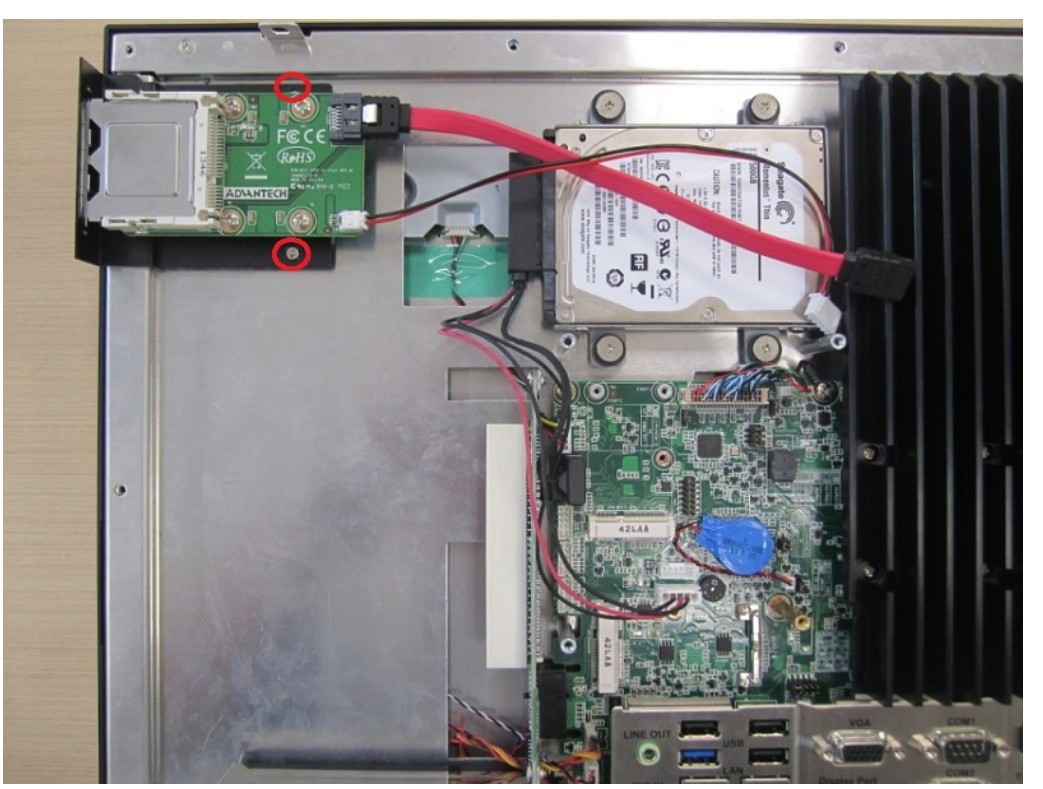

Figure 2.38

5. Take out a copper cylinder and fix it to the position marked with red circle in Figure 2.39. Then take out a screw to secure the MiniSATA to the SATA Micro ATX board onto the position marked with a red rectangle in Figure 2.40.

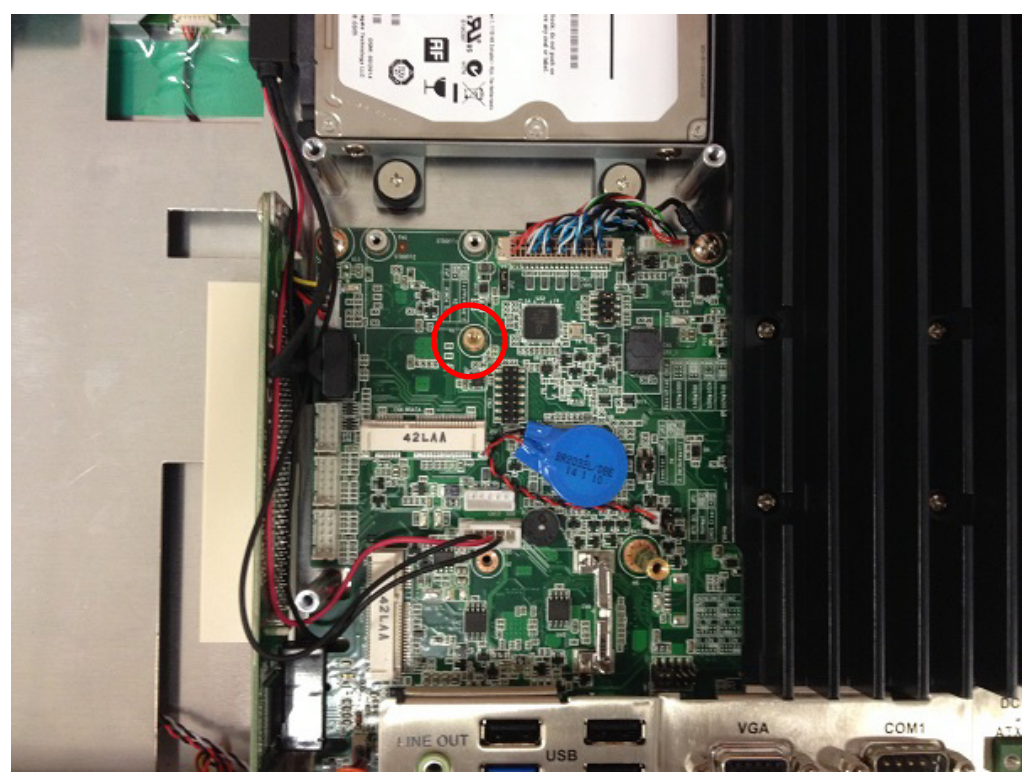

Figure 2.39

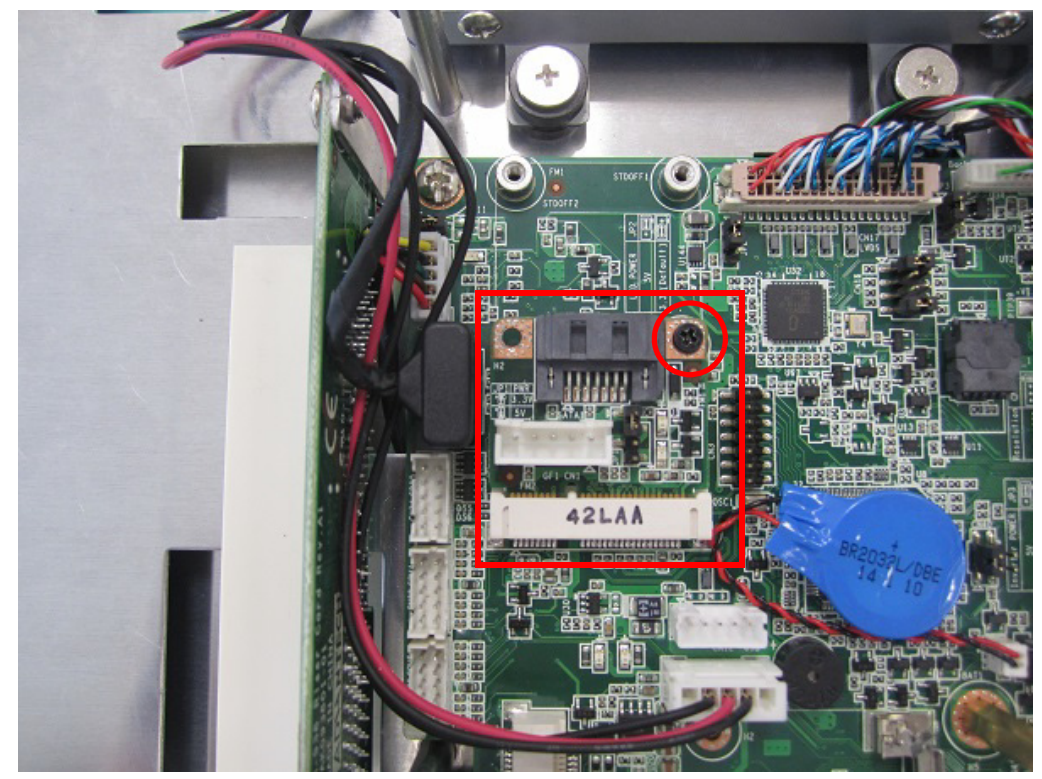

Figure 2.40

6. Connect the red SATA cable and power cable to their respective connectors, then bind them with a cable tie. (See Figure 2.41)

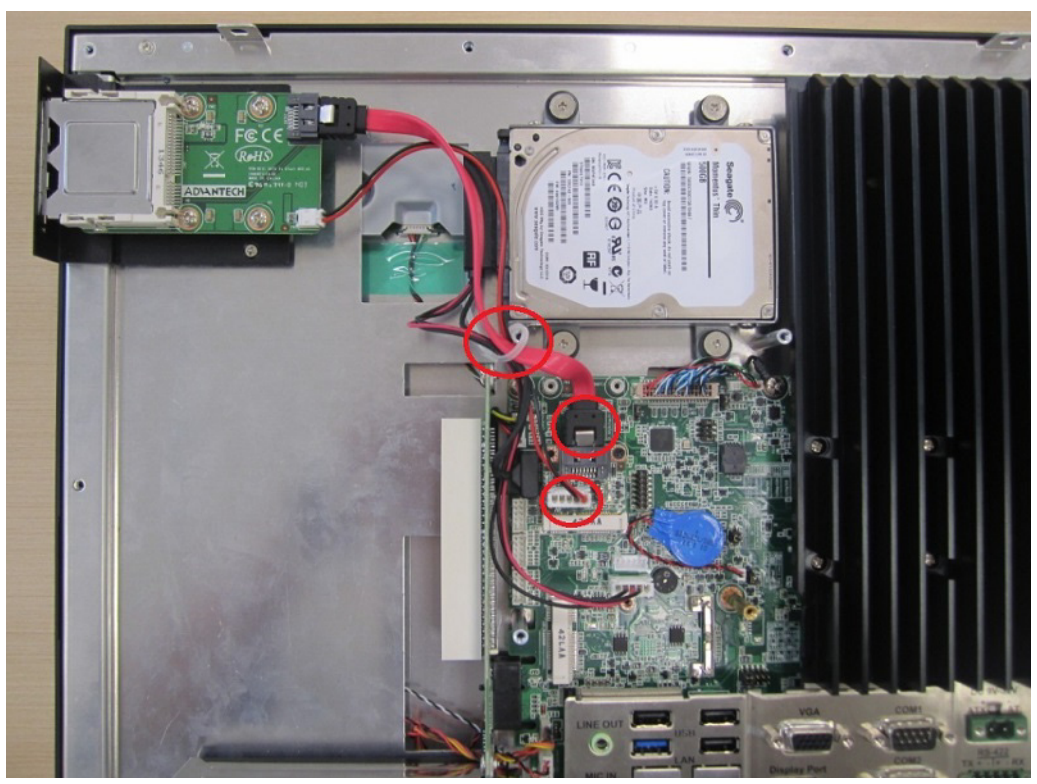

Figure 2.41

 Remove the iron plate on the rear side of VESA cover. (See Figure 2.42) Then lock VESA cover as shown in Figure 2.43. Lastly, replace the rear cover and fix it to finish the installation.

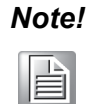

Please keep the two screws removed from VESA cover for the future installation of the MSATA.

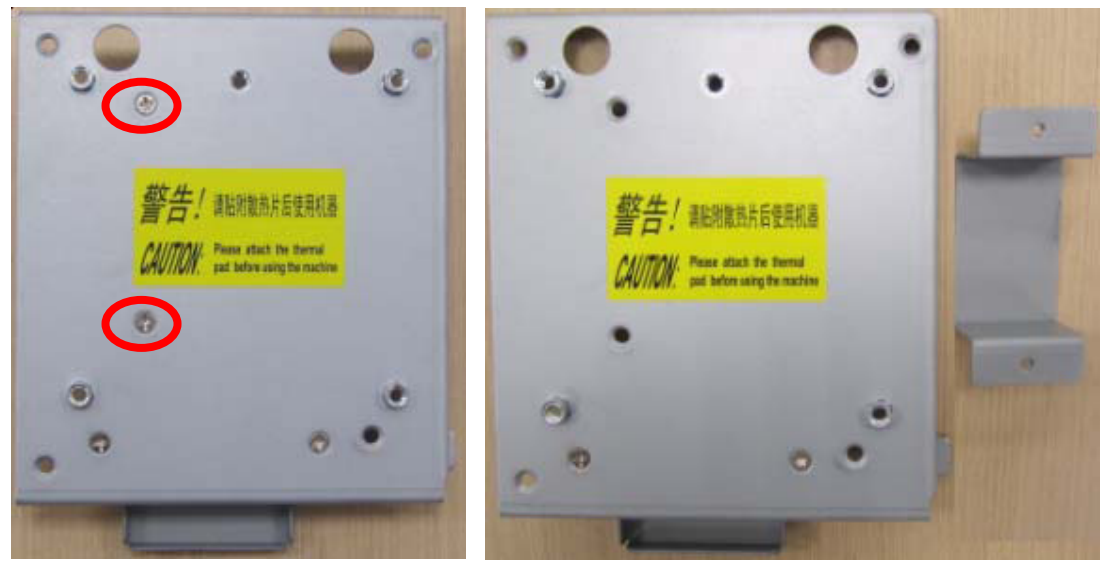

Figure 2.42

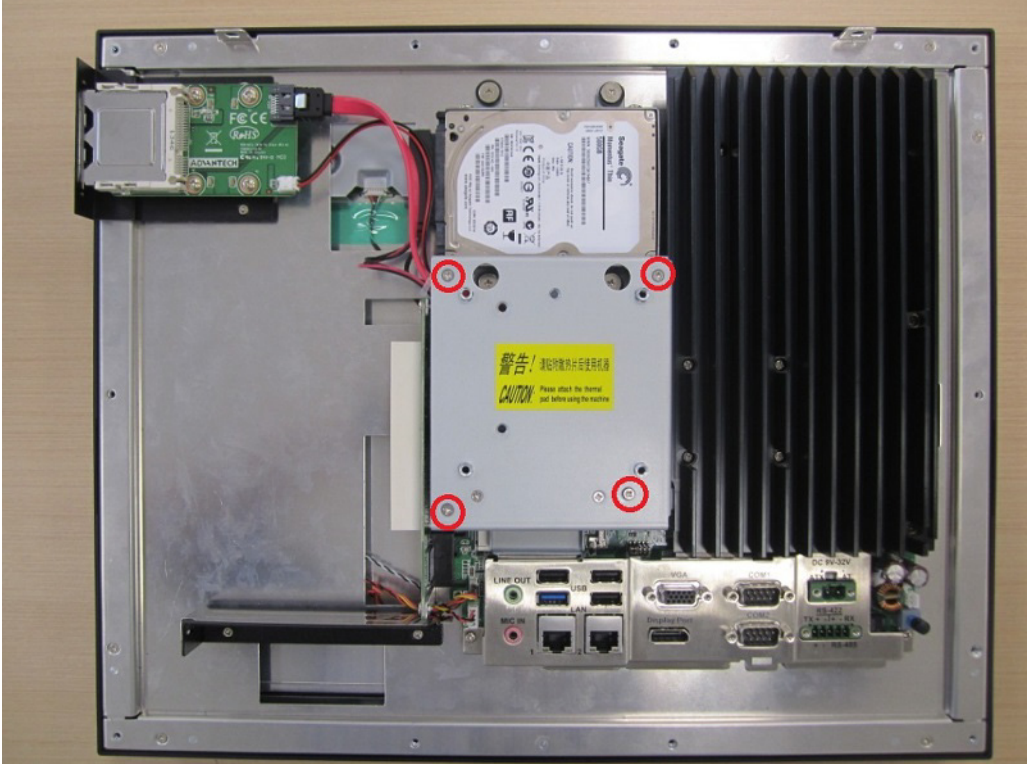

Figure 2.43

#### B. Installing a CF Card Module

- 1. Follow steps  $1 \sim 3$  in Section A.
- 2. Take the CF module from the module box and remove the two screws on iron tray. Fix the metal tray to the bottom of the CF card, and insert it in the direction as indicated in the below figure. Then connect the SATA+SATA Power line. (See Figure 2.34)

The assembled CF card module is shown in Figure 2.44.

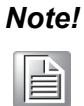

When installing the CF card, the metal tray should be installed on the bottom.

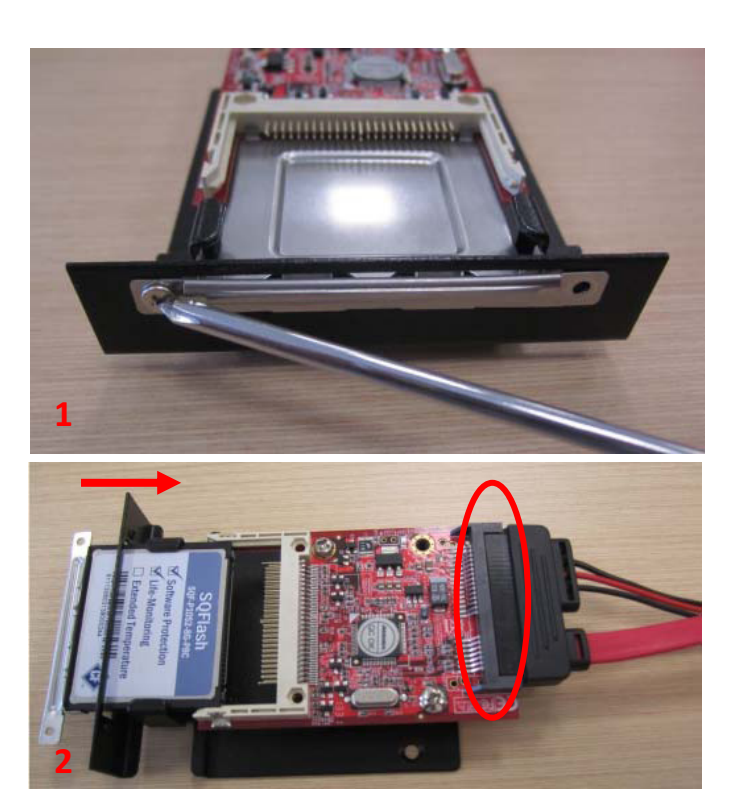

Figure 2.44

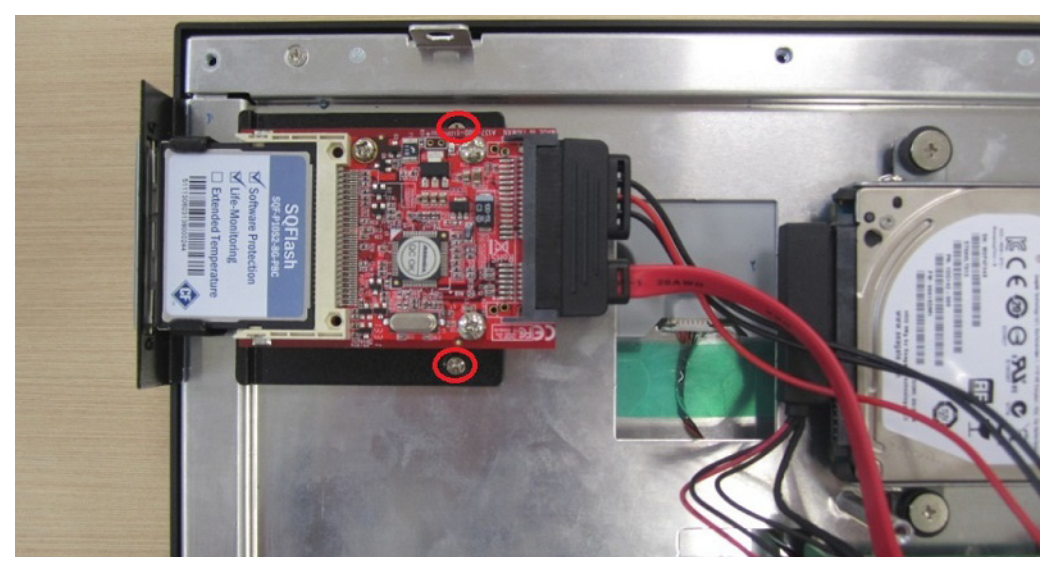

Figure 2.45

- 3. Follow Step 5 in Section A to fix Mini-SATA to SATA board.
- 4. Connect the other end of SATA+SATA Power line, then bind the cables with a cable tie. (See Figure 2.46)

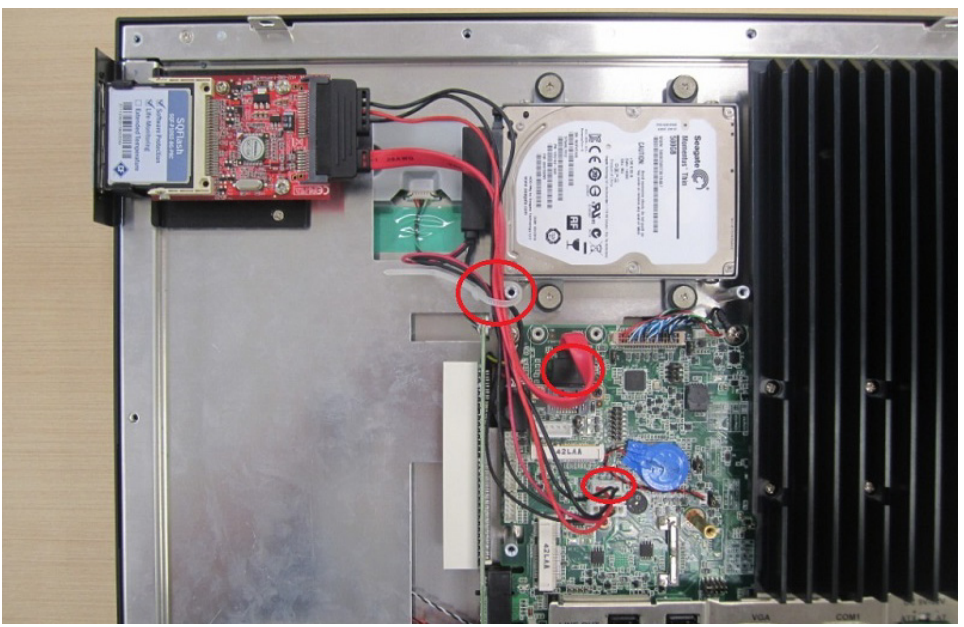

Figure 2.46

5. Follow Step 7 in Section A to fix VESA cover. (See Figure 2.47) Then replace the rear cover and fix it to complete the installation.

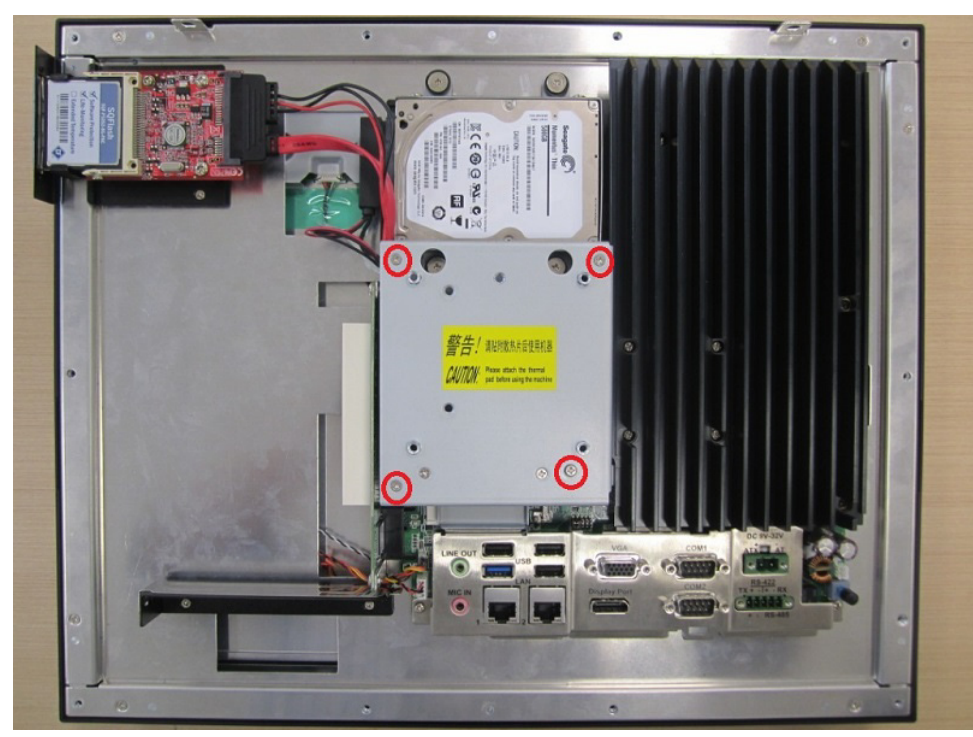

Figure 2.47

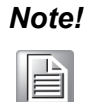

The module does not support AHCI mode, which should be configured in the BIOS. Refer to Section 4.2.8 for details.

#### C. Installing USB Module

- 1. Follow steps  $1 \sim 2$  in Section A.
- 2. Take USB module out of module box and use the two screws to fix it. Then connect the other end of the USB cable and bind it with a cable tie. (See Figure 2.48)

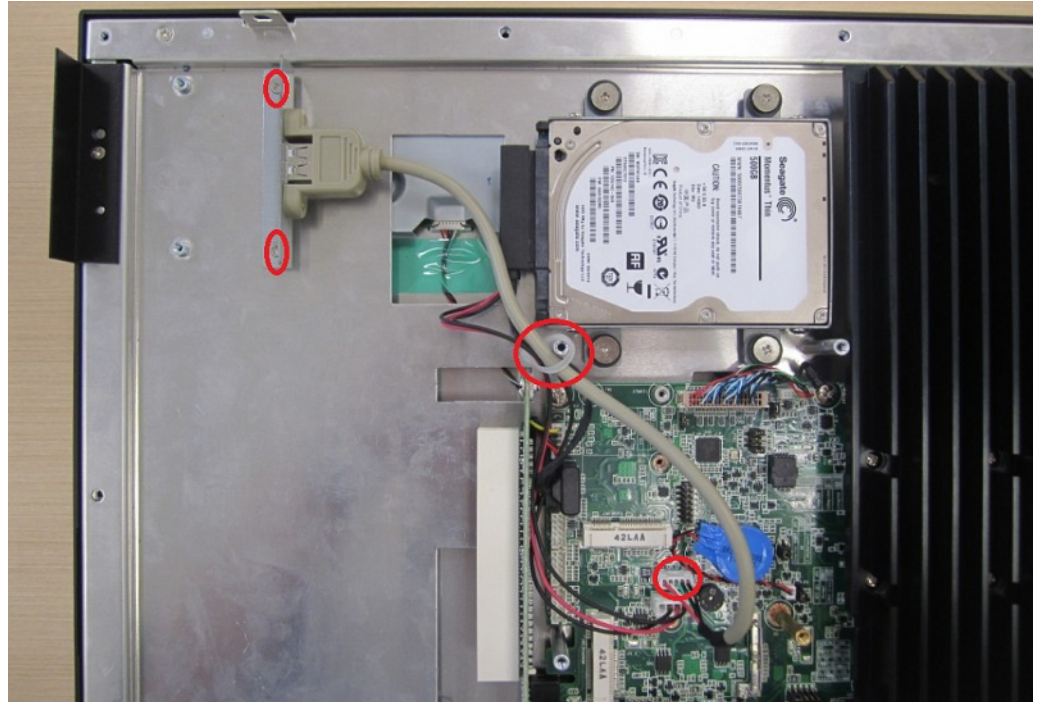

Figure 2.48

3. Fix the VESA cover as shown in Figure 2.49. Then replace the rear cover and fix it to finish the installation.

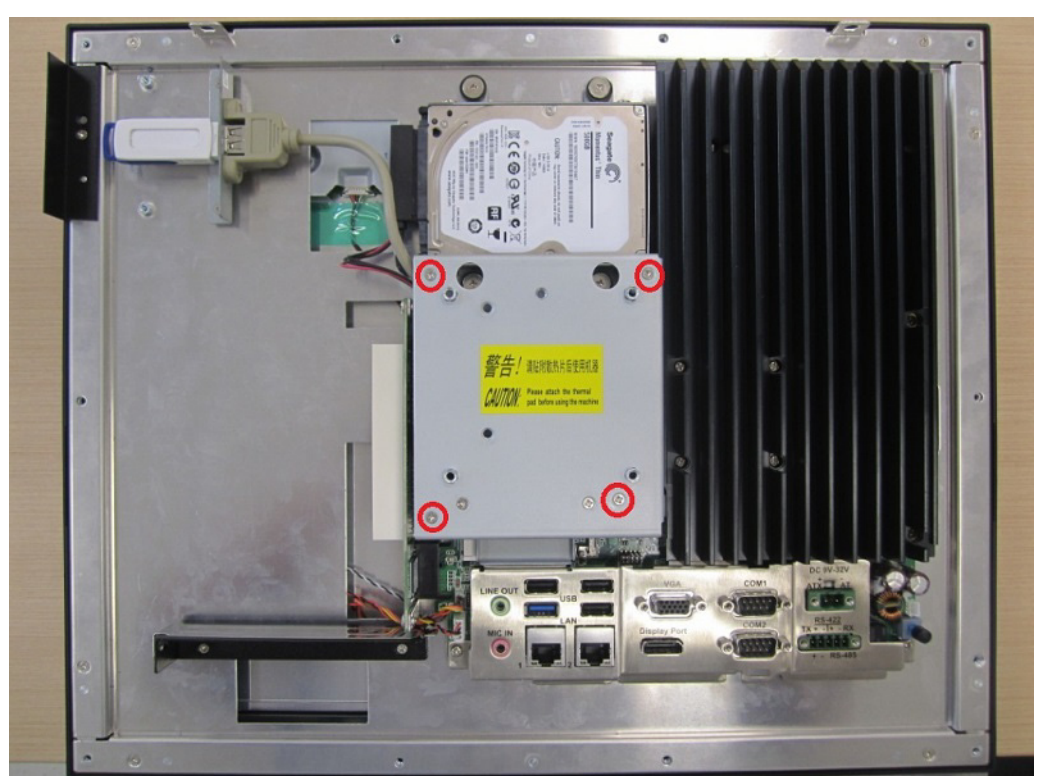

Figure 2.49

## Note!

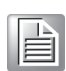

If a USB device is inserted, the length of it should not exceed 65 mm. (See Figure 2.50)

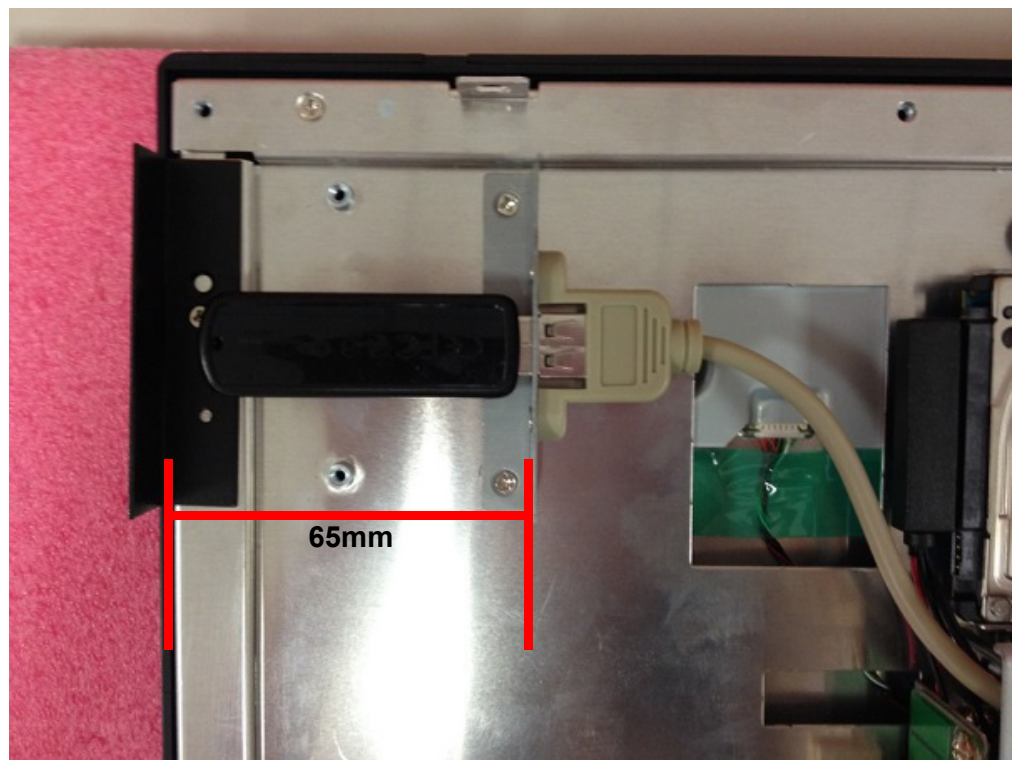

Figure 2.50

### **D. Installing COM Module**

There are two ways to fix a COM cable: One is to fix it onto the COM cover (default); the other is to fix in onto the shield of the expansion card. See below for details.

D.1 Installing COM module onto the side I/O shield:

- 1. Follow steps  $1 \sim 3$  in Section A.
- 2. Take the COM module out of module box and fix it with two screws. Then connect COM cable and bind it with a cable tie. (See Figure 2.51)

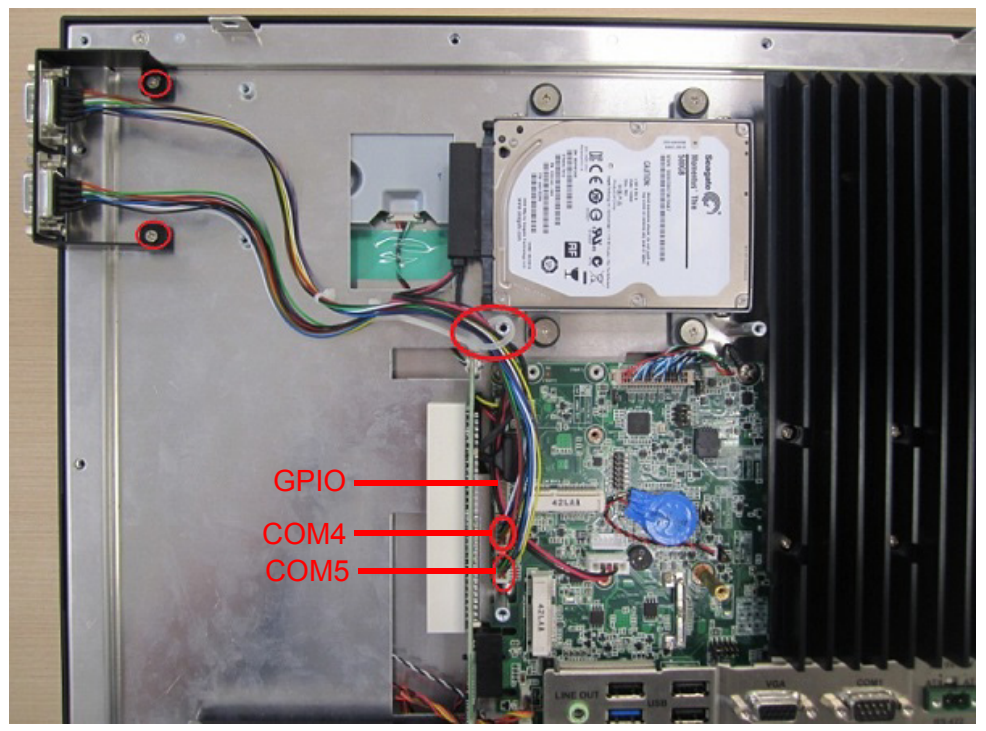

Figure 2.51

3. Fix VESA ironware as shown in Figure 2.52. Then replace the rear cover and fix it to finish the installation.

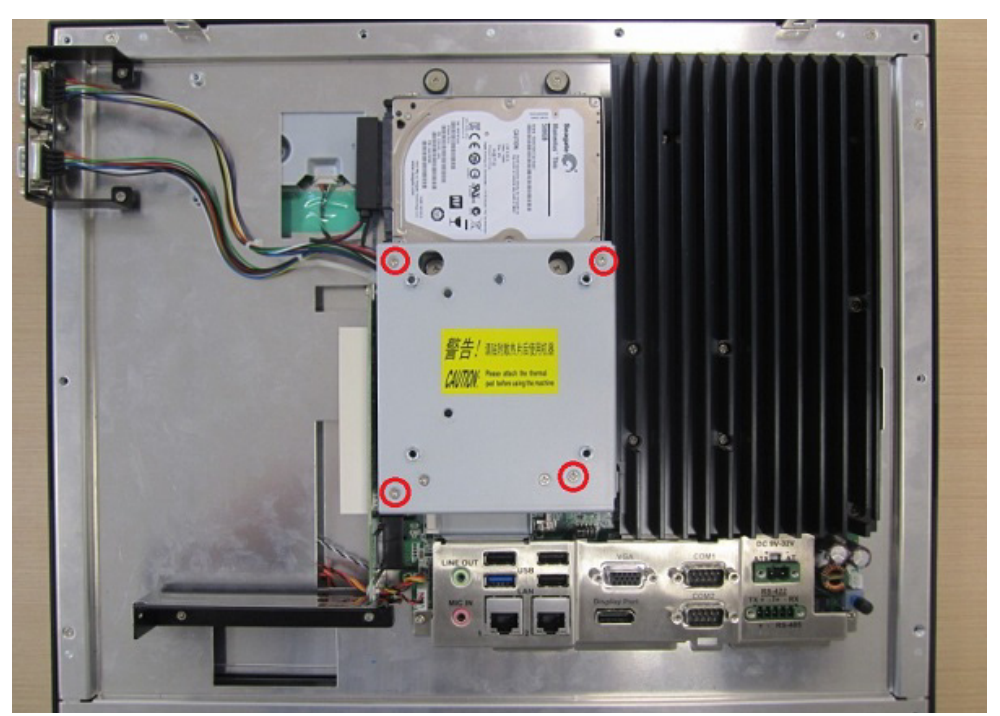

Figure 2.52

#### D.2 Installing a COM module on the expansion slot:

- 1. Follow steps  $1 \sim 2$  in Section A.
- 2. Remove two COM cables from COM ironware and fix it onto the shield of expansion slot. (See Figure 2.53)

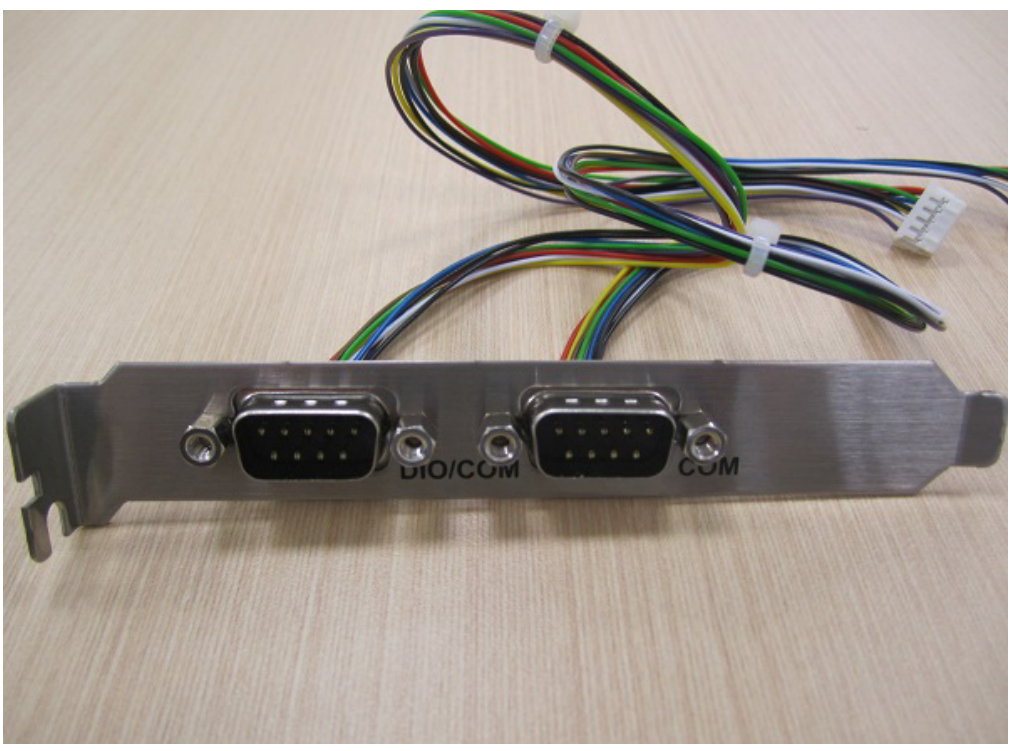

Figure 2.53

3. Remove the two screws on the riser card and the screw on the shield of expansion slot. (See Figure 2.54)

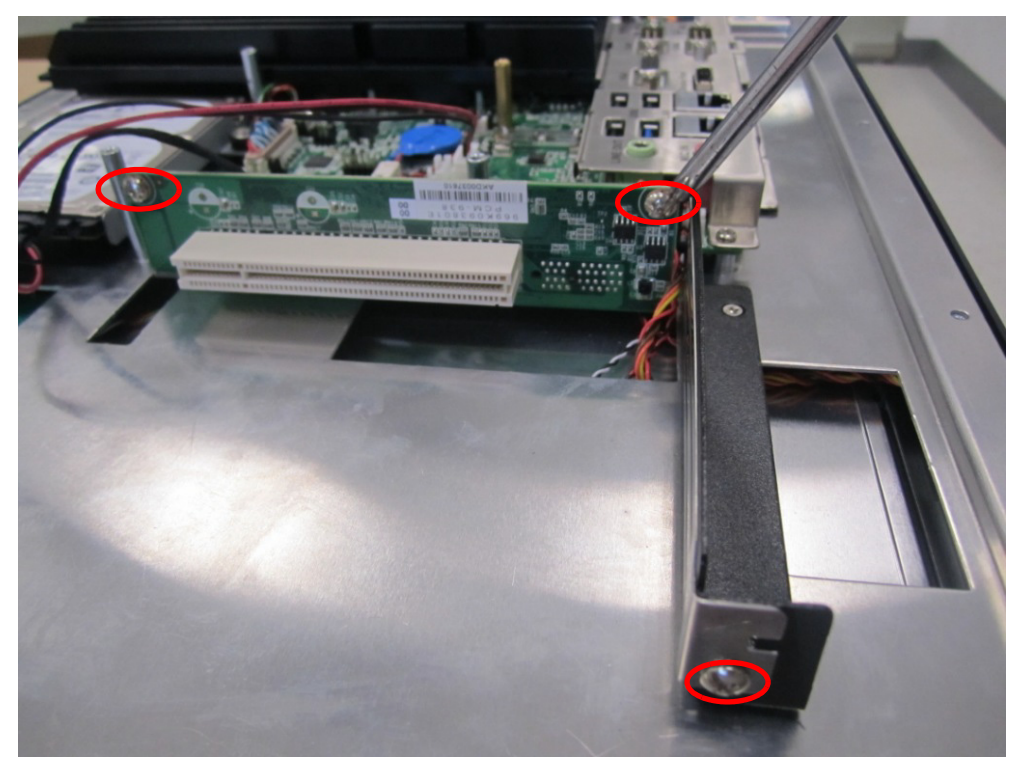

Figure 2.54

4. Fix COM module on the blade of expansion slot. Then connect two COM cables and bind them with cable ties. (See Figure 2.55)

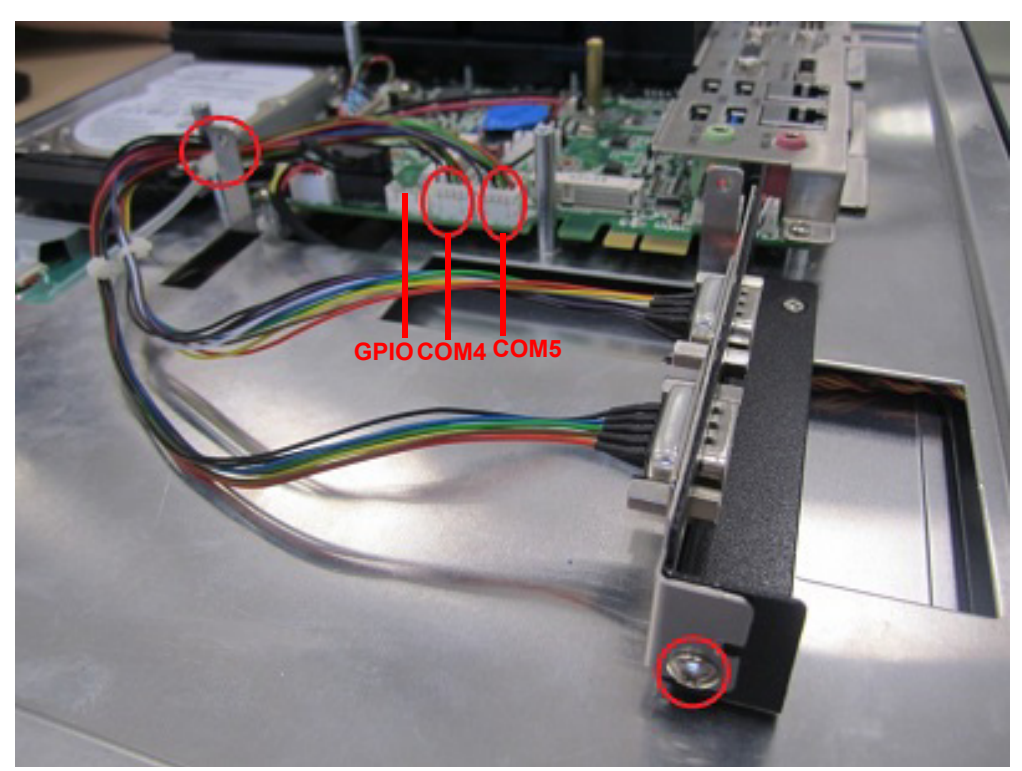

Figure 2.55

5. Fix VESA cover as shown in Figure 2.56. Then replace the rear cover and fix it to finish the installation.

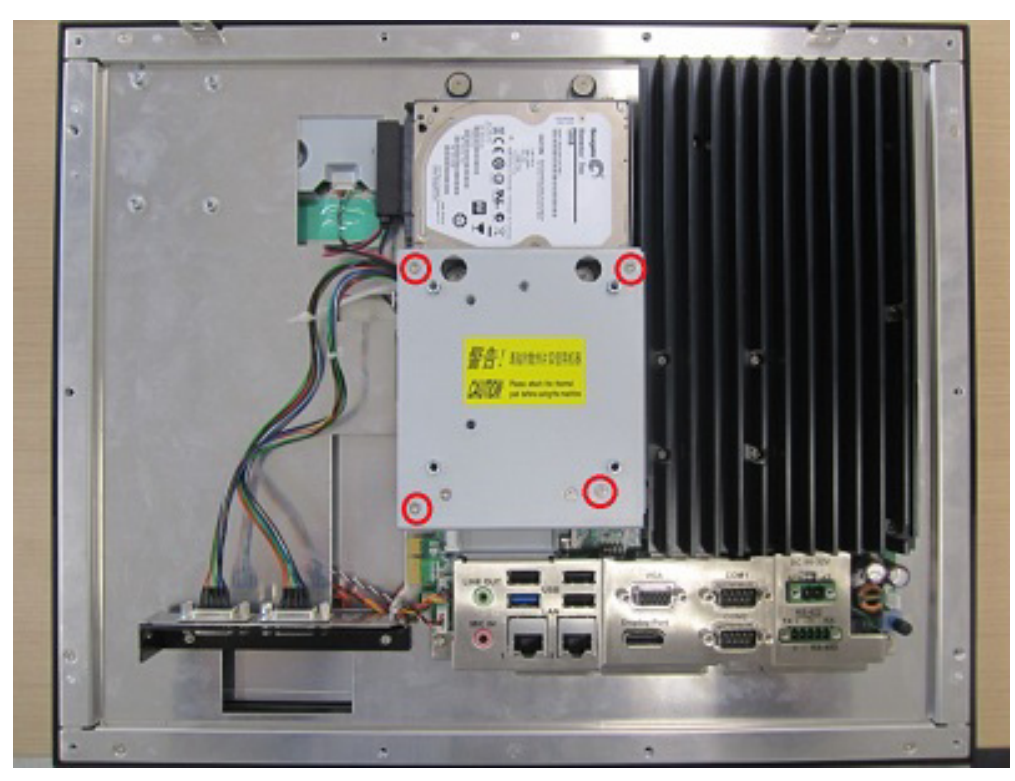

Figure 2.56

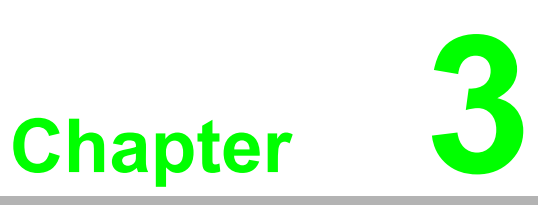

# **Jumper Setting**

Sections include:

- Jumpers and Connectors
- External COM Ports and Pin Definitions

# 3.1 Jumpers and Connectors

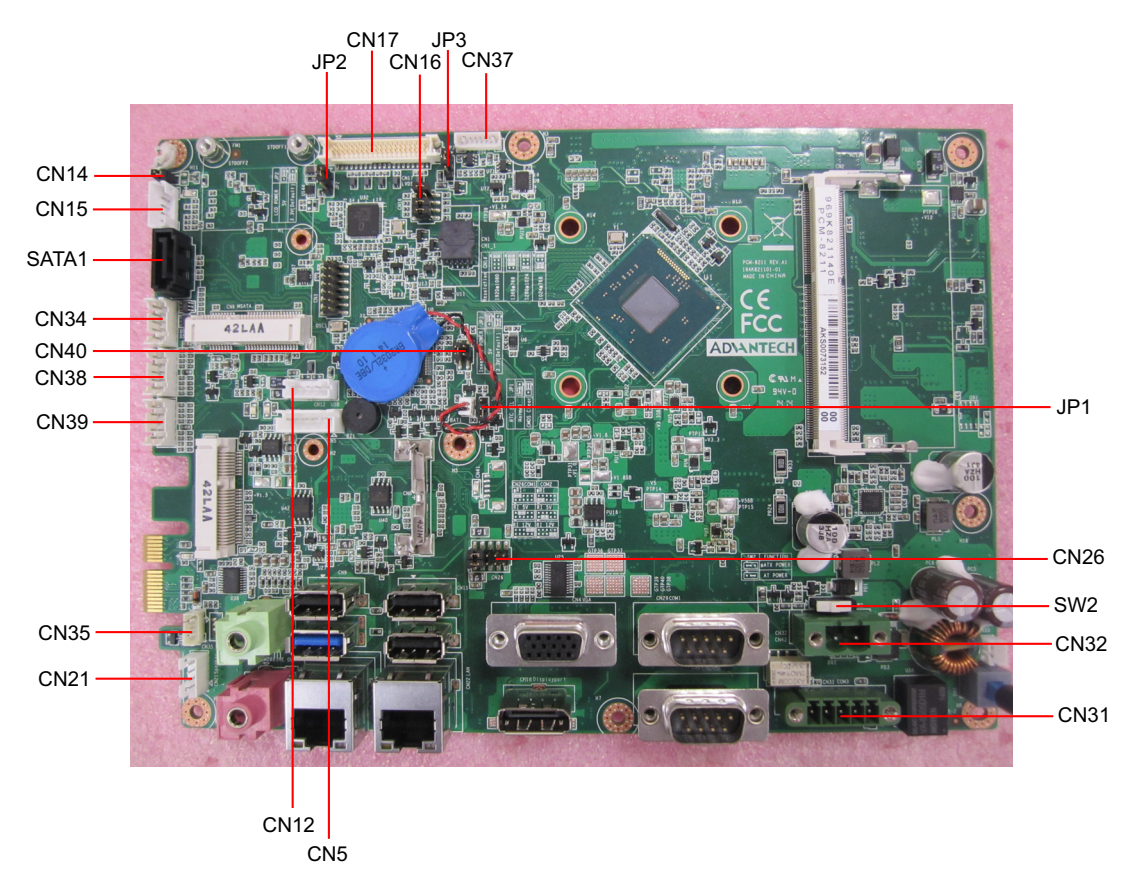

Figure 3.1

| Connector | Function                           |
|-----------|------------------------------------|
| CN5       | SATA1 power                        |
| CN12      | Internal USB                       |
| CN14      | Touchscreen power                  |
| CN15      | Touchscreen connector              |
| CN16      | LCD selection                      |
| CN17      | LVDS                               |
| CN21      | Speaker                            |
| CN26      | Pin9 power selection (COM1 & COM2) |
| CN31      | Isolated COM                       |
| CN32      | Input power                        |
| CN33      | Power button                       |
| CN34      | GPIO                               |
| CN35      | SMBUS                              |
| CN37      | Driving board                      |
| CN38/39   | COM4/COM5                          |
| CN40      | USB HUB (Select by switch)         |
| SW2       | ATX/AT switch                      |
| JP1       | Clear CMOS                         |
| JP2/JP3   | LCD power selection                |
| SATA1     | SATA1                              |

| - ( -      | .)       |
|------------|----------|
|            | 1        |
|            | ς.       |
|            |          |
| <b>O</b> ' |          |
|            |          |
|            | 7        |
|            |          |
|            | Þ.       |
|            |          |
| - (L       |          |
|            |          |
|            | η.       |
|            |          |
| - C 1      | J.       |
|            | -        |
|            |          |
|            |          |
|            |          |
|            |          |
|            |          |
| - C        |          |
|            |          |
|            |          |
|            |          |
|            | 5        |
|            | Į.,      |
| _          |          |
|            |          |
|            | )        |
| Ā          |          |
| - (L       | )        |
|            |          |
|            | Ð.,      |
|            | _        |
| - ( (      | <b>n</b> |
|            | 1        |
|            |          |
|            | )        |
|            |          |
|            | E.       |
|            | Π.       |
|            | 1        |
|            | )        |
|            |          |
|            | )        |
|            | i        |

| JP1   | lcon | <b>RTC Selection</b> |          |  |
|-------|------|----------------------|----------|--|
| (2-3) | P1   | Normal*              | Default* |  |
| (3-4) | P2   | Clear CMOS           |          |  |

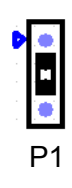

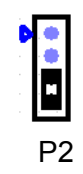

| JP2   | lcon | LCD Power |          |
|-------|------|-----------|----------|
| (1-2) | P3   | 5V        |          |
| (2-3) | P4   | 3.3V      | Default* |

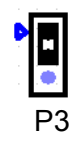

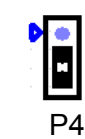

| JP3   | lcon | Driving Board Power |          |
|-------|------|---------------------|----------|
| (1-2) | P5   | 5V                  |          |
| (2-3) | P6   | 3.3V                | Default* |

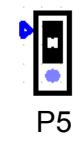

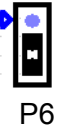

| CN16            | lcon | Resolution      |                          |
|-----------------|------|-----------------|--------------------------|
| (1-2)(5-6)(7-8) | P7   | 1024*768 24bit  | Default* (PPC-3150)      |
| (1-2)(7-8)      | P8   | 1280*1024 24bit | Default* (PPC-3170/3190) |
| (1-2)(3-4)(5-6) | P9   | 1366*768 18bit  |                          |
| (1-2)           | P10  | 1920*1080 24bit |                          |

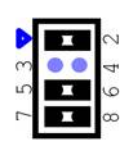

Ρ7

•• 0 00 ſ

P8

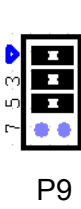

9

ω

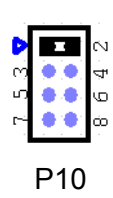

| CN26         |         | COM1/2 RI Type Selection |          |  |
|--------------|---------|--------------------------|----------|--|
| (1-3)/(2-4)  | P11/P12 | COM2/COM1 RI             | Default* |  |
| (3-5)/(4-6)  | P13/P14 | COM2/COM1 5V             |          |  |
| (7-9)/(8-10) | P15/P16 | COM2/COM1 12V            |          |  |

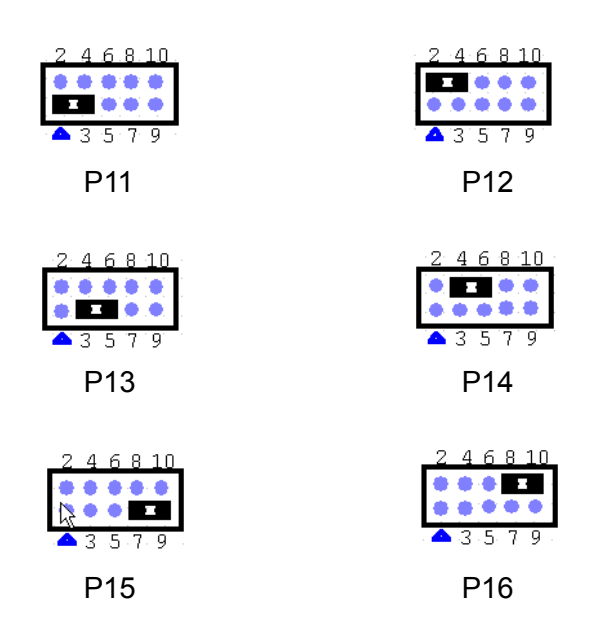

| SW2 |     | AT/ATX Selection |          |
|-----|-----|------------------|----------|
| 1-3 | P17 | ATX power        | Default* |
| 2-3 | P18 | AT power         |          |

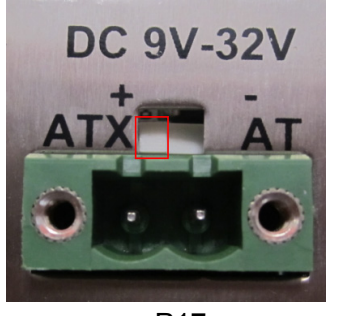

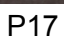

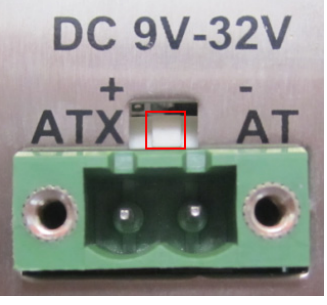

P18

# 3.2 External COM Ports and Pin Definitions

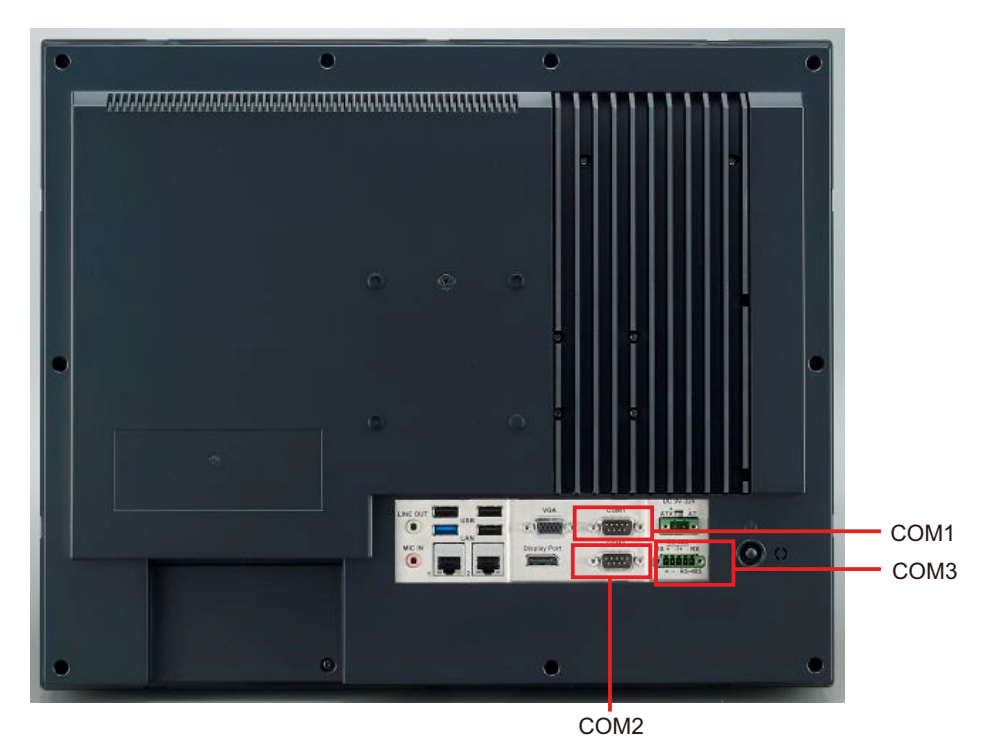

Figure 3.2

COM1 & 2 and 4 & 5: RS232, COM1 Pin9 support 5V/12V input.

COM 3: RS-422/485

DIO: 8 bit input/output and control with SMBUS

COM1:

COM Pin9 is set as RI signal by default and also can be set as 5 V or 12 V output via jumper setting.

**Note!** COM2 does not support RING function.

| Г | - | 1.5 |   |  |
|---|---|-----|---|--|
|   |   | 13  |   |  |
|   | F | _   | - |  |
|   |   | _   | - |  |

| Pin | COM 1                | COM 2   | CN38&39 (Internal)<br>/COM4 & COM5 | GPIO (Internal)<br>/DIO |
|-----|----------------------|---------|------------------------------------|-------------------------|
| 1   | DCD                  | DCD     | DCD                                | GND                     |
| 2   | RXD                  | RXD     | RXD                                | GPIO4                   |
| 3   | TXD                  | TXD     | TXD                                | GPIO0                   |
| 4   | DTR                  | DTR     | DTR                                | GPIO5                   |
| 5   | GND                  | GND     | GND                                | GPIO1                   |
| 6   | DSR                  | DSR     | DSR                                | GPIO6                   |
| 7   | RTS                  | RTS     | RTS                                | GPIO2                   |
| 8   | CTS                  | CTS     | CTS                                | GPIO7                   |
| 9   | RING or 5V/12V input | For UPS | RING                               | GPIO3                   |
| 10  |                      |         | +5V/-                              | +5V/-                   |

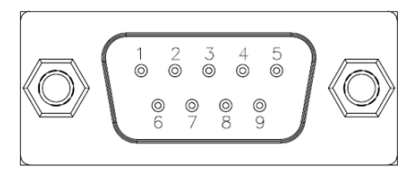

COM1 & 2 and 4 & 5 & DIO

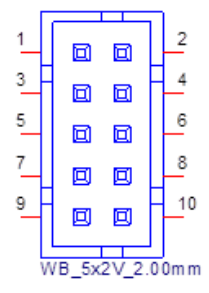

CN38 & 39 & GPIO

COM3: RS422/485 isolated 1000  $V_{\text{DC}},$  which can be set in BIOS.

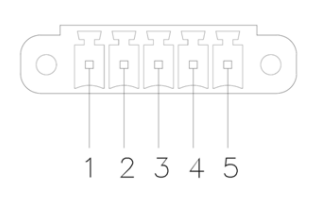

| Pin   | 1   | 2   | 3   | 4   | 5   |
|-------|-----|-----|-----|-----|-----|
| RS422 | TX+ | TX- | RX+ | RX- | GND |
| RS485 | D+  | D-  |     |     | GND |

#### **UART RS485 Auto Flow Control**

COM3 supports RS485 auto flow control function.

When RS485 auto flow control function is enabled, it will drive RTS# pin to high or low level.

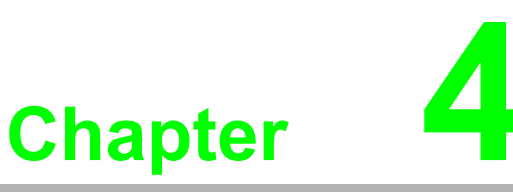

# Software Setup

Sections include: ■ Installing Drivers ■ BIOS Setup Program

# 4.1 Installing Drivers

When you install the OS to panel PC for the first time, you should install the corresponding drivers to make sure all the functions will work properly. Take CD-ROM out of the accessory box and insert it into the system.

Windows 7: All drivers needed when installing on Windows 7. Windows 8: All drivers needed when installing on Windows 8. Windows 8.1: All drivers needed when installing on Windows 8.1 User manual: Digital copy of the PC's user manual.

Complete the installation based on the OS you use. The drivers in CD-ROM may not be the latest version, please get the latest ones from the below websites: http://www.advantech.com/

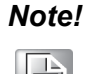

Before Windows 8.x or Android is installed, firstly change the BIOS settings as explained in page 60; otherwise, the installation will fail. If Windows 7 is installed, it is not necessary to change the BIOS settings.

# 4.2 BIOS Setup Program

## 4.2.1 Update BIOS

1. When entering the BIOS menu, select "Advanced  $\rightarrow$  Security configuration  $\rightarrow$  TXE HMRFPO  $\rightarrow$  Enabled".

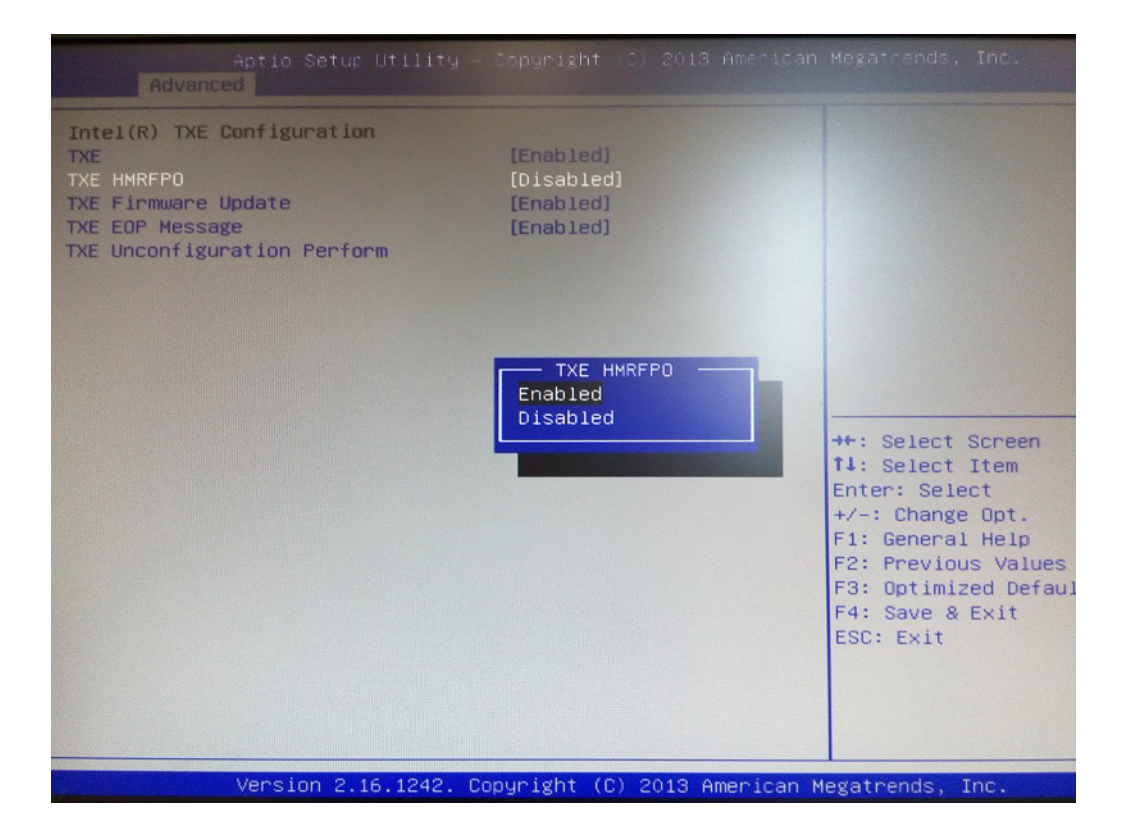

- 2. Restart the computer.
- 3. Execute AFUDOS 8211BIOS.bin /P /B /N /X /ME.
- 4. Power on the system again after it is powered off.
- 5. The BIOS is then updated.

## 4.2.2 Entering BIOS Setup

When the power is turned on, press the <Del> button to enter BIOS setup screen. Whenever a change is made, press <F4> to save and exit; otherwise the settings will not be saved in the BIOS.

| Aptio Setup<br>Main Advanced Chipset                                                                                                    | U <mark>tility – Copyright (C) 2013 American</mark><br>Security Boot Save & Exit                                                                                     | Megatrends, Inc.                                                                                                    |
|----------------------------------------------------------------------------------------------------|----------------------------------------------------------------------------------------------------|----------------------------------------------------------------------------------------------------|
| BIOS Information<br>BIOS Vendor<br>Core Version<br>Compliancy<br>Project Version<br>Build Date and Time<br>BayTrail SoC<br>TXE FW Version<br>System Date<br>System Time | American Megatrends<br>5.0.0.9 0.14 x64<br>UEFI 2.3; PI 1.2<br>PCM 8211X016<br>06/30/2014 15:46:14<br>B3 Stepping<br>01.01.00.1089<br>[Tue 07/08/2014]<br>[08:25:13] | Set the Date. Use Tab to<br>switch between Date elements.                                                                                                    |
| Access Level                                                                                                    | Administrator                                                                                                    | <pre>++: Select Screen 11: Select Item Enter: Select +/-: Change Opt. F1: General Help F2: Previous Values F3: Optimized Defaults F4: Save &amp; Exit ESC: Exit</pre> |

## 4.2.3 Adjustment of LCD Brightness

1. Select "Host Bridge" in "Chipset" tab.

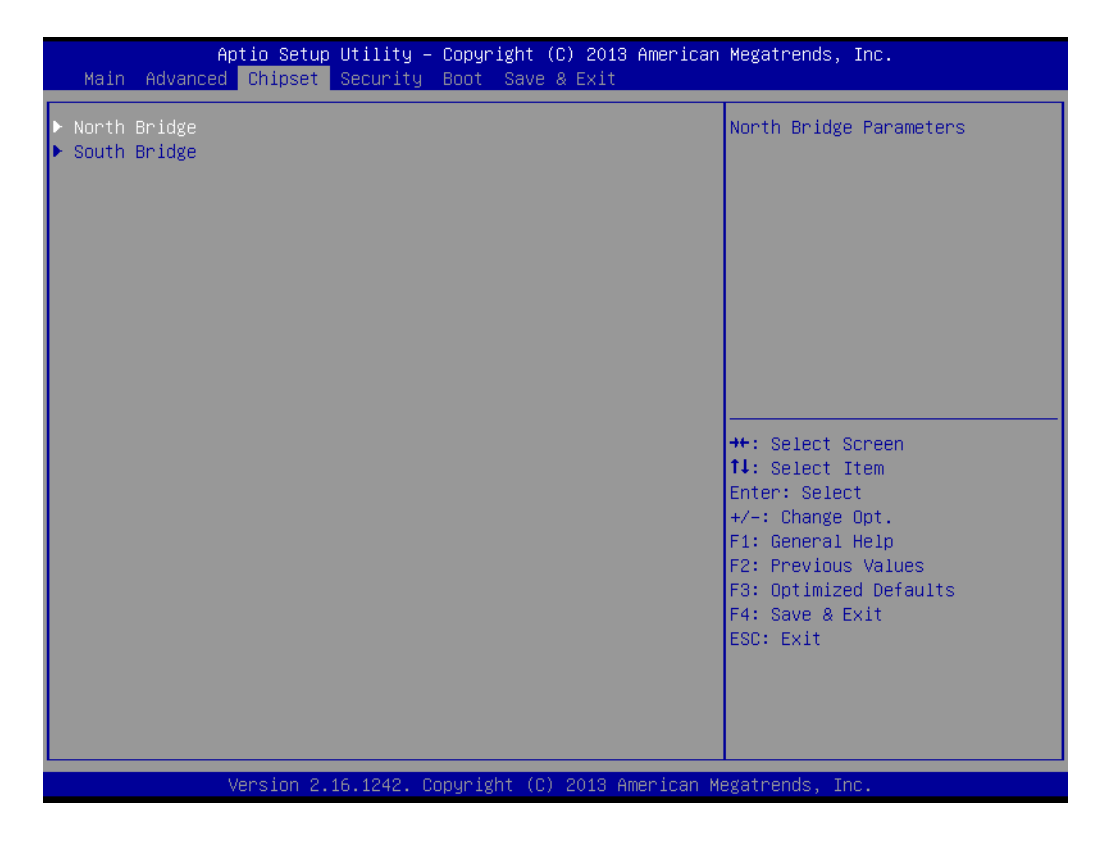

2. Then select "Intel IGD Configuration".

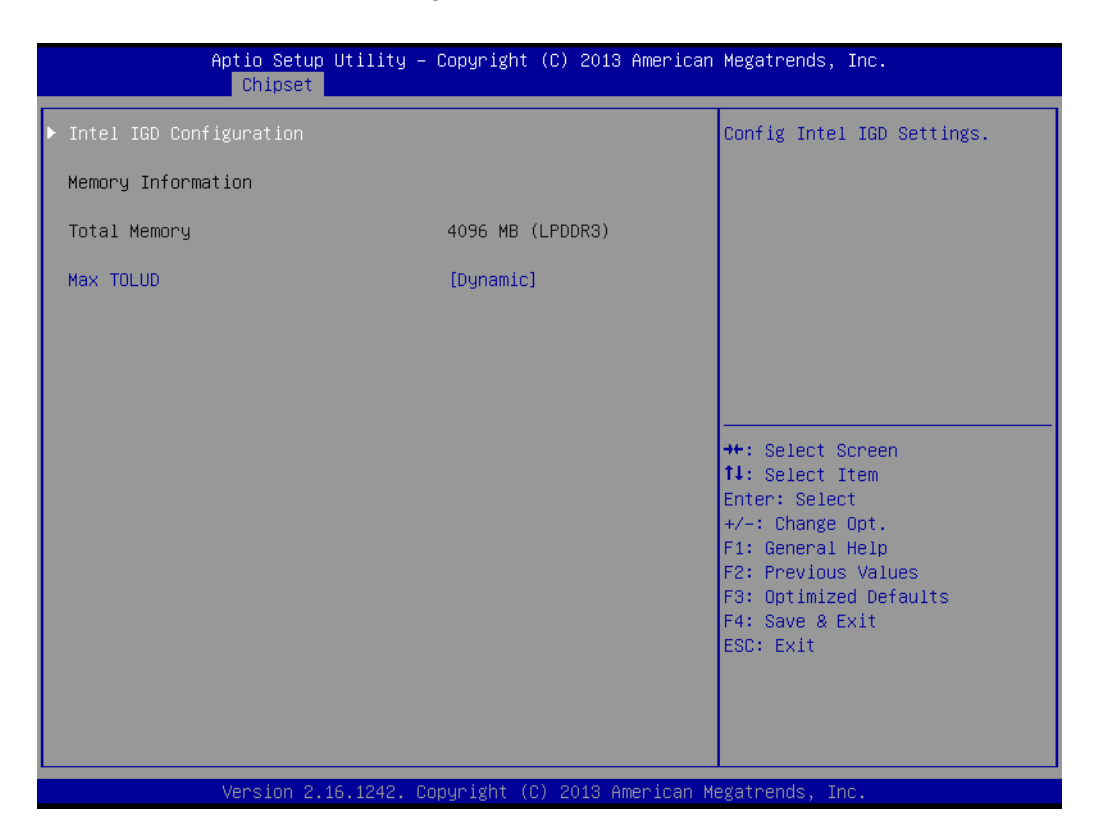

 "LCD Brightness Control" is set to "Manual Mode" by default, which means you should adjust the brightness by yourself. Select "Brightness Manual Control" under "Brightness Control" and there will be six brightness levels to choose.

| Aptio Setup<br>Chipset                          | Utility – Copyright (C) 2013                                     | American Megatrends, Inc.                                                                                                    |
|-------------------------------------------------|------------------------------------------------------------------|----------------------------------------------------------------------------------------------------|
| Primary IGFX Boot Display<br>DVMT Pre-Allocated | [Auto]<br>[64M]                                                  | Fixed Brightness 100%, 80%,<br>60%, 40%, 20%, 10%                                                                                                    |
| DVMT Total Gfx Mem<br>Brightness Manual Control | [256MB]<br>[ 80%]                                                |                                                                                                    |
|                                                 | Brightness Manual Cor<br>100%<br>80%<br>60%<br>40%<br>20%<br>10% | Select Screen<br>Select Item<br>er: Select<br>: Change Opt.<br>F1: General Help<br>F2: Previous Values<br>F3: Optimized Defaults<br>F4: Save & Exit<br>ESC: Exit |

## 4.2.4 COM3 Mode Selection (RS422/RS485)

1. Select "Super IO Configuration" in the "Advanced" tab.

| Aptio Setup Utility – Copyright (C) 2013 American<br>Main Advanced Chipset Security Boot Save & Exit                                                                                                    | Megatrends, Inc.                                                                                                    |
|----------------------------------------------------------------------------------------------------|----------------------------------------------------------------------------------------------------|
| <ul> <li>ACPI Settings</li> <li>Super IO Configuration</li> <li>Hardware Monitor</li> <li>SS RTC Wake Settings</li> <li>CPU Configuration</li> <li>PPM Configuration</li> <li>IDE Configuration</li> <li>CSM Configuration</li> <li>USB Configuration</li> <li>Security Configuration</li> </ul> | System Super IO Chip<br>Parameters.                                                                                                    |
|                                                                                                    | <pre>++: Select Screen 14: Select Item Enter: Select +/-: Change Opt. F1: General Help F2: Previous Values F3: Optimized Defaults F4: Save &amp; Exit ESC: Exit</pre> |
| Version 2.16.1242. Copyright (C) 2013 American Me                                                                                                    | egatrends, Inc.                                                                                                    |

2. Select "Serial Port 3 Configuration" and then click "COM Port Mode" to choose the COM3 operation mode.

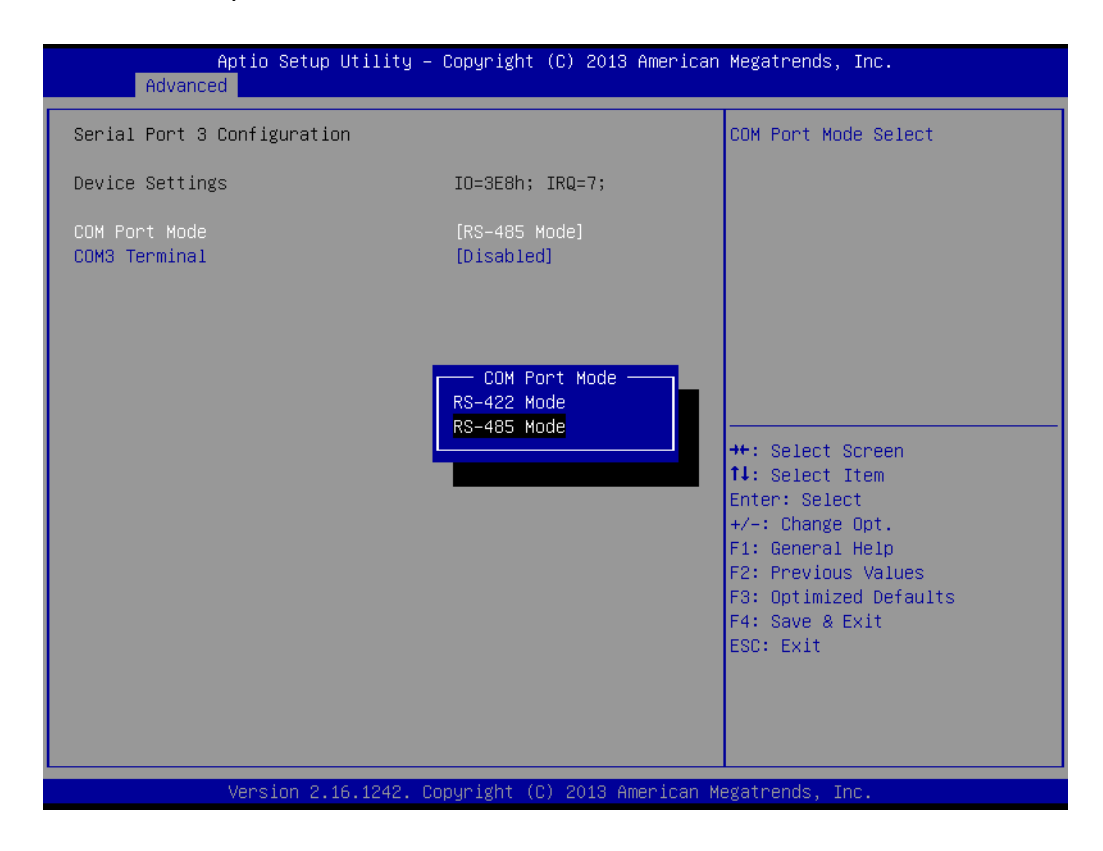

## 4.2.5 COM3 RS485 Terminal Selection

1. Select "Super IO Configuration" in "Advanced" tab.

| Aptio Setup Utility -<br>Main Advanced Chipset Security                                                                                                    | • Copyright (C) 2013 American<br>Boot Save & Exit | Megatrends, Inc.                                                                                                    |
|----------------------------------------------------------------------------------------------------|---------------------------------------------------|----------------------------------------------------------------------------------------------------|
| <ul> <li>ACPI Settings</li> <li>Super IO Configuration</li> <li>Hardware Monitor</li> <li>S5 RTC Wake Settings</li> <li>CPU Configuration</li> <li>PPM Configuration</li> <li>IDE Configuration</li> <li>CSM Configuration</li> <li>USB Configuration</li> <li>Security Configuration</li> </ul> |                                                   | System Super IO Chip<br>Parameters.                                                                                                    |
|                                                                                                    |                                                   | <pre>++: Select Screen 1↓: Select Item Enter: Select +/-: Change Opt. F1: General Help F2: Previous Values F3: Optimized Defaults F4: Save &amp; Exit ESC: Exit</pre> |
| Version 2.16.1242. C                                                                                                    | Copyright (C) 2013 American Mo                    | egatrends, Inc.                                                                                                    |

2. Set "COM3 Terminal" under "Serial Port 3 Configuration" to "Enabled".

| Aptio Setup Utility -<br>Advanced | · Copyright (C) 2013 American        | Megatrends, Inc.                                                                                                    |
|-----------------------------------|--------------------------------------|----------------------------------------------------------------------------------------------------|
| Serial Port 3 Configuration       |                                      | COM3 Terminal Select                                                                                                    |
| Device Settings                   | IO=3E8h; IRQ=7;                      |                                                                                                    |
| COM Port Mode<br>COM3 Terminal    | [RS-485 Mode]<br>[Disabled]          |                                                                                                    |
|                                   | COMS Terminal<br>Enabled<br>Disabled | ★: Select Screen<br>11: Select Item<br>Enter: Select<br>+/-: Change Opt.<br>F1: General Help<br>F2: Previous Values<br>F3: Optimized Defaults<br>F4: Save & Exit<br>ESC: Exit |
| Version 2.16.1242. C              | opyright (C) 2013 American M         | egatrends, Inc.                                                                                                    |

## 4.2.6 Wake on LAN

1. Select "South Bridge" in the "Chipset" tab.

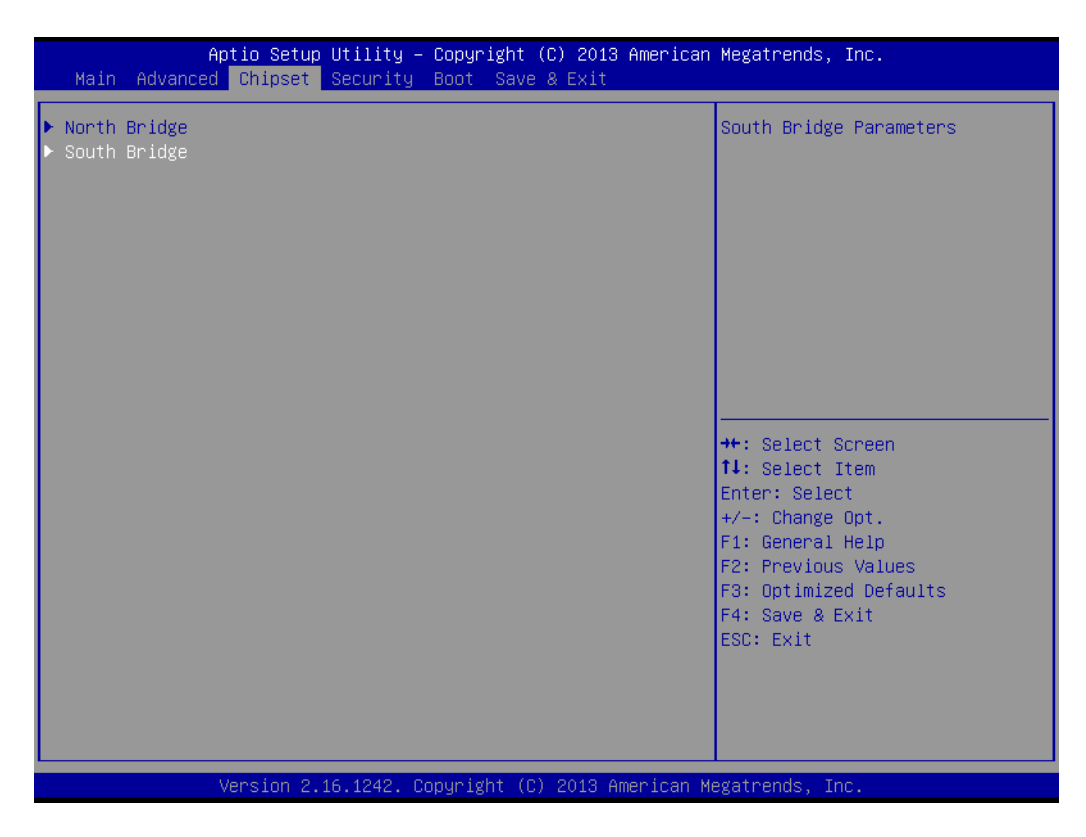

2. Set "Wake on Function" to "Enabled".

| Aptio Setup Utili <sup>.</sup><br>Chipset | ty – Copyright (C) 2013 Ameri           | ican Megatrends, Inc.                                                                                                    |
|-------------------------------------------|-----------------------------------------|----------------------------------------------------------------------------------------------------|
| OS Selection                              | [Windows 8.X]                           | Enable or disable                                                                                                    |
| XHCI Mode                                 | [Enabled]                               | system.                                                                                                    |
| Restore AC Power Loss                     | [Power Off]                             |                                                                                                    |
| Wake On Function                          | [Disabled]                              |                                                                                                    |
| Version 2.16.124                          | Wake On Function<br>Enabled<br>Disabled | ++: Select Screen<br>14: Select Item<br>Enter: Select<br>+/-: Change Opt.<br>F1: General Help<br>F2: Previous Values<br>F3: Optimized Defaults<br>F4: Save & Exit<br>ESC: Exit<br>an Megatrends, Inc. |

#### A. Wake on LAN in Windows 7

- 1. Save the settings and exit the OS.
- 2. Right-click "Computer" and select "Manage" to open the "Computer Management" window.

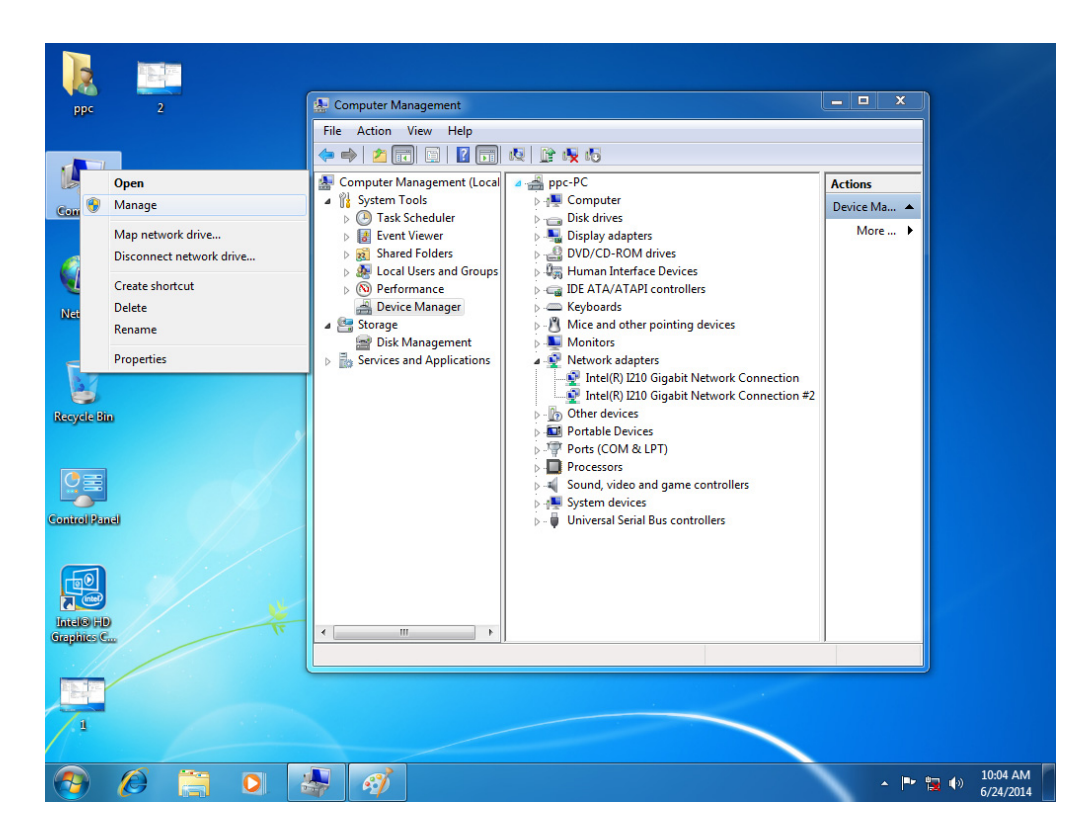

3. Click "Device Manager" and select "Network adapters". Right-click the desired LAN port and select "Properties" to open "Intel GBE Network Controller Properties" window.

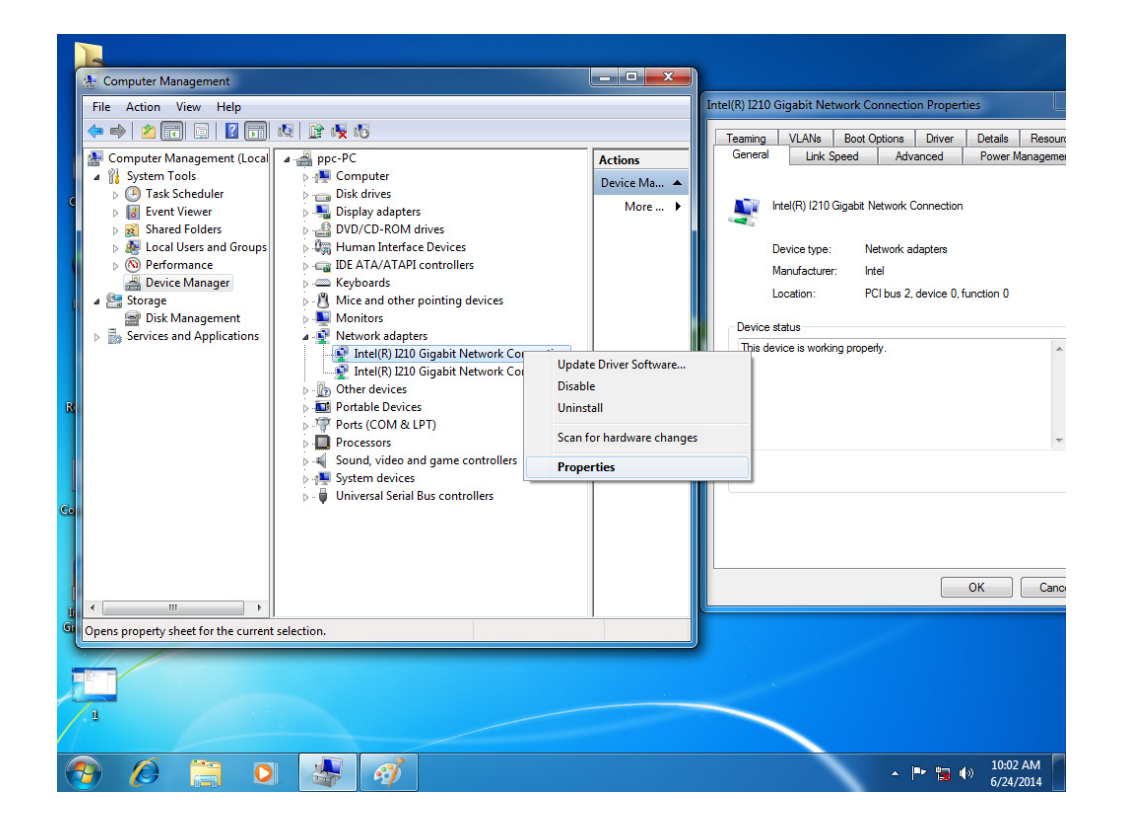

4. Select "Power Management" tab in "Intel GBE Network Controller Properties" window and make sure "Wake on link setting "box is checked.

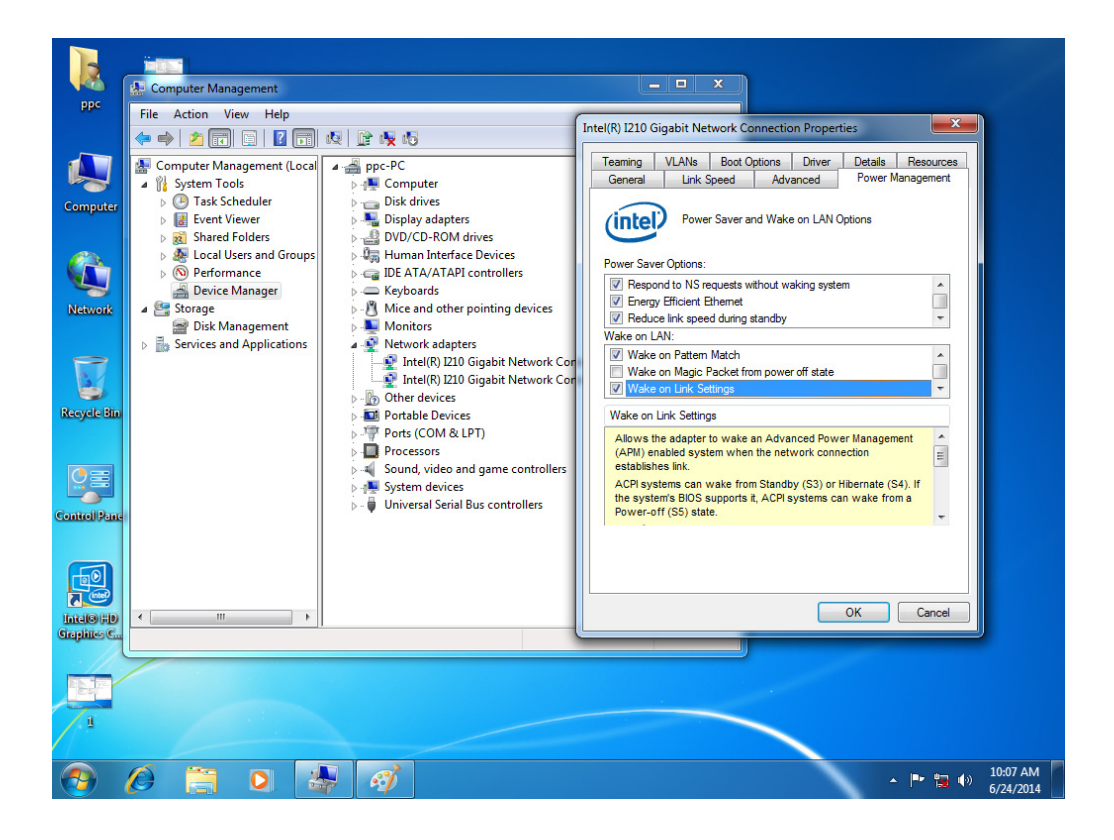

#### B. Wake on LAN in Windows 8

- 1. Save the settings and exit the OS.
- 2. Right-click "Computer" and select "Manage" to open the "Computer Management" window.

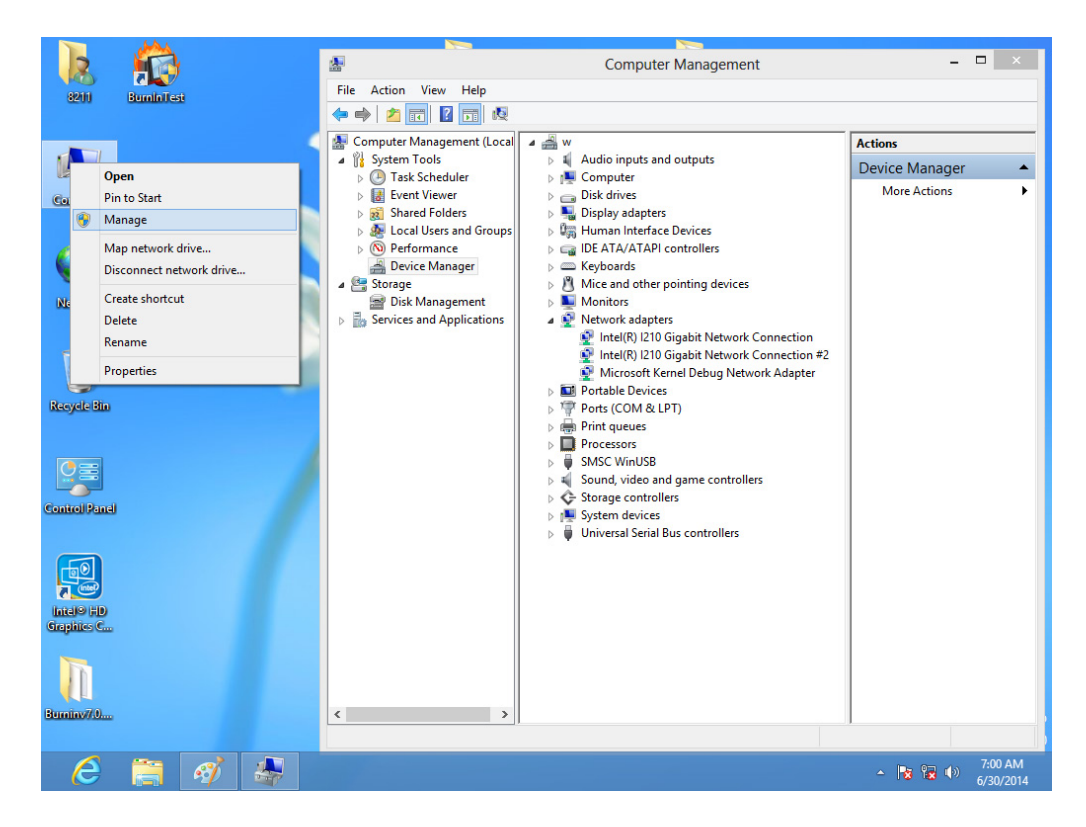

 Click "Device Manager" and select "Network adapters". Right-click the desired LAN port and select "Properties" to open the "Intel GBE Network Controller Properties" window.

| *                                                                                                    | Computer Management                                                                                                    | _ 🗆 🗙                                                                                                    |                                                                                                    |
|----------------------------------------------------------------------------------------------------|----------------------------------------------------------------------------------------------------|----------------------------------------------------------------------------------------------------|----------------------------------------------------------------------------------------------------|
| File Action View Help                                                                                                    |                                                                                                    |                                                                                                    |                                                                                                    |
| 🗢 🤿 🖄 📰 🗐 🛙 🖬                                                                                                    | R 🕅 🙀 🖪                                                                                                    |                                                                                                    | _BMG                                                                                                    |
| Computer Management (Loca<br>System Tools<br>Definition Task Scheduler<br>Earlier Task Scheduler<br>Earlier Task Scheduler<br>Definition Scheduler<br>Definition Management<br>Definition Management<br>Services and Applications                                                                                                    | Audio inputs and outputs     Audio inputs and outputs     Computer     Disk drives     Disk drives     Disk drives     Disk drives     Disk drives     Disk drives     Disk drives     Disk drives     Disk drives     Disk drives     Disk drives     Disk drives     Disk drives     Nicrosoft Kenel Debug Network C     Microsoft Kenel Debug Network     Protelial Devices     Prote (COM & LPT)     Prots (COM & LPT)     Prots (COM & LPT)     Prots (Com de Derus)     Storage controllers     System devices     Wiversal Serial Bus controllers | Actions Device  More  More  Vupdate Driver Software Disable Uninstall Scan for hardware changes Properties | Intel(R) I210 Gigabit Network Connection Properties         VLANs       Boot Options       Driver       Details       Events       Resource         General       Link Speed       Advanced       Power Management       Teamin         Intel(R) I210 Gigabit Network Connection       Device type:       Network adapters         Manufacturer:       Intel         Location:       PCI bus 2, device 0, function 0         evice status       This device is working property. |
| C > C Property sheet for the current of the current of the current | t selection.                                                                                                    |                                                                                                    | OK Cancel<br>Windows 8 Pro<br>Build 9200                                                                                                    |
| 6 🗎 🍕                                                                                                    |                                                                                                    |                                                                                                    | ▲ 🔀 🖗 🕩 7:02 AM<br>6/30/2014                                                                                                    |

4. Select the "Power Management" tab in the "Intel GBE Network Controller Properties" window and make sure the "Wake on link setting" box is checked.

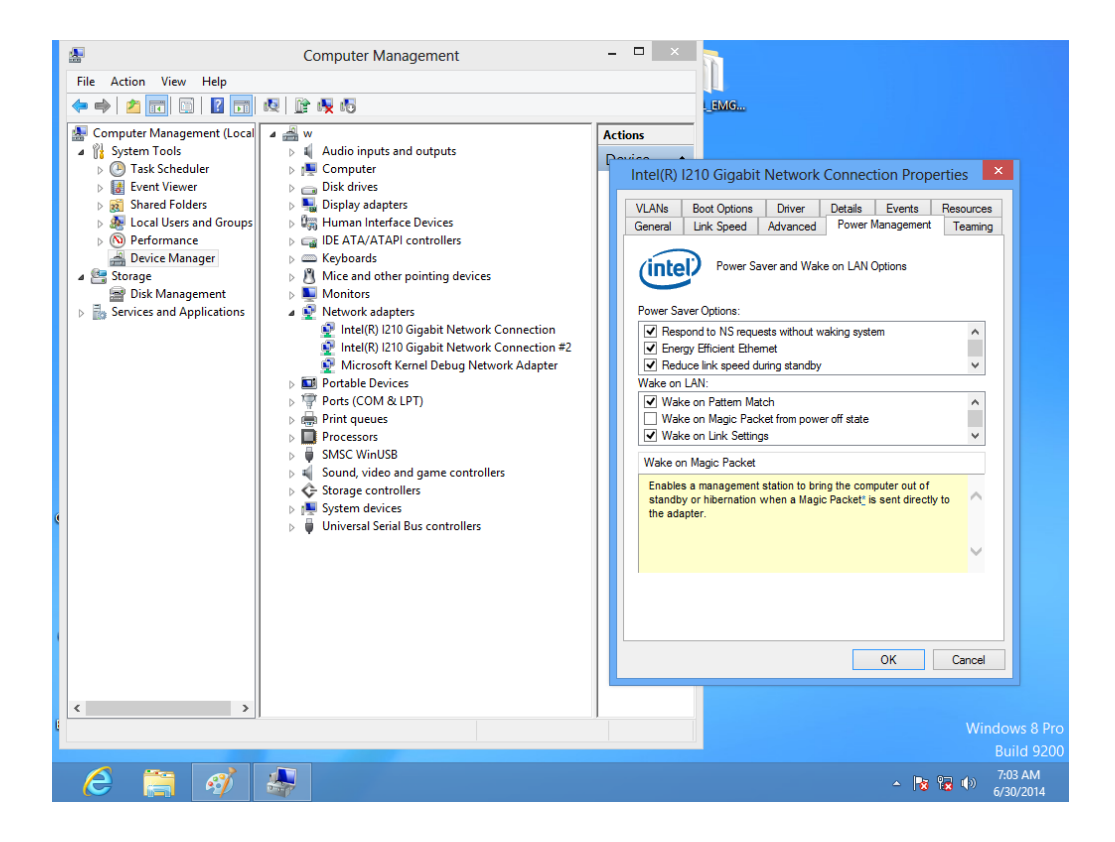

## 4.2.7 AT & ATX Setup

1. Select "South Bridge" in the "Chipset" tab.

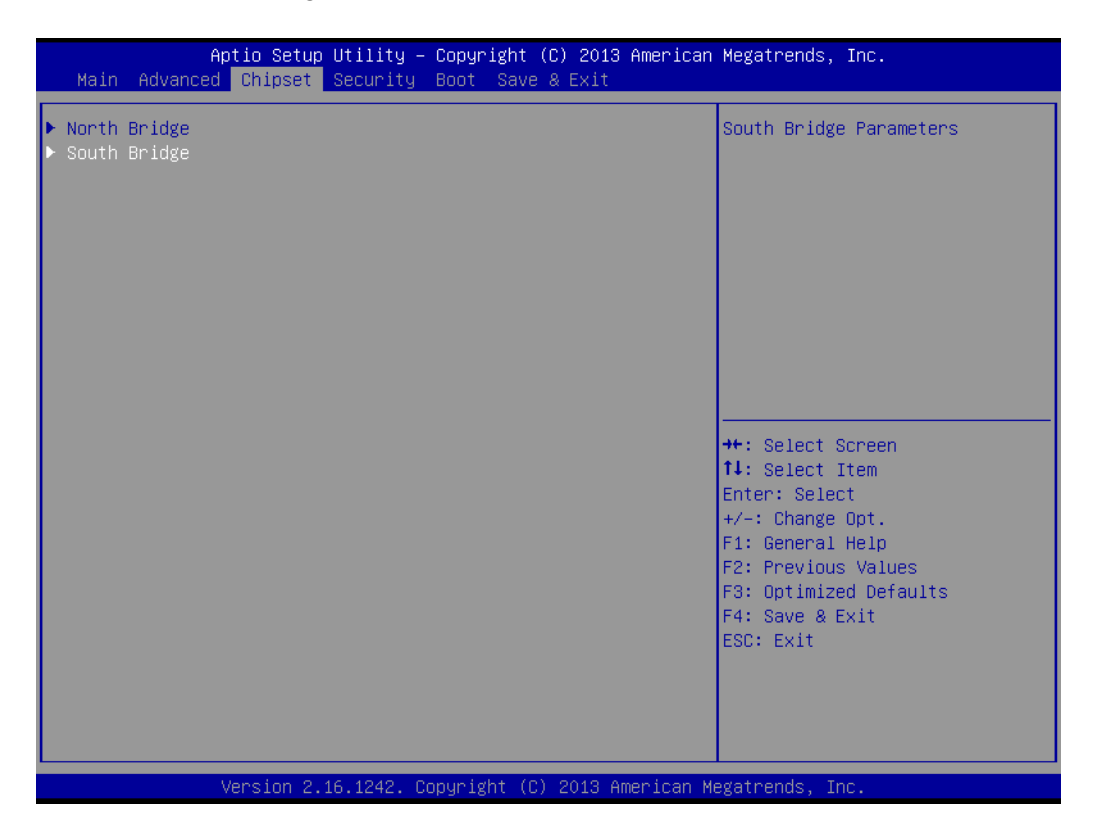

2. In "Restore AC Power Loss", set "Power On" to "AT" and "Power Off" to "ATX".

| Aptio Setup Utility – Copyright (C) 2013 American Megatrends, Inc.<br>Chipset |                                                              |                                                                                                    |  |
|-------------------------------------------------------------------------------|--------------------------------------------------------------|----------------------------------------------------------------------------------------------------|--|
| OS Selection                                                                  | [Windows 8.X]                                                | Select AC power state when                                                                                                    |  |
| XHCI Mode                                                                     | [Enabled]                                                    | power failure.                                                                                                    |  |
| Restore AC Power Loss                                                         | [Power Off]                                                  |                                                                                                    |  |
| Wake On Function                                                              | [Disabled]                                                   |                                                                                                    |  |
|                                                                               | Restore AC Power Loss<br>Power Off<br>Power On<br>Last State | <pre>+: Select Screen<br/>1: Select Item<br/>nter: Select<br/>+/-: Change Opt.<br/>F1: General Help<br/>F2: Previous Values<br/>F3: Optimized Defaults<br/>F4: Save &amp; Exit<br/>ESC: Exit</pre> |  |
| Version 2.16.1242. Copyright (C) 2013 American Megatrends, Inc.               |                                                              |                                                                                                    |  |

# Chapter 4 Software Setup

## 4.2.8 OS Selection

1. Select "South Bridge" in the "Chipset" tab.

| ▶ North Bridge<br>▶ South Bridge                            | outh Bridge Parameters                                                                                                    |
|-------------------------------------------------------------|----------------------------------------------------------------------------------------------------|
|                                                             |                                                                                                    |
| ++:<br>14:<br>Ent<br>+/-<br>F1:<br>F2:<br>F3:<br>F4:<br>ESC | :: Select Screen<br>:: Select Item<br>hter: Select<br>-: Change Opt.<br>:: General Help<br>Previous Values<br>:: Optimized Defaults<br>:: Save & Exit<br>:: Savit |

2. Different OSs can be selected through "OS Selection".

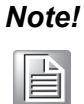

"OS Selection" is preset as Windows 7, which needs to be changed when Windows 8.X or Android OS is installed.

| Aptio Setup Utility —<br><mark>Chipset</mark> | Copyright (C) 2013 American                         | Megatrends, Inc.                                                                                                    |
|-----------------------------------------------|-----------------------------------------------------|----------------------------------------------------------------------------------------------------|
| OS Selection                                  | [Windows 8.X]                                       | OS Selection                                                                                                    |
| XHCI Mode                                     | [Enabled]                                           |                                                                                                    |
| Restore AC Power Loss                         | [Power Off]                                         |                                                                                                    |
| Wake On Function                              | [Disabled]                                          |                                                                                                    |
| Version 2.16.1242. 00                         | OS Selection<br>Windows 8.X<br>Android<br>Windows 7 | <pre>++: Select Screen 11: Select Item Enter: Select +/-: Change Opt. F1: General Help F2: Previous Values F3: Optimized Defaults F4: Save &amp; Exit ESC: Exit</pre> |

## 4.2.9 SATA Mode Selection

1. Select "IDE Configuration" in the "Advanced" tab.

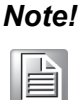

The default mode is AHCI. IDE mode can only be selected when CF module is used.

| Aptio Setup Utility – Copyright (C) 2013 A<br>Main Advanced Chipset Security Boot Save & Exit                                                                                                    | merican Megatrends, Inc.                                                                                                    |
|----------------------------------------------------------------------------------------------------|----------------------------------------------------------------------------------------------------|
| <ul> <li>ACPI Settings</li> <li>Super IO Configuration</li> <li>Hardware Monitor</li> <li>S5 RTC Wake Settings</li> <li>CPU Configuration</li> <li>PPM Configuration</li> <li>IDE Configuration</li> <li>CSM Configuration</li> <li>USB Configuration</li> <li>Security Configuration</li> </ul> | IDE Devices Configuration                                                                                                    |
|                                                                                                    | <pre>++: Select Screen 14: Select Item Enter: Select +/-: Change Opt. F1: General Help F2: Previous Values F3: Optimized Defaults F4: Save &amp; Exit ESC: Exit</pre> |
| Version 2.16.1242. Copyright (C) 2013 Ame                                                                                                    | rican Megatrends, Inc.                                                                                                    |

2. Select "SATA Mode".

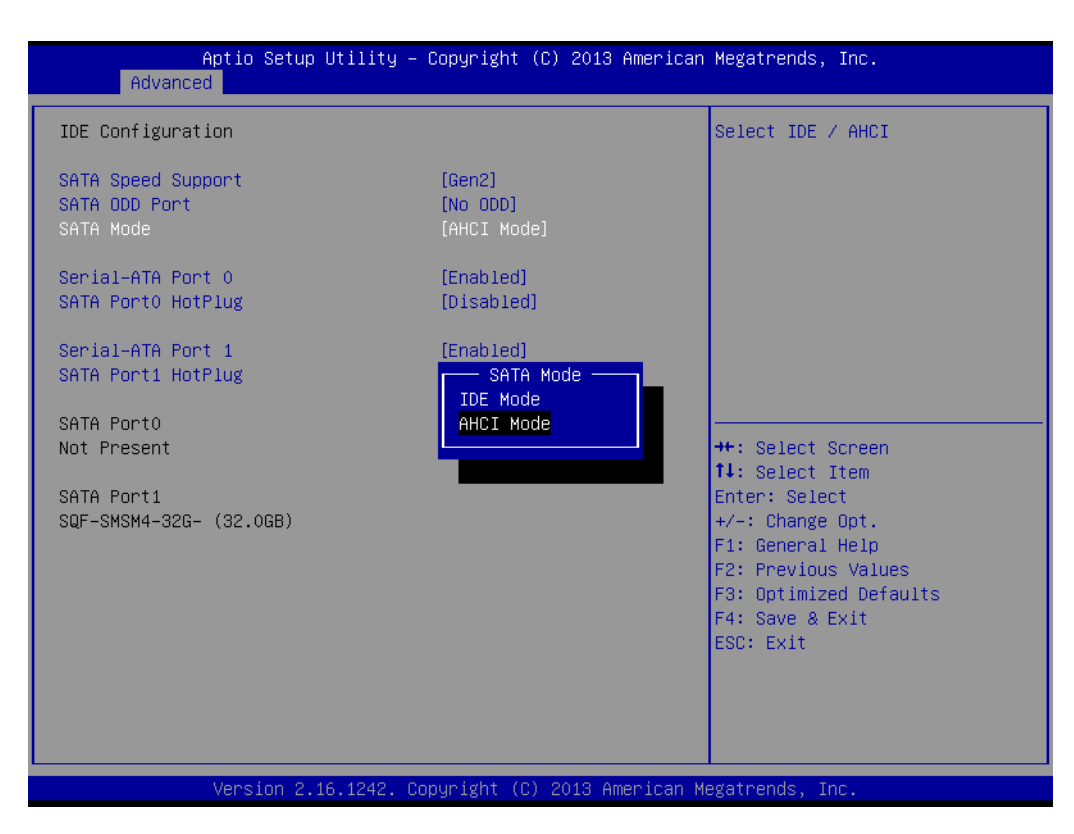
## 4.2.10 Boot Options

1. Select "CSM Configuration" in the "Advanced" tab.

| Aptio Setup Utility – Copyright (C) 2013 American<br>Main Advanced Chipset Security Boot Save & Exit                                                                                                    | Megatrends, Inc.                                                                                                    |
|----------------------------------------------------------------------------------------------------|----------------------------------------------------------------------------------------------------|
| <ul> <li>ACPI Settings</li> <li>Super IO Configuration</li> <li>Hardware Monitor</li> <li>SS RTC Wake Settings</li> <li>CPU Configuration</li> <li>PPM Configuration</li> <li>IDE Configuration</li> <li>OSM Configuration</li> <li>USB Configuration</li> <li>Security Configuration</li> </ul> | CSM configuration:<br>Enable/Disable, Option ROM<br>execution settings, etc.                                                                                          |
|                                                                                                    | <pre>++: Select Screen t1: Select Item Enter: Select +/-: Change Opt. f1: General Help F2: Previous Values F3: Optimized Defaults F4: Save &amp; Exit ESC: Exit</pre> |
| Version 2.16.1242. Copyright (C) 2013 American Me                                                                                                    | egatrends, Inc.                                                                                                    |

2. Select "Boot option filter".

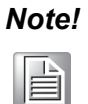

Boot option is set as "Legacy only" by default. If "UEFI only" is selected, only Windows 7 64bits or Windows 8.x 64bits can be supported. If UEFI 32bit OS is required, please update BIOS.

| Aptio Setup Utility – Copyright (C) 2013 American Megatrends, Inc.<br>Advanced |                                                   |                                                                                                    |
|--------------------------------------------------------------------------------|---------------------------------------------------|----------------------------------------------------------------------------------------------------|
| Compatibility Support Module Confi                                             | guration                                          | This option controls                                                                                                    |
| Option ROM Messages                                                            | [Force BIOS]                                      | Legacy/OEFI KOMS priority                                                                                                    |
| Boot option filter                                                             | [UEFI and Legacy]                                 |                                                                                                    |
| Option ROM execution                                                           |                                                   |                                                                                                    |
| Network<br>Video<br>Other PCI devices                                          | [Do not launch]<br>[Legacy]<br>Boot option filter | <pre>++: Select Screen 14: Select Item Enter: Select +/-: Change Opt. F1: General Help F2: Previous Values F3: Optimized Defaults F4: Save &amp; Exit ESC: Exit</pre> |

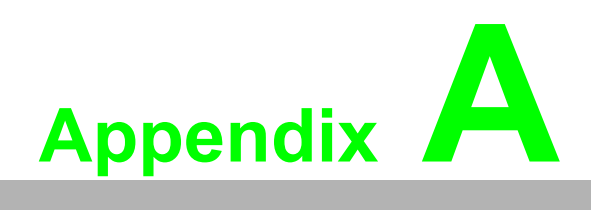

**PCI/PCIE Photos** 

## A.1 PCI/PCIE Photos

The PCM-938 PCIEx1 to PCI slot (Default. This riser card is only for the PPC-3170 & PPC-3190).

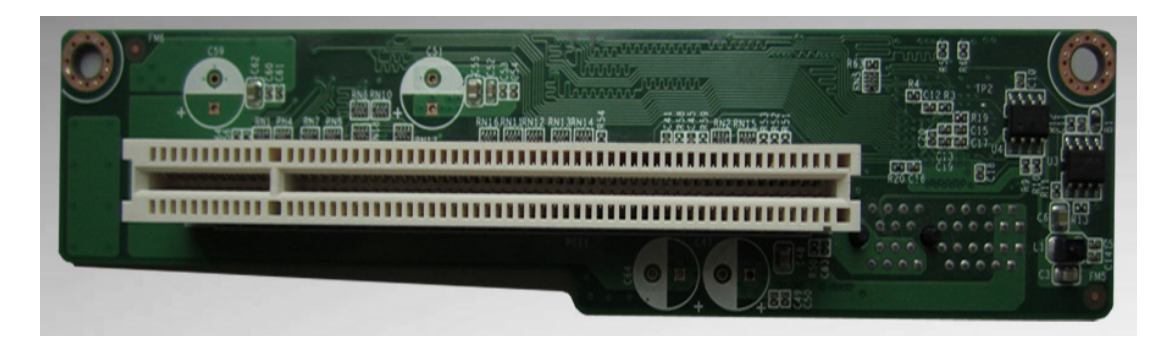

The PCM-939 PCIEx1 to PCIEx1 slot (In accessory box. This riser card is only for the PPC-3170 & PPC-3190).

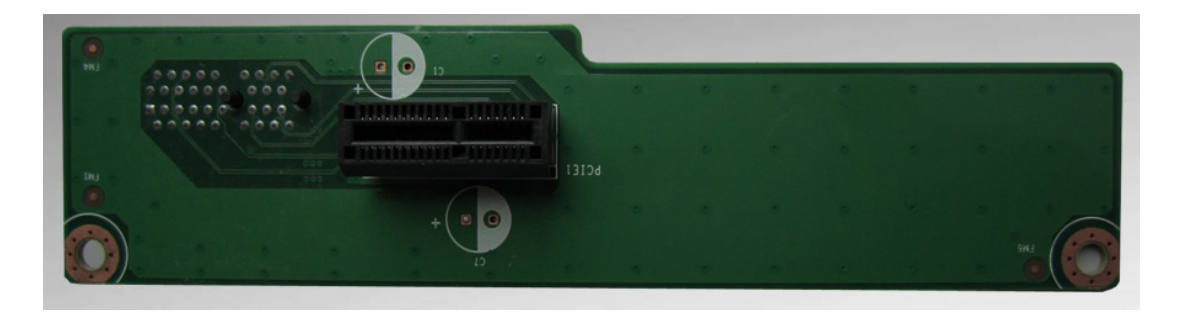

969K821120E PCIEx1 to PCIEx1 slot (In accessory box. This riser card is only for the PPC-3150).

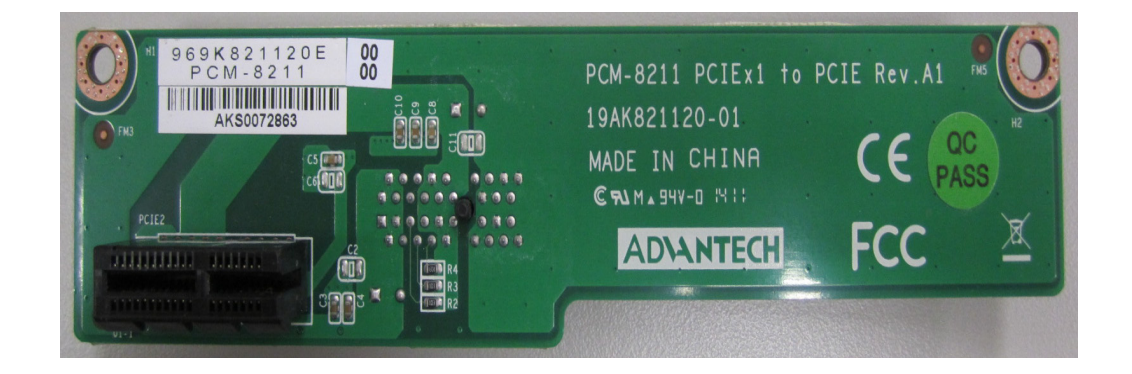

969K821130E PCIEx1 to PCI slot (Default. This riser card is only for the PPC-3150).

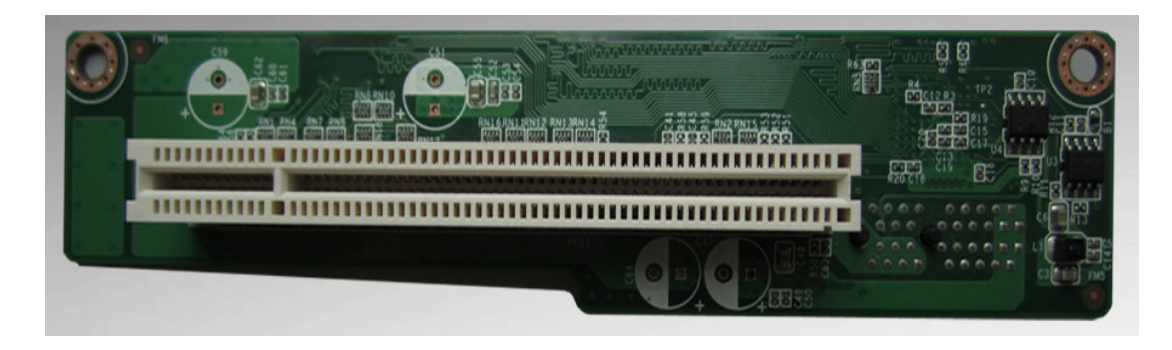

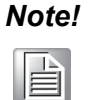

The maximum length of PCI or PCIE card should not exceed 176 mm, and its maximum width should not exceed 107 mm.

The space above the card should not exceed 18 mm, and it below the card should not exceed 10 mm.

The total load current the PCIE expansion slot supports is as follows:

| 12 V   | 0.5 A   |
|--------|---------|
| 3.3 V  | 3 A     |
| 3.3 SB | 0.375 A |

The total output power for 12 V, 3.3 V and 3.3 SB should not exceed 17 W.

The total load current the PCI expansion slot supports is as follows:

| 12 V  | 0.5 A |
|-------|-------|
| 5 V   | 2 A   |
| 3.3 V | 3 A   |
| -12 V | 0.1A  |

The total output power for 12 V, 5V, 3.3 V and -12 V should not exceed 25 W.

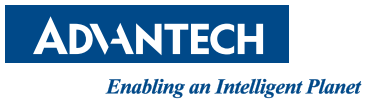

## www.advantech.com

Please verify specifications before quoting. This guide is intended for reference purposes only.

All product specifications are subject to change without notice.

No part of this publication may be reproduced in any form or by any means, electronic, photocopying, recording or otherwise, without prior written permission of the publisher.

All brand and product names are trademarks or registered trademarks of their respective companies.

© Advantech Co., Ltd. 2015